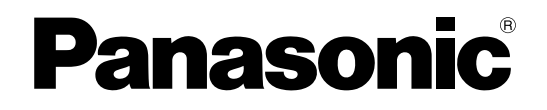

# Bedieningsinstructies Smart Desk Phone

Modelnr. KX-UT670

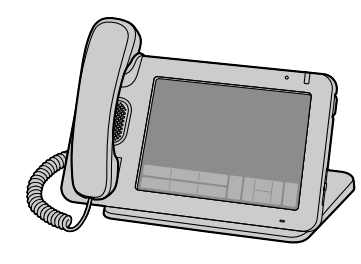

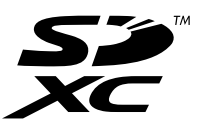

Hartelijk dank voor de aanschaf van dit Panasonic product. Lees eerst deze handleiding voordat u dit product in gebruik neemt en bewaar deze handleiding voor toekomstig gebruik.

#### KX-UT670: Software File Versie 01.100 of hoger

In deze handleiding wordt het achtervoegsel van elk modelnummer (bijv. KX-UT670**NE**) weggelaten, tenzij dit noodzakelijk is.

# Inleiding

# Kenmerkende funkties

## 7-inch kleuren-Touch display

U kunt de unit direct bedienen op een manier die alleen mogelijk is met een touch display: gebruik uw vinger om door de contactlijst te bladeren om de gewenste partij te zoeken, of tik in het gesprekslog op iemands contactgegevens om die persoon terug te bellen.

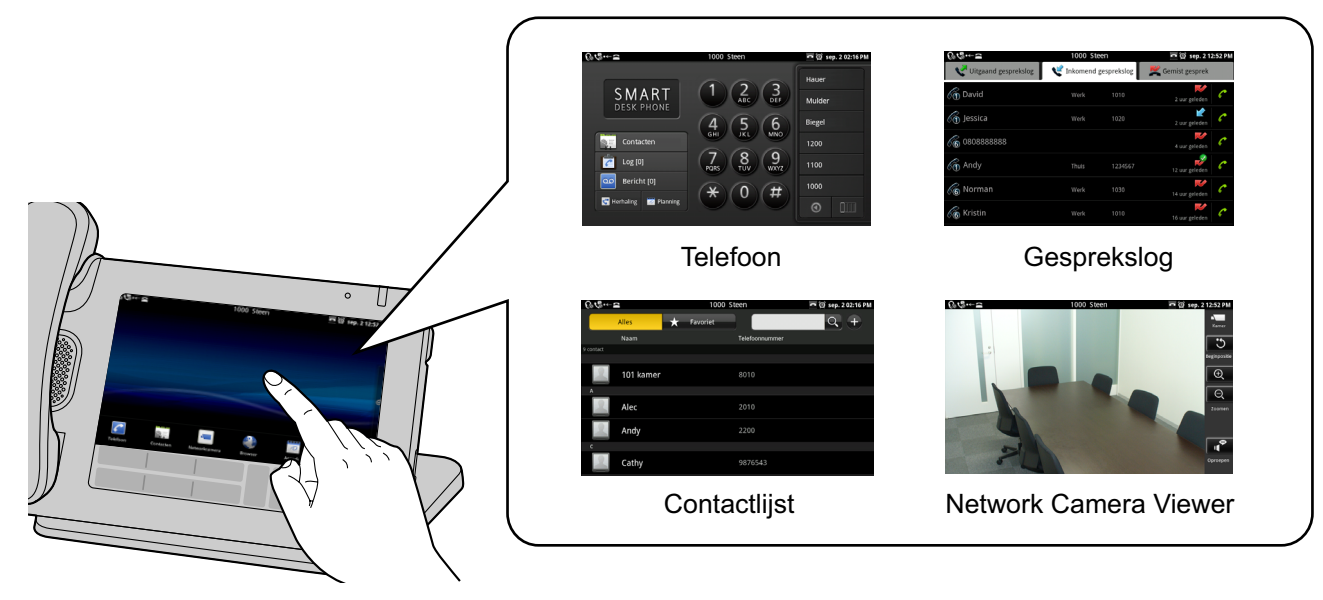

## Ondersteuning voor hoogkwalitatieve geluidsweergave

De breedband (7 kHz) geluidsoverdracht zorgt dat het stemgeluid van hoge kwaliteit is.

## Toepassingen op uw telefoon

U kunt verschillende soorten toepassingen gebruiken, zoals een webbrowser, kalender, e-mail, fotogalerij, muziek, en nog veel meer (Blz. 77).

## Synchronisatie met uw Google™ account<sup>™</sup>

Door uw Google account te registreren, kunt u uw contacten en agenda op deze unit laten synchroniseren (overzetten) naar uw Google account (Blz. 137).

Datasynchronisatie met Google Contacts is niet beschikbaar wanneer u aansluit op een Panasonic KX-NS1000 PBX.

## Integratie met netwerkcamera's

Het aanmelden van netwerkcamera's stelt u in staat om via de telefoon de videobeelden van die camera's te bekijken (Blz. 45).

Als een netwerkcamera is gekoppeld aan een telefoonnummer (oproepnummer), dan kunt u dat nummer bellen terwijl u naar de videobeelden van de camera kijkt (Blz. 72).

Voorts, als er informatie van een netwerkcamera aan een contactpersoon wordt gekoppeld, en wanneer u met die persoon een gesprek begint, zal de Netwerk Camera Viewer automatisch starten en kunt u tijdens het gesprek de videobeelden van de camera bekijken (Blz. 62).

Op de volgende websites kunt u de meest recente informatie vinden over netwerkcamera's die met deze unit zijn getest:

http://panasonic.net/pcc/support/sipphone

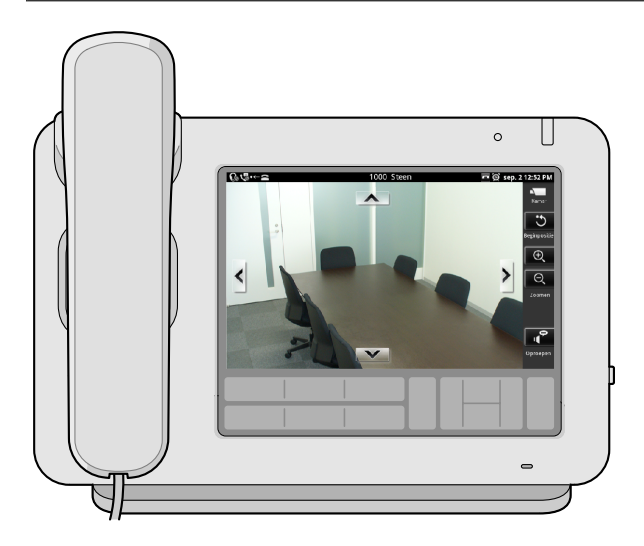

## Compatibel met Elektronische Hoornschakelaar (EHS) headsets

Door aansluiting van een EHS headset kunt u ook met andere partijen spreken (Blz. 113).

## Informatie voor aansluiting op een Panasonic PBX

Als de unit is aangesloten op een Panasonic KX-NS1000 PBX, dan kunt u de documentatie van de KX-NS1000 raadplegen voor informatie over de bediening, programmering en het onderhoud van de unit. Raadpleeg uw dealer voor meer informatie.

Echter, raadpleeg deze documentatie voor de volgende funkties:

- Boodschap-/belsignaalindicator (Blz. 18)
- Soft Keys (Blz. 40)
- Netwerkcamera Viewer (Blz. 45)
- Bediening van een netwerkcamera Deuren openen (Blz. 71)
- Doorschakelen/Niet Storen (Blz. 96)

## **Overige informatie**

## Documentatie voor deze unit

De documentatie voor deze unit bestaat uit de volgende drie handleidingen:

#### **Beknopte Handleiding**

Verschaft beknopte basisinformatie over het installeren van de unit.

#### Bedieningsinstructies (deze handleiding)

Verschaft informatie over de layout van de unit, bedieningsprocedures, onderhoud, etc.

#### Administrator Guide

Verschaft informatie over het programmeren van de unit.

Handleidingen en ondersteunende informatie kunt u vinden op de website van Panasonic: http://panasonic.net/pcc/support/sipphone

#### **Opmerking**

• De inhoud en het ontwerp van de software kunnen zonder voorafgaande kennisgeving worden gewijzigd.

## Opbouw van deze handleiding

- SD-geheugenkaarten die geschikt zijn voor deze unit worden aangeduid als "SD kaarten" (Blz. 135).
- Toetsen in het bedieningsmenu (Blz. 20) worden weergegeven als <u>I Menu</u>. Afhankelijk van uw land/ regio hebben de toetsen van het overlegvel op uw unit alleen een (<u>II</u>) icoontje. De overige displayteksten worden tussen accolades en in vetgedrukte letters weergegeven: [Tekst].

## Handelsmerken

- Het logo SDXC is een handelsmerk van SD-3C, LLC.
- Google is een handelsmerk van Google Inc.
- vCard is een handelsmerk van Internet Mail Consortium.
- Plantronics is een handelsmerk of geregistreerd handelsmerk van Plantronics, Inc.
- Alle overige vermelde handelsmerken zijn eigendom van hun respectieve eigenaren.

## Auteursrechten

- De beschikbare melodieën zijn ingeprogrammeerd met toestemming van © 2009 Copyright Vision Inc.
- iWnn IME © OMRON SOFTWARE Co., Ltd. 2010 Alle rechten voorbehouden.
- Bepaalde onderdelen van dit product maken gebruik van Open Source software op basis van de bepalingen die zijn vastgelegd door Free Software Foundation GPL en/of LGPL en overige. De relevante bepalingen zijn op deze software van toepassing. Om die reden dient u de licentieovereenkomst betreffende GPL en LGPL te lezen alsmede de overige informatie betreffende de Open Source software van dit product.

Als u deze informatie wilt lezen, druk dan in het beginscherm op  $\Xi$  Menu en tik op [Instellingen]  $\rightarrow$ 

#### [Over de telefoon] $\rightarrow$ [Juridische informatie].

Gedurende minimaal drie (3) jaar na aankoopdatum van producten levert Panasonic System Networks Co., Ltd., tegen geringe vergoeding van administratieve kosten, een complete digitale versie van de bijbehorende source-code en auteursrechten betreffende GPL en LGPL. U kunt dit via de onderstaande website aanvragen. GPL en LGPL software valt niet onder de garantiebepalingen. http://www.panasonic.net/corporate/global\_network/

 Voeg aan e-mailberichten geen bijlagen toe waarop copyright van toepassing is, zoals tekeningen of muziekbestanden, als u daartoe geen toestemming heeft gekregen. Gegevens mogen uitsluitend voor persoonlijk gebruik worden gekopieerd of geciteerd, u mag dergelijke gegevens niet kopiëren, noch wijzigen, in het openbaar brengen, de doelstelling ervan veranderen of distribueren zonder toestemming van de copyrighthouder.

## **Nuttige informatie**

Noteer hieronder de gevraagde informatie, zodat u deze later kunt raadplegen.

#### **Opmerking**

• Het serienummer en MAC adres van dit product vindt u op het label dat op de onderzijde van de unit is bevestigd. Noteer hieronder het serienummer en het MAC adres van deze unit, zodat u de identificatiegegevens bij de hand heeft in geval van diefstal.

| MODELNR.            |  |
|---------------------|--|
| SERIENR.            |  |
| MAC-ADRES           |  |
| AANKOOPDATUM        |  |
| NAAM VAN DEALER     |  |
| ADRES VAN DEALER    |  |
|                     |  |
|                     |  |
| TEL. NR. VAN DEALER |  |

# Voor uw veiligheid

Om de kans op letsel, dodelijke ongelukken, stroomschokken, brand, storingen en schade aan apparatuur of eigendommen te verkleinen, dient u te allen tijde de onderstaande voorzorgsmaatregelen in acht te nemen.

### Uitleg van de symbolen

De onderstaande symbolen worden gebruikt om het niveau aan te duiden van risico en letsel die kunnen ontstaan als het symbool wordt genegeerd en het apparaat onjuist wordt gebruikt.

# \land WAARSCHUWING

Geeft een potentieel risico aan dat kan leiden tot ernstig of zelfs dodelijk letsel.

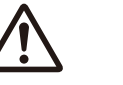

# LET OP!

Geeft een risico aan dat kan leiden tot gering letsel of tot schade aan het toestel of andere apparatuur.

De onderstaande symbolen worden gebruikt om het soort instructie uit te leggen dat moet worden opgevolgd.

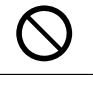

Dit symbool duidt op een bedieningswijze die vermeden moet worden.

Dit symbool duidt op een bedieningswijze die uitgevoerd moet worden uit oogpunt van veiligheid.

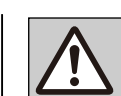

# **WAARSCHUWING**

## Algemene veiligheidsinstructies

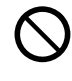

Haal dit apparaat niet uit elkaar, aangezien dat kan leiden tot gevaarlijke stroomschokken. Het apparaat mag uitsluitend uit elkaar worden genomen en onderhouden door gekwalificeerde onderhoudsmonteurs.

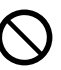

Steek nooit ijzeren draden, spelden, en dergelijke in de ventilatieopeningen of andere openingen van dit toestel.

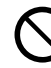

Stel dit apparaat niet bloot aan regen of vocht; dit kan leiden tot brand of stroomschokken.

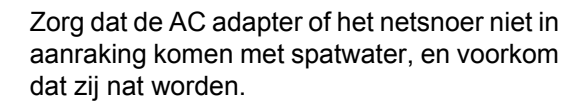

Als u dat niet doet, kan dit brand, elektrische schok of letsel veroorzaken. Worden zij nat, koppel de AC adapter en het netsnoer dan onmiddellijk los en neem contact op met een erkend service centre.

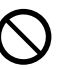

Raak de AC adapter niet langer aan dan nodig is. Het lang aanraken kan lichte brandwonden veroorzaken.

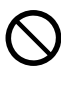

Sluit het bijgeleverde netsnoer niet aan op andere producten. Dit kan namelijk brand of een stroomschok veroorzaken.

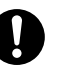

In de volgende gevallen moet u de unit buiten gebruik stellen en laten repareren door een erkend service centre:

- A. Wanneer het netsnoer of de stekker is beschadigd of versleten.
- **B.** Als er vloeistof in de unit is gekomen.
- **C.** Als de unit door regen of water nat is geworden.
- D. Als de unit niet conform de handleiding functioneert. U mag alleen die instellingen wijzigen, zoals toegestaan in de handleiding. Wanneer foutieve instellingen alleen door een erkend service centre kunnen worden gerepareerd.
- E. Als de unit is gevallen of beschadigd is geraakt.
- F. Als de werking van de unit verslechtert.

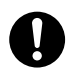

Als interne onderdelen als gevolg van beschadiging toegankelijk zijn, haal dan onmiddellijk de stekker uit het stopcontact. Als de Smart Desk Phone van stroom wordt voorzien via het netwerk [Power-over-Ethernet], koppel dan de Ethernet kabels los. In het andere geval koppelt u de AC adapter los. Lever deze unit vervolgens in bij een erkend Panasonic service centre.

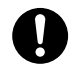

Het luistergedeelte van deze telefoon is gemagnetiseerd; hij kan kleine ijzerhoudende voorwerpen aantrekken.

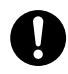

Zet het volume van oormicrofoons, koptelefoons of headsets niet te hard omdat dit tot gehoorbeschadiging kan leiden.

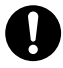

Trek de stekker van deze unit uit het stopcontact en ontkoppel de Ethernet kabels als er rook uit de unit komt, het toestel een abnormale geur verspreidt of vreemde geluiden maakt. Deze situaties kunnen brand of een elektrische schok veroorzaken. Wacht tot er geen rook meer uit de unit komt en neem contact op met een erkend Panasonic service centre.

## Installatie

Sluit geen apparaten aan die de spanning van het stopcontact of het elektriciteitsnet overbelasten. Als de spanningsbeveiliging wordt overbelast kan er brand ontstaan als gevolg van oververhitting.

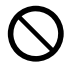

Bind het snoer van de AC adapter nooit samen. Het snoer kan daardoor beschadigd raken en brand, een elektrische schok of kortsluiting veroorzaken.

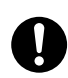

Sluit de unit alleen aan op een type elektriciteitsnet zoals op het label van de unit staat aangegeven.

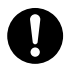

De stekker van de AC adapter moet stevig in het stopcontact worden gestoken. Gebeurt dat niet, dan kan dat een elektrische schok en/ of brand door oververhitting veroorzaken.

## Plaatsing

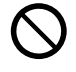

Zorg ervoor dat er geen voorwerpen op het apparaat kunnen vallen en er geen vloeistoffen op kunnen druipen. Stel het apparaat niet bloot aan veel rook, stof, vocht, mechanische trillingen, schokken of direct zonlicht.

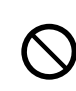

Plaats geen zware voorwerpen op dit apparaat.

Plaats dit apparaat op een vlakke ondergrond.

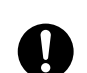

Zorg voor 10 cm vrije ruimte rondom de unit om goede ventilatie te waarborgen.

## Muurbevestiging

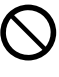

Monteer de unit niet op een andere manier dan aangegeven in deze handleiding.

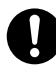

Zorg dat de muur waaraan de unit zal worden bevestigd sterk genoeg is voor het gewicht van de unit (ca. 1,3 kg). Is dat niet het geval, dan moet de muur worden versterkt.

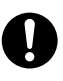

Monteer de unit alleen met behulp van het optionele muurbevestigingspakket. Het muurbevestigingspakket bevat de benodigde schroeven, sluitringen en het hulpstuk voor muurbevestiging.

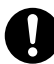

Wees bij het plaatsen van de schroeven in de wand voorzichtig dat u geen metaalwerk, leidingen of elektrische kabels raakt die in de wand zijn aangebracht.

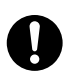

Wanneer deze unit niet meer wordt gebruikt, dient u het van de wand te demonteren.

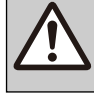

LET OP!

Installeer de unit niet in de buurt van warmtebronnen en apparaten die elektrische ruis genereren, zoals fluorescerende lampen, motoren en televisies. Dergelijke apparaten kunnen de werking van de unit verstoren. Plaats de unit ook niet in een kamer met een temperatuur die lager is dan 0 °C of hoger dan 40 °C.

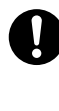

Maak het apparaat schoon met een zachte doek. Maak de unit niet schoon met schuurmiddelen of met chemische oplosmiddelen zoals benzeen of thinner.

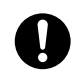

De SD-kaart, gleufdeksel van SD-kaart en het hoornhaakje kunnen door kinderen worden ingeslikt met risico op verstikking. Houd de SD-kaart, gleufdeksel van de SD-kaart en het hoornhaakje buiten het bereik van kinderen.

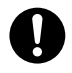

Trek de stekker uit het stopcontact wanneer u de unit lange tijd niet zal gebruiken. Wanneer de unit op PoE-netvoeding is aangesloten, ontkoppel dan de Ethernet kabels.

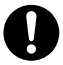

Wanneer de unit tegen een muur wordt bevestigd, dienen de kabels stevig tegen de muur te worden vastgemaakt.

#### **Opmerking**

- Als de unit niet goed werkt, koppel dan de AC adapter en Ethernet kabels los en sluit ze vervolgens weer aan.
- Als de telefoonfunkties niet goed werken, koppel dan de Ethernet kabels los en sluit een Smart Desk Phone aan waarvan u weet dat die goed werkt. Als die Smart Desk Phone correct werkt, dan is de andere Smart Desk Phone defect en moet door een erkend Panasonic service centre worden gerepareerd. Echter, als de goed werkende Smart Desk Phone niet correct werkt, controleer dan de SIP server en de Ethernet kabels.
- Tijdens een stroomstoring zal de Smart Desk Phone niet functioneren. Zorg dat er voor noodgevallen altijd een telefoon beschikbaar is, die niet afhankelijk is van het elektriciteitsnet.
- Voor informatie over de netwerkinstellingen van de Smart Desk Phone, zoals o.a. IP-adressen, kunt u pag. "123" raadplegen.
- Raadpleeg de dealer van uw telefoonsysteem of de netwerkbeheerder als er een foutmelding op het display verschijnt.
- Gebruik alleen de bijbehorende Panasonic-hoorn.

# Gegevensbeveiliging

Wij bevelen aan om de voorzorgsmaatregelen die in dit hoofdstuk worden genoemd op te volgen, om de volgende problemen te voorkomen:

- verlies, uitlekken, vervalsing of diefstal van gebruikersgegevens;
- onbevoegd gebruik van het apparaat;
- storing of onderbreking van de werking, veroorzaakt door een onbevoegde partij.

# Wij zijn niet verantwoordelijk voor schade die het gevolg is van onjuist gebruik van dit product.

De term gebruikersgegevens wordt als volgt gedefinieerd:

- namen, telefoonnummers en IP-adressen van contactpersonen
- Doorschakelnummers
- Nummers die in Snelkiestoetsen zijn opgeslagen
- Wachtwoorden voor toegang tot de web-gebruikersinterface
- Gesprekslogs

## Voorkomen van gegevensverlies

- Maak regelmatig back-ups op een personal computer van gegevens die zijn opgeslagen op de SD-geheugenkaart.
- Bewaar een kopie van alle belangrijke gegevens (zoals contactlijsten) voor het geval dat een storing optreedt en de gegevens niet kunnen worden hersteld.
- Het risico bestaat, dat de gegevens die in de unit zijn opgeslagen worden veranderd of gewist tijdens bijvoorbeeld reparatie. Raadpleeg Gegevensbeveiliging (Blz. 8) voor informatie over hoe u schade aan belangrijke gegevens kunt voorkomen.

# Voorkomen van uitlekken van gegevens

- Laat opslagmedia (bijv. SD-geheugenkaarten) waarop belangrijke informatie staat nooit onbeheerd achter. Laat de unit niet onbeheerd achter als zich er een SD-geheugenkaart in bevindt.
- Laat de unit niet achter op plaatsen waar onbevoegden er gebruik van kunnen maken of meenemen.
- Wanneer u uw werkplek verlaat of de unit onbewaakt achterlaat, kunt u ongeoorloofd gebruik

door een derde partij voorkomen door het schermslot (Blz. 100) in te schakelen.

- Bewaar back-ups op een veilige plek.
- Sla geen vertrouwelijke persoonlijke gegevens op in de unit.
- Persoonlijke informatie (zoals de contactlijst en het gesprekslog) kan in deze unit worden vastgelegd en/of opgeslagen. Om verlies van gegevens of onverwachte schade te voorkomen, dient u een reservekopie te maken van noodzakelijke gebruikersgegevens, en herstel de fabrieksinstellingen van de unit in de volgende gevallen (Blz. 138).

Verwijder ook de SD-kaart uit de unit.

- Als u de unit verkoopt of wegdoet
- Als u de unit uitleent
- Als u de unit moet laten repareren
- Laat het apparaat uitsluitend repareren en onderhouden door erkende monteurs.

## Voorkomen van uitlekken van gegeven via het netwerk

- Sluit de unit alleen aan op een goed beheerd netwerk; dit voorkomt onbevoegde toegang.
- Zorg dat op alle personal computers die zijn aangesloten op de unit, up-to-date beveiligingsvoorzieningen worden toegepast.

## **Beveiligingsgegevens**

- Beveiligingsinstellingen, zoals wachtwoorden, kunnen niet door Panasonic service centres ongedaan worden gemaakt. Zorg ervoor dat u uw wachtwoorden niet kwijtraakt of vergeet.
- Initialiseer en configureer de instellingen van de unit opnieuw wanneer u een wachtwoord bent vergeten. (Zie pag. 138 voor de initialisatieprocedures.)
- Wij raden u aan om wachtwoorden in te stellen die niet gemakkelijk zijn te raden, en de wachtwoorden regelmatig te wijzigen (Blz. 126, Blz. 127).
- Zorg ervoor dat het ontgrendelpatroon, de PIN-code of het wachtwoord voor de unit niet door onbevoegden kunnen worden afgekeken als u deze invoert.

## Geheimhouding en publicatierecht

Bij installatie en ingebruikname van dit apparaat bent u verantwoordelijk voor het in stand houden van geheimhouding en gebruiksrechten van afbeeldingen en overige gegevens (inclusief geluid dat door de microfoon is opgevangen). Gebruik dit apparaat dienovereenkomstig.

- In het algemeen betekent geheimhouding "Een wettelijke garantie dat uw persoonlijke gegevens niet zullen worden geopenbaard, en het recht om privé informatie te beschermen. Publicatierecht is het recht om openbaring van gefotografeerde gezichten en gestalten te verbieden wanneer daartoe geen toestemming is verleend".
- Wanneer de funktie Automatisch Beantwoorden is ingeschakeld, zal de overdracht beginnen zodra gesprek is ontvangen. De ontvanger van het gesprek zal de overdracht beginnen zodra het gesprek is ontvangen, ongeacht tijdstip en wie er belt. Onthoud, dat als u de funktie Automatisch Beantwoorden heeft ingeschakeld, u het risico loopt dat een gesprek onverwachts automatisch wordt beantwoord en de mogelijkheid bestaat dat onbevoegden uw privérechten schenden of vertrouwelijke informatie verkrijgen.

# Aanvullende informatie

## Belangrijke veiligheidsinstructies

Wanneer u deze unit gebruikt, dienen de voorzorgsmaatregelen altijd te worden opgevolgd om brandgevaar, stroomschok en persoonlijk letsel te voorkomen, en houd ook rekening met het volgende:

- Gebruik de unit niet in de buurt van water, bijvoorbeeld bij een badkuip, wasbak, gootsteen of wasteil, in een natte kelder of bij een zwembad.
- 2. Vermijd het gebruik van een telefoon (andere dan een draadloos model) tijdens onweer. Er bestaat in dat geval een kans op een stroomschok door blikseminslag.
- **3.** Gebruik de telefoon(s) nooit om een gaslek te melden in de buurt van het gaslek.

## **BEWAAR DEZE INSTRUCTIES**

## Voor gebruikers in Australië en het Verenigd Koninkrijk

 Dit apparaat kan worden gebruikt in combinatie met gehoortoestellen die zijn voorzien van ontvangst via een inductiespoel. De hoorn dient te worden vastgehouden zoals bij een normaal gesprek. Voor een juist functioneren moet het gehoortoestel op de stand "T" worden gezet, of zoals aangegeven in de bedieningshandleiding voor het gehoortoestel.

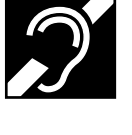

 Dit apparaat is ontworpen om mensen met een visuele handicap te helpen bij het vinden van kiestoetsen en knoppen.

## Voor gebruikers in het Verenigd Koninkrijk

- Dit apparaat is ontworpen voor installatie in gecontroleerde omgevingstemperaturen en luchtvochtigheid.
- Installeer dit apparaat niet in vochtige of natte omgevingen, zoals badkamers of zwembaden.

- Het beschermkapje van de stekker van de optionele AC adapter dient volgens de milieuregels te worden weggegooid.
- U kunt met dit apparaat de nummers 999 en 112 bellen, nadat u de netlijn heeft gekozen voor externe gesprekken met de BT-alarmdiensten 999 en 112.

De methode voor netlijntoegang kan verschillen en is afhankelijk van de SIP server. Voor details dient u de mogelijkheden van de SIP server na te gaan.

## Voor gebruikers in Nieuw-Zeeland

• Deze apparatuur niet instellen voor automatische verbinding naar alarmnummer '111'.

### Algemene waarschuwing

Een overeenkomst met betrekking tot functionaliteit van de aansluitingsapparatuur houdt alleen in, dat de telecommaatschappij geaccepteerd heeft dat de functionaliteit voldoet aan de minimumeisen die gesteld zijn voor aansluiting op haar netwerk. Het aansluitingscontract betekent niet dat de telecommaatschappij garant staat voor de functionaliteit van het product. Het geeft bovendien geen garantie dat alle funkties correct zullen functioneren in combinatie met telecommunicatieapparatuur van ander fabrikaat, noch geeft het aan dat elk willekeurig product compatibel is met alle door de telecommaatschappij aangeboden netwerkservices.

## Het gebruik van IP-netwerken via het PSTN

 Van nature treedt er via Internet Protocol (IP) vertraging op in spraaksignalen terwijl elk gegevenspakket wordt samengesteld en verstuurd. Volgens de toegangsnormen voor telecommunicatie zouden leveranciers, ontwerpers en installateurs die gebruik maken van deze technologie voor gesprekken naar of vanaf het PSTN, bij het opzetten van hun netwerken rekening moeten houden met de eisen conform het ITU E Model. Het algemene doel daarvan is het minimaliseren van vertraging, vervorming en andere verzwakking van transmissie, met name voor gesprekken via cellulaire en internationale netwerken die al vertraging moeten verduren.

#### Echo-verwijdering

 "Echo-verwijdering" is normaliter niet nodig in het PSTN van telecom omdat de geografische vertragingen acceptabel zijn en ook het CPE verlies tijdens het terug routeren binnen de toegestane tele-limieten blijft. Echter, de privé netwerken die gebruik maken van Voice over IP-technologie moeten wel op alle spraakcommunicatie deze echo-verwijdering toepassen. Het gecombineerde vertragingseffect tijdens audio / VoIP-gesprekken en IP-routering kan tot gevolg hebben dat de echo-verwijdering  $\geq$  64 milliseconden zal duren.

## Voor gebruikers in de Europese Unie

(6

Informatie omtrent de CE-Verklaring van Overeenstemming met de relevante EG Richtlijnen kunt u verkrijgen bij: Contactadres voor erkende vertegenwoordiger: Panasonic Testing Centre Panasonic Marketing Europe GmbH Winsbergring 15, 22525 Hamburg, Duitsland

## Informatie voor gebruikers betreffende het verzamelen en verwijderen van oude uitrustingen en lege batterijen

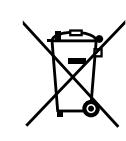

Deze symbolen op de producten, verpakkingen, en/of begeleidende documenten betekenen dat gebruikte elektrische en elektronische producten en batterijen niet met het algemene huishoudelijke afval gemengd mogen worden.

Voor een correcte behandeling, recuperatie en recyclage van oude producten en lege batterijen moeten zij naar de bevoegde verzamelpunten gebracht worden in overeenstemming met uw nationale wetgeving en de Richtlijnen 2002/96/EC en 2006/66/EC.

Door deze producten en batterijen correct te verwijderen draagt u uw steentje bij tot het beschermen van waardevolle middelen en tot de preventie van potentiële negatieve effecten op de gezondheid van de mens en op het milieu die anders door een onvakkundige afvalverwerking zouden kunnen ontstaan.

Voor meer informatie over het verzamelen en recycleren van oude producten en batterijen, gelieve contact op te nemen met uw plaatselijke gemeente, uw afvalverwijderingsdiensten of de winkel waar u de goederen gekocht hebt.

Voor een niet-correcte verwijdering van dit afval kunnen boetes opgelegd worden in overeenstemming met de nationale wetgeving.

#### Voor zakengebruikers in de Europese Unie

Indien u elektrische en elektronische uitrusting wilt vewijderen, neem dan contact op met uw dealer voor meer informatie.

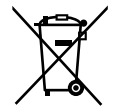

Informatie over de verwijdering in andere landen buiten de Europese Unie Deze symbolen zijn enkel geldig in de Europese Unie. Indien u wenst deze producten te verwijderen, neem dan contact op met uw plaatselijke autoriteiten of dealer, en vraag informatie over de correcte wijze om deze producten te verwijderen.

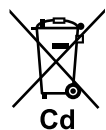

# Opmerking over het batterijensymbool (beneden twee voorbeelden):

Dit symbool kan gebruikt worden in verbinding met een chemisch symbool. In dat geval wordt de eis, vastgelegd door de Richtlijn voor de betrokken chemische producten vervuld.

## Het touchscreen

- Dek het touchscreen niet af met hiervoor in de handel verkrijgbare beschermingsfolie. (Het touchscreen functioneert anders niet correct.)
- Het touchscreen is kwetsbaar. Raak het alleen aan met uw vingers.
- Raak het touchscreen niet aan met een harde of scherpe punt, zoals van een balpen, of met uw nagels.
- Druk niet met veel kracht op het touchscreen.
- Wrijf niet met veel kracht of ruw over het touchscreen.
- Leg geen zware voorwerpen op het touchscreen.
- Als de unit wordt blootgesteld aan plotselinge temperatuurverschillen, door bijv. het inschakelen van een airconditioning of verwarming, kan zich condens achter het touchscreen vormen waardoor het scherm niet goed zal functioneren. In dit geval moet u de unit 1 tot 2 uren de tijd geven voordat u hem weer kunt gebruiken.
- Het is normaal dat het touchscreen tijdens het gebruik warm wordt.

## **Overig**

• Dit toestel kan alleen via het touchscreen worden bediend. Wij raden u derhalve sterk aan om een reservetoestel beschikbaar te hebben in het geval het touchscreen beschadigd raakt.

- Controleer de herkomst en werking van alle applicatiesoftware voordat u deze installeert. Bepaalde applicaties kunnen niet worden geïnstalleerd of geopend, dit is afhankelijk van de applicatie. Houd er rekening mee, dat applicaties virussen kunnen bevatten of ongewild toegang nemen tot locatiegegevens of persoonlijke gegevens, enz. die op uw unit zijn opgeslagen. Deze gegevens kunnen dan zomaar op het Internet worden gepubliceerd en foutief gebruikt.
- Panasonic kan niet aansprakelijk worden gesteld voor schade die is veroorzaakt door geïnstalleerde applicatiesoftware.

# Inhoudsopgave

| Overzicht van de unit                                                      | 17              |
|----------------------------------------------------------------------------|-----------------|
| Meegeleverde accessoires                                                   | 17              |
| Optionele accessoires                                                      |                 |
| Het bedieningspaneel                                                       | 18              |
| Voordat u het toestel in gebruik neemt                                     | 24              |
|                                                                            | ۳, ۲,<br>مرد    |
| Touch display-bediening<br>Basis-telefoonfunkties                          |                 |
| Tekst invoeren                                                             | 23              |
| Bediening van het on-screen toetsenbord                                    |                 |
| Bediening van een USB-toetsenbord                                          |                 |
| Alarmnummers inprogrammeren                                                | 32              |
| Het display en de icoonties                                                | 33              |
| Het display                                                                | 22              |
| Reginscherm                                                                | <b>33</b><br>33 |
| Applicatie-scherm                                                          |                 |
| Telefoonscherm                                                             |                 |
| Gesprekken-scherm                                                          |                 |
| Gesprekslog-scherm                                                         | 42              |
| Contactlijst-scherm                                                        | 43              |
| Programmeerbare toetsen-scherm                                             | 44              |
| Netwerkcamera Viewer                                                       | 45              |
| Schermslot                                                                 |                 |
| Icoontjes                                                                  | 48              |
| Telefoon                                                                   | 53              |
| Een telefoonnummer kiezen                                                  | 53              |
| Kiezen na intoetsen (Pre-dialling)                                         | 53              |
| Laatst gekozen nummer herhalen                                             | 53              |
| Bellen via het Contactenlijst-scherm                                       | 53              |
| Opbellen via het Gesprekslog                                               | 54              |
| Bellen via een flexibele toets die als Snelkiestoets is ingesteld          | 54              |
| Een alarmnummer bellen                                                     |                 |
| Een keuze maken uit meerdere inkomende gesprekken                          |                 |
| Tiidens een gesprek een ander gesprek beantwoorden (Beantwoorden van Gespr |                 |
| Wacht)                                                                     | 55              |
| Gesprekken afwijzen                                                        | 56              |
| Een gesprek in wachtstand plaatsen                                         | 57              |
| Een gesprek doorverbinden                                                  | 58              |
| 3-Party Conferentiegesprek                                                 | 59              |
| Microtoon uit                                                              | 60              |
|                                                                            | 60              |
| Contactlijst                                                               | 61              |
| Contacten toevoegen                                                        | 61              |
| Een nieuw contact toevoegen                                                | 61              |
| Vanuit het Gesprekslog een contact toevoegen                               | 62              |
| Netwerkcamera-informatie aan een contact toevoegen                         | 62              |
| Contactgegevens bewerken                                                   | 63              |
| Een contact verwijderen                                                    | 64              |

| Een contact zoeken                                                | 64 |
|-------------------------------------------------------------------|----|
| Wijzigen hoe contacten worden weergegeven                         |    |
| Contacten samenvoegen/afscheiden                                  |    |
| Opslaan/Inladen van contactinformatie naar/vanaf een SD-kaart     | 66 |
| Het hestandsformaat van contactgegevens opslaan                   | 66 |
| Contactinformatie als e-mail biilage meesturen                    | 67 |
| Boltonon toowiizon aan spocificko contacton                       | ٬۵ |
| Beitonen toewijzen aan specifieke contacten                       |    |
| Netwerkcamera                                                     | 69 |
| Een netwerkcamera aanmelden                                       | 69 |
| Een netwerkcamera selecteren                                      | 70 |
| Bediening van een netwerkcamera                                   | 70 |
| Aan camera gekoppeld telefoonnummer bellen                        |    |
| Automatisch omschakelen tussen meerdere camera's                  |    |
| Toepassen van vooraf ingeprogrammeerde netwerkcamera-instellingen |    |
| (Presets)                                                         | 73 |
| Een preset aan uw favorietenliist toevoegen                       |    |
| De naam van een preset wijzigen                                   | 74 |
| Instellen van Contrast                                            | 74 |
| Het contrast van een afbeelding instellen                         | 74 |
| Automatische modus                                                | 74 |
| Alarmen ontvangen van networkcamera's                             |    |
| Configureren van een alarmmelding                                 | 75 |
|                                                                   |    |
| Voorgeinstalleerde applicaties                                    | 77 |
| Klok                                                              | 77 |
| Weergave van datum en tijd                                        | 77 |
| Een alarm instellen                                               | 77 |
| Een alarm verwijderen                                             | 78 |
| Een alarm stoppen                                                 | 78 |
| Activeren en annuleren van de Sluimerstand                        | 78 |
| Bediening van het wekkeralarm menu                                | 79 |
| Browser                                                           | 80 |
| In de browser een webpagina weergeven                             | 80 |
| Het gebruik van Bookmarks                                         | 80 |
| Vensters openen en sluiten                                        | 80 |
| De startpagina instellen                                          | 81 |
| Teruggaan naar de vorige pagina                                   | 81 |
| Gebruiksmogelijkheden van browser menu's                          | 81 |
| Calculator                                                        | 83 |
| Bediening van het calculator menu                                 | 83 |
| Agenda                                                            | 84 |
| De kalender weergeven                                             | 84 |
| Een afspraak toevoegen                                            | 84 |
| Een afspraak controleren                                          | 85 |
| Een afspraak wijzigen                                             | 85 |
| Een afspraak verwijderen                                          | 85 |
| Een alarm annuleren/Sluimerstand activeren                        |    |
| Configuratieinstellingen voor de kalender                         | 86 |
| E-mail                                                            |    |
| Een e-mail account instellen                                      |    |
| Een nieuw e-mailbericht maken en verzenden                        |    |
| E-mailberichten openen                                            |    |
| Een bijlage openen                                                |    |
| Een e-mailbericht doorsturen                                      |    |
|                                                                   |    |

| Een mappenlijst weergeven                                                                          | 89         |
|----------------------------------------------------------------------------------------------------|------------|
| Prullenbak leegmaken                                                                               | 89         |
| Een account toevoegen                                                                              | 89         |
| Een account verwijderen                                                                            | 90         |
| Accountinstellingen wijzigen                                                                       | 90         |
| Galerij                                                                                            | 91         |
| Een afbeelding weergeven                                                                           |            |
| Diavoorstelling van atbeeldingen                                                                   |            |
| Een afbeelding verwijderen                                                                         |            |
|                                                                                                    |            |
| Muziek halvistoren                                                                                 |            |
| Muziek beluisteren                                                                                 | ອວ<br>ດາ   |
| Een afspeellijst hewerken                                                                          |            |
| Verwante inboud zoeken in Browser                                                                  |            |
| Bediening van het Muziekannligatie-menu                                                            |            |
|                                                                                                    |            |
| Geavanceerde instellingen                                                                          | 96         |
| Doorschakelen/Niet Storen                                                                          | 96         |
| Automatisch beantwoorden                                                                           | 97         |
| Flexibele toetsen aanpassen                                                                        | 97         |
| Headset                                                                                            | 99         |
| Schermslot activeren                                                                               | 100        |
| De telefooninstellingen aannassen                                                                  | 101        |
|                                                                                                    |            |
| De achtergrondafbeelding wijzigen                                                                  |            |
| l oevoegen en verwijderen van snelkoppelingen, widgets en mappen                                   |            |
| Agenda weergeven in net Telefoonscherm                                                             |            |
| Een beltoon instellen<br>Muziek vanaf een SD keert ele beltoon gebruiken                           | 104        |
| Muziek valial eeli 5D-kaalt als bellooli yebruikeri<br>Programmaran via da wah gabruikarsintarfaca | 104        |
|                                                                                                    |            |
| Toegankelijkheid                                                                                   | 106        |
| Bediening van het toetsenbord                                                                      |            |
| A analyiting an installance                                                                        | 400        |
| Aansluitingen en installeren                                                                       | 108        |
| De standaard bevestigen (kijkhoek van unit aanpassen)                                              | 108        |
| Aansluitingen                                                                                      | 111        |
| Wandmontage                                                                                        | 115        |
| Configuratie                                                                                       | 118        |
|                                                                                                    |            |
| Instellingen configureren                                                                          |            |
| Detaile van oon item instellen                                                                     | 110<br>122 |
|                                                                                                    | 123        |
| Overige informatie                                                                                 | 135        |
| Updaten van de firmware                                                                            |            |
| Gebruik van een SD-kaart                                                                           |            |
| Aanmaken van een Google account voor svnchronisatie                                                |            |
| De unit initialiseren                                                                              |            |
| Gegevens kopiëren en terugzetten                                                                   | 138        |
| Reinigen van de unit                                                                               | 139        |
| Reinigingsmodus inschakelen                                                                        | 139        |
| Probleemonlossing                                                                                  | 1/0        |
| เ เวพเธยแกษเกรรแห้ง                                                                                |            |

| Specificaties               | 148 |
|-----------------------------|-----|
| Revisie-historie            |     |
| Software file versie 01.030 |     |
| Software file versie 01.100 | 149 |
| Index                       | 151 |

# Overzicht van de unit

## Meegeleverde accessoires

Neem contact op met uw dealer als er onderdelen ontbreken of als er andere problemen mee zijn.

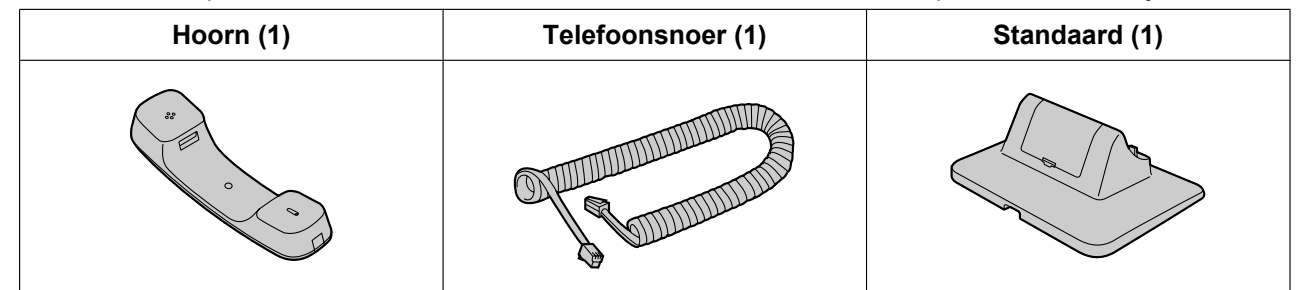

**Opmerking** 

• De illustraties kunnen afwijken van het werkelijke product.

## **Optionele accessoires**

De volgende optionele accessoires zijn verkrijgbaar:

| AC adapter <sup>-1</sup> | <ul> <li>Voor KX-UT670X:<br/>KX-A422CE (PNLV228)/KX-A422UK (PNLV228)/<br/>KX-A422AL (PNLV228)/KX-A422X (PNLV228)/<br/>KX-A422BR (PNLV228)</li> <li>Voor KX-UT670NE:<br/>KX-A422CE (PNLV228)/KX-A422UK (PNLV228)</li> <li>Voor KX-UT670RU:<br/>KX-A422CE (PNLV228)</li> </ul> |
|--------------------------|----------------------------------------------------------------------------------------------------|
| Muurbevestigingspakket   | KX-A434X                                                                                                    |

<sup>\*1</sup> Indien u een optionele AC adapter wilt bestellen, vermeld dan het modelnummer "KX-A422".

## Het bedieningspaneel

## Voorzijde

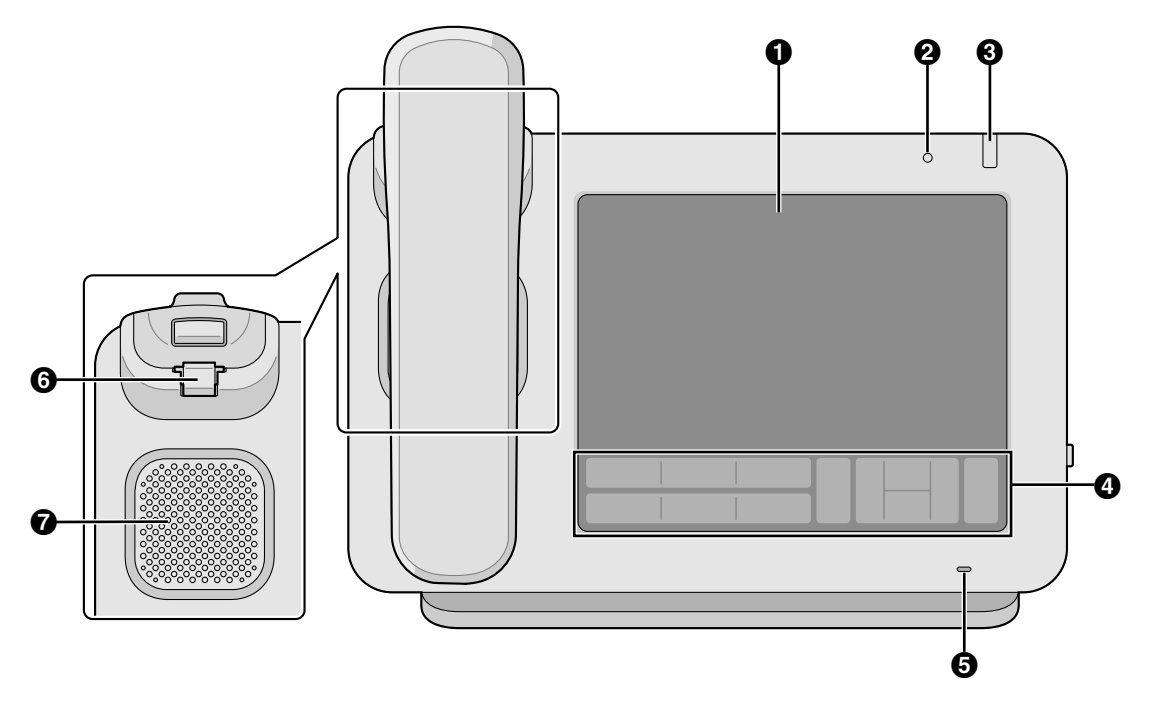

### **1** Touch-display (Blz. 24)

#### **2** Sensor voor omgevingslicht

Detecteert de helderheid van het omgevingslicht en past de helderheid van het display daarop aan (Blz. 125).

#### Boodschap-/belsignaalindicator<sup>\*1</sup>

De kleur van het lampje geeft de status van de unit als volgt aan:

| Kleur (status)            | Status van unit                                              |
|---------------------------|--------------------------------------------------------------|
| Groen (knippert snel)     | Gesprek ontvangen                                            |
| Rood (blijft branden)     | Nieuwe boodschap<br>Of, nieuwe boodschap en gemiste oproepen |
| Groen (knippert langzaam) | Reinigingsmodus (voor schoonmaken van het scherm)            |
| Groen (blijft branden)    | Gemiste oproepen                                             |

\*1 Als KX-UT670 is aangesloten op een Panasonic KX-NS1000 PBX, dan geeft de Boodschap/Belsignaal indicator de huidige status als volgt weer:

- Groen (knippert snel): u ontvangt een interne oproep, of een Terugbelsignaal van Wachtstand of een Terugbelsignaal van Doorverbinden via een netlijn.
- Rood (knippert snel): u ontvangt een externe oproep, of een Terugbelsignaal van Wachtstand of een Terugbelsignaal van Doorverbinden via een netlijn.

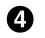

## Overlegvel (Blz. 20)

## **6** Microfoon

Hiermee kunt u handen-vrij bellen.

#### **O** De hoorn tijdelijk ophangen

Zorgt dat de hoorn stabiel blijft hangen als de unit aan een wand is gemonteerd. (Blz. 115).

Luidspreker

## **Overlegvel**

Voor KX-UT670X

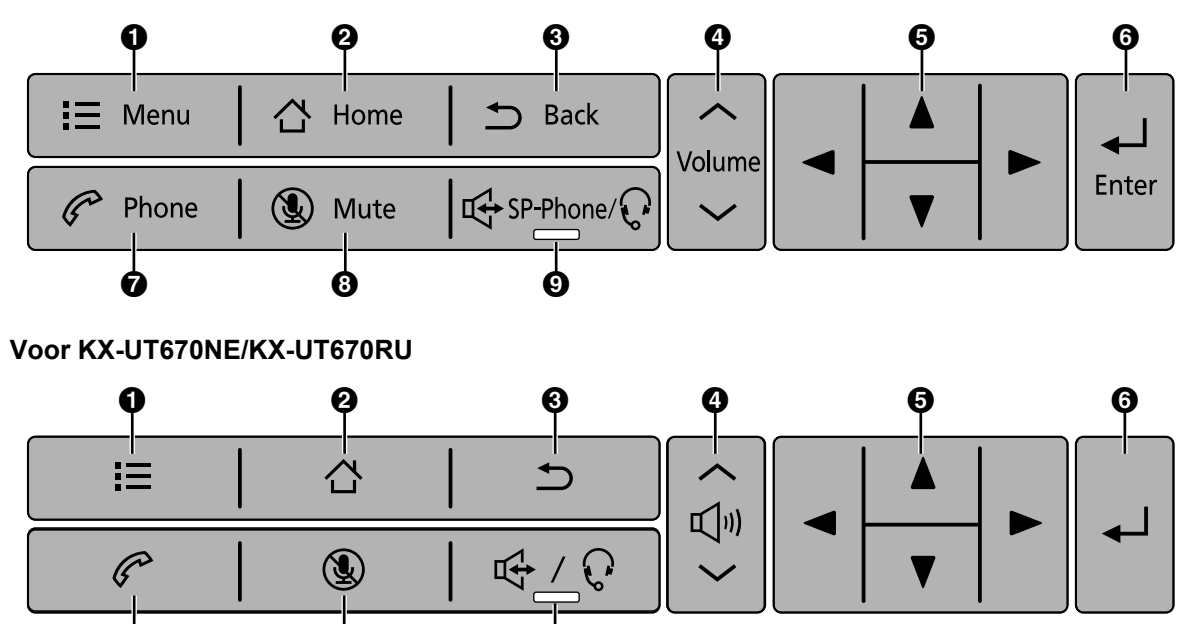

#### **Opmerking**

In deze handleiding worden de pictogrammen op het overlegvel van de KX-UT670X gebruikt in uitleg en procedures.

#### Menu

Geef het menu weer. De inhoud van het menu is afhankelijk van het huidige scherm of de toepassing. **2** Home

Terug naar het Beginscherm (Blz. 33). Als deze toets wordt ingedrukt, verschijnen de icoontjes van de applicaties die u heeft gebruikt sinds de unit werd opgestart. U kunt op een icoontje tikken om naar die applicatie over te schakelen (Blz. 77).

#### Back

Terug naar het vorige scherm.

#### Olume

Volume aanpassen. U kunt het volume afstellen van het belsignaal en waarschuwingssignaal, het volume van de hoorn/luidspreker (afstelbaar tijdens een gesprek), en het volume van muziek.

#### **6** Navigatietoets

Selecteer items op het scherm, zoals bijv. een contactpersoon of configuratieinstellingen.

#### 6 Enter

Bevestigd en accepteert ingevoerde tekst of een gewijzigde instelwaarde.

#### Telefoon

Omschakelen naar het Telefoonscherm (Blz. 37).

### Microfoon uit

Schakelt tijdens een gesprek de hoorn en microfoon van de unit uit, zodat de andere partij u niet kan horen. Zolang de microfoon is uitgeschakeld, knippert het lampje op 🔀 SP-Phone/ Prood.

#### Handen-vrij telefoneren (Handen-vrij)/Headset

Ontvang en begin gesprekken zonder de hoorn op te nemen. Als u een headset gebruikt en op deze toets drukt, kunt u een gesprek voeren via de headset. Wanneer  $\mathbb{E}^{SP-Phone}$  actief is, brandt het lampje op  $\mathbb{E}^{SP-Phone}$  rood.

## **Rechter zijaanzicht**

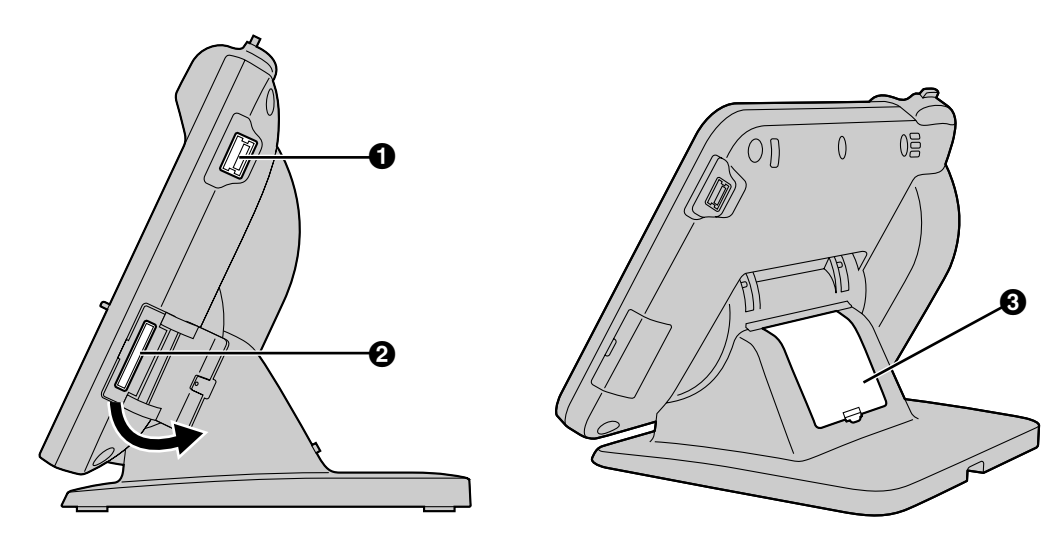

#### **1** USB-poort

Sluit hier een USB-toetsenbord op aan (Blz. 114). Het snoer waarmee een USB-toetsenbord moet worden aangesloten mag niet langer zijn dan 3 meter.

#### **2** SD-kaartsleuf

Plaats hierin een SD-kaart. Op een SD-kaart kunt u een kopie bewaren van de gegevens die in de unit zijn opgeslagen (Blz. 135).

#### **③** Deksel van kabelcompartiment

Verwijder de deksel van het kabelcompartiment als de afstand tussen de Ethernet aansluiting en het punt waar de kabel buigt groter is dan 30 mm (Blz. 112).

## Linker zijaanzicht

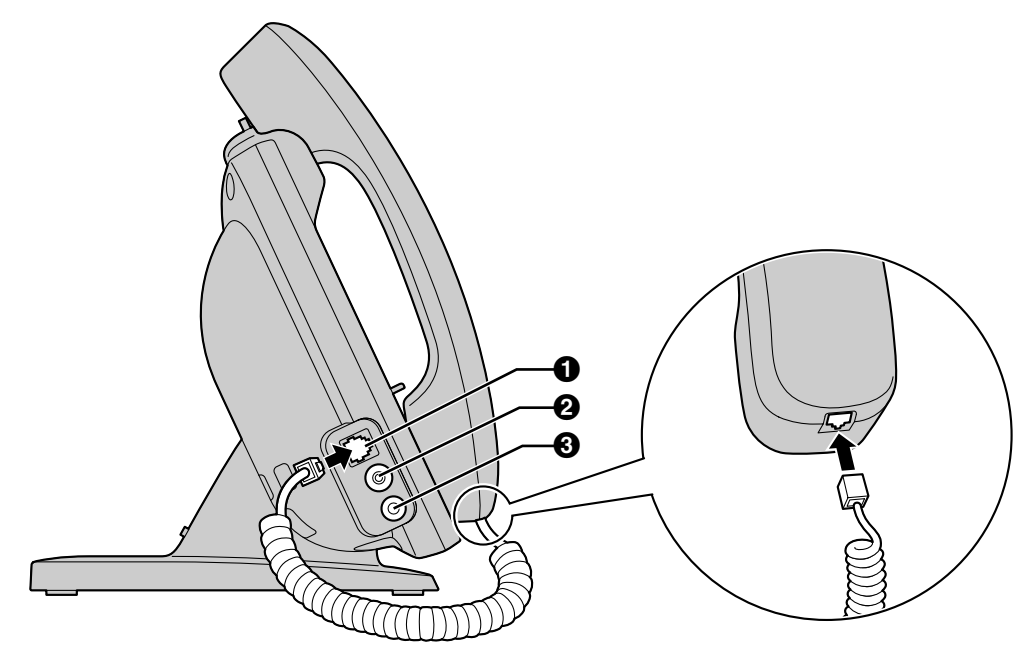

- Modulaire hoornaansluiting
- **2** EHS-aansluiting

Sluit hier een EHS-headset op aan (Blz. 113). **Headset-aansluiting (Blz. 113)** 

## Achterzijde

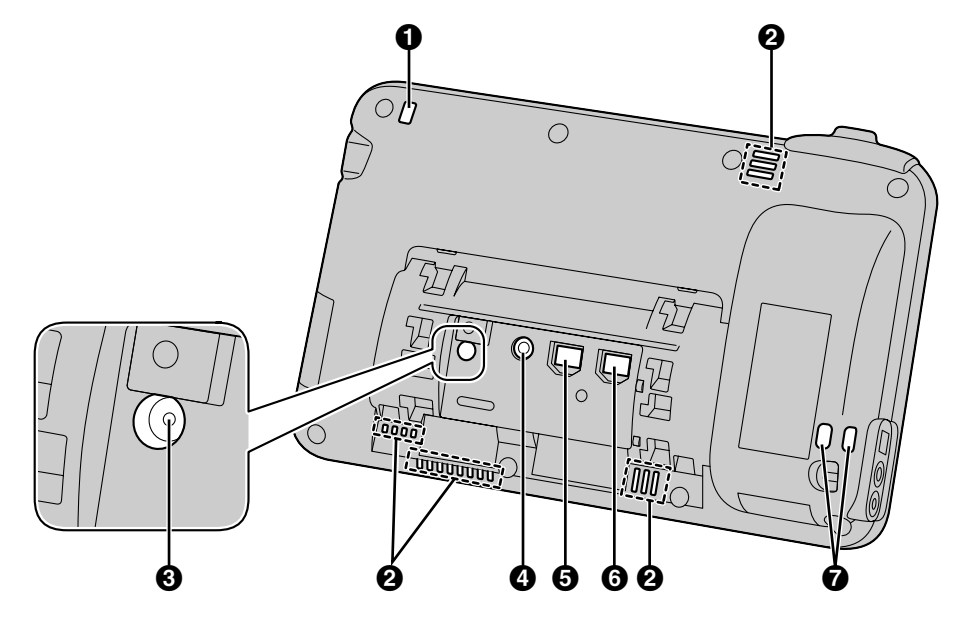

- Boodschap-/belsignaalindicator (Blz. 18)
- **2** Ventilatieopening (4 locaties)
- RESET knop

Herstelt de fabrieksinstellingen van de unit (Blz. 138).

- **4** Adapteraansluiting
- **6** LAN-poort
- **6** PC-poort
- **Ø** Bedradingsopeningen

Bevestig hier een kabel of draad tegen diefstal.

# Voordat u het toestel in gebruik neemt

# **Touch display-bediening**

In deze handleiding worden de bedieningsmogelijkheden als volgt omschreven:

## Aanraken

Tik op Tik op het display en laat

weer los.

Raak het display met uw vinger aan.

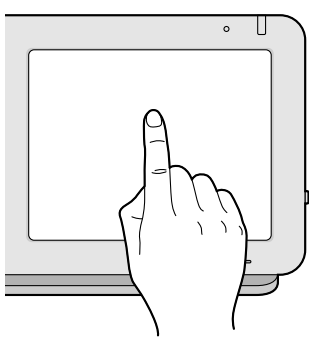

#### Sleep

Sleep met uw vinger in verticale of horizontale richting over het display, en laat het display vervolgens los.

0 υ Druk op

Het display aangeraakt houden met uw vinger.

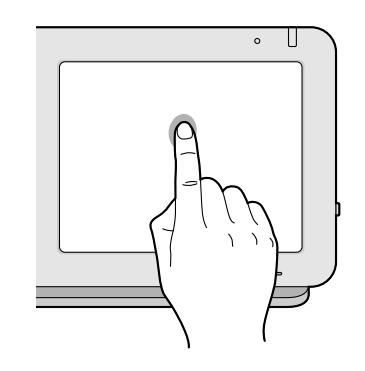

#### Verplaats

Om een object zoals een icoontje te verplaatsen, het object aangeraakt houden met uw vinger en verplaats het vervolgens over het display. Laat het display los als u op de gewenste plek bent.

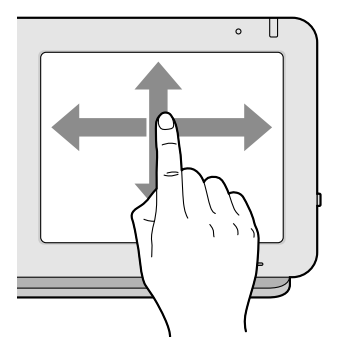

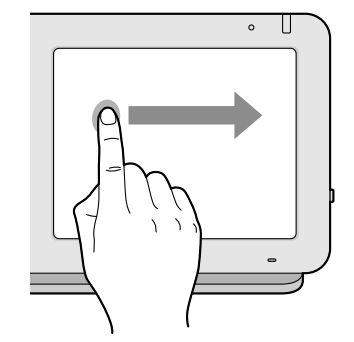

## Opmerking

• Gebruik slechts één vinger om het touch display te bedienen. Bediening met meerdere vingers tegelijkertijd kan resulteren in onvoorziene werking van het display.

## **Basis-telefoonfunkties**

Met deze unit kunnen gesprekken op diverse manieren worden begonnen en beantwoord.

## Met de hoorn van de haak

Als u in deze handleiding de zin "neem de hoorn van de haak" ziet staan, kunt u één van de volgende dingen doen:

- De hoorn van de haak nemen.
- Druk op ( 🛱 SP-Phone/ €).
- Op het Telefoonscherm tikt u op een flexibele toets die als DN (Directory nummer)-toets is toegewezen.
- Als een USB-toetsenbord is aangesloten, drukt u op de [F3] toets.

#### **Opmerking**

• Als [Beantw.] op het scherm wordt weergegeven, dan kunt u ofwel op [Beantw.] tikken ofwel op

## Met de hoorn op de haak

Als u in deze handleiding de term "leg de hoorn op de haak" ziet staan, kunt u één van de volgende dingen doen:

- de hoorn weer op de haak leggen.
- Druk op ( 𝔤 SP-Phone/𝔤 ) als u in handen-vrij modus telefoneert.
- Als een USB-toetsenbord is aangesloten, drukt u op de [End] toets, of druk op de [F4] toets als u in handen-vrij modus bent.

#### **Opmerking**

• Als [Verbinding verbreken] op het scherm wordt weergegeven, kunt u door op [Verbinding verbreken] te tikken het huidige gesprek beëindigen, maar blijft de lijn wel open (d.w.z., u zal een kiestoon horen).

## Handen-vrij modus

Op de volgende manieren kan de handen-vrij modus worden ingeschakeld, zodat u met de andere partij een gesprek kunt voeren zonder gebruik van de hoorn.

- Druk in stand-by modus op 🖽 SP-Phone/, en begin vervolgens het gesprek.
- Druk tijdens een gesprek op  $\square SP-Phone/QP$ , en leg vervolgens de hoorn op de haak.
- Tik op het Telefoonscherm, in stand-by modus, op een flexibele toets die als een DN-toets is toegewezen.

• Als een USB-toetsenbord is aangesloten, drukt u op de [F3] toets.

Als de hoorn van de haak wordt genomen, zal de handen-vrij modus worden geannuleerd.

## Gesprek meeluisteren

Op de volgende manier kunnen andere personen via de luidspreker een gesprek meeluisteren terwijl u het gesprek voortzet via de hoorn.

- Als een USB-toetsenbord is aangesloten, drukt u op de [F3] toets.

Druk nogmaals op 🖽 SP-Phone/ C om de funktie Gesprek meeluisteren te annuleren. Als een USB-toetsenbord is aangesloten, kan de funktie Gesprek meeluisteren ook worden geannuleerd door op [F4] te drukken.

#### **Opmerking**

• Terwijl de funktie Gesprek meeluisteren is ingeschakeld, kunt u naar handen-vrij modus overschakelen door de hoorn op de haak te leggen.

## Tekst invoeren

Met deze unit kunt u tekst of andere tekens invoeren via ofwel de on-screen toetsenbord software of via een extern USB-toetsenbord (in de handel verkrijgbaar).

- **1.** Tik op het tekstvak waarin u tekst wilt invoeren.
- 2. Gebruik het toetsenbord om tekst in te voeren.

#### **Opmerking**

- Als u op een tekstvak tikt, zal het on-screen toetsenbord worden weergegeven.
- Als u een tekstvenster aangeraakt houdt, komen bewerkingsopties zoals [Tekst selecteren], [Alles kopiëren] en [Plakken] beschikbaar.
- Zie 27 voor meer informatie over het on-screen toetsenbord.
- Zie pag. 31 voor meer informatie over USB-toetsenborden.

## Bediening van het on-screen toetsenbord

Dit deel beschrijft hoe u via het on-screen toetsenbord tekst kunt invoeren. Op dit toetsenbord zijn twee toetsenborden beschikbaar: het "iWnn IME toetsenbord" en het "Android toetsenbord". Het "iWnn IME toetsenbord" verschaft extra funkties zoals het invoeren van Japanse tekens.

## Een toetsenbord selecteren

- **1.** Druk op op een tekstvenster.
- 2. Tik op [Invoermethode].
- 3. Op het [Invoermethode selecteren] scherm vervolgens [iWnn IME] selecteren of [Android-toetsenbord].

## Het on-screen toetsenbord weergeven/verbergen

#### Het on-screen toetsenbord verbergen

**1.** Terwijl het on-screen toetsenbord wordt weergegeven, drukt u op 🗂 Back

#### Het on-screen toetsenbord opnieuw weergeven

- **1.** Tik op het tekstvak.
  - Of, druk op  $\Xi$  Menu.

## Bediening van het iWnn IME toetsenbord

Dit deel beschrijft de bediening van sommige funkties van het iWnn IME toetsenbord.

#### Screenshot van het toetsenbord

| q   | w   | е  | r | t | у | / L | ı i | 0 | о р  |
|-----|-----|----|---|---|---|-----|-----|---|------|
| a   | S   | d  | 1 | F | g | h   | j   | k | 1    |
| 습   | z   | x  | 0 | - | v | b   | n   | m | DEL  |
| 123 | SYM | ?! |   |   |   | .,  | 0   | • | Volg |

#### **Opmerking**

• De weergave van het toetsenbord kan verschillend zijn. Dit is afhankelijk van de invoermodus.

| Toets                                 | Beschrijving                                                                                                    |
|---------------------------------------|----------------------------------------------------------------------------------------------------|
| DEL                                   | Verwijdert het teken dat voor de cursor staat.                                                                                                    |
| C                                     | Verplaatst de cursor één positie naar links.                                                                                                    |
| O                                     | Verplaatst de cursor één positie naar rechts.                                                                                                    |
| SYM                                   | Naar invoerscherm voor symbolen/emoticons.                                                                                                    |
| 123                                   | Schakelt tussen invoeren van cijfers en symbolen.                                                                                                    |
| 仓                                     | Met deze toets kunt u een nieuwe regel toevoegen, ingevoerde tekst accepteren, etc.                                                                   |
| Volg                                  | Met deze toets kunt u de ingevoerde tekst accepteren en naar het volgende tekstvak gaan.                                                              |
| Af                                    | Beëindigt het invoeren van gegevens.                                                                                                    |
| · · · · · · · · · · · · · · · · · · · | Eenmaal aantikken om hoofdletters of kleine letters in te voeren.<br>Tweemaal achter elkaar aantikken om Caps Lock (hoofdletters) in te<br>schakelen. |
| <u> </u>                              | Voegt een spatie toe.                                                                                                    |

## Bediening van het Android toetsenbord

Dit deel beschrijft hoe letters en cijfers kunnen worden ingevoerd via het Android toetsenbord.

### Screenshot van het toetsenbord

| Ç | \$ N | V I | E I | ۲ . | T Y | Y I | J | I ( | D P      |
|---|------|-----|-----|-----|-----|-----|---|-----|----------|
|   | А    | S   | D   | F   | G   | Н   | J | K   | L        |
| • | ÷    | Z   | Х   | С   | V   | В   | Ν | М   | X        |
|   | ?123 |     | ,   |     |     |     |   |     | Volgende |

#### **Opmerking**

• De weergave van het toetsenbord kan verschillend zijn. Dit is afhankelijk van de invoermodus.

#### Funktietoetsen

| Toets                   | Beschrijving                                                                                                    |
|-------------------------|----------------------------------------------------------------------------------------------------|
| ° ☆ / ° ★ /<br>* ★      | Eenmaal aantikken om hoofdletters of kleine letters in te voeren.<br>Tweemaal achter elkaar aantikken om Caps Lock (hoofdletters) in te<br>schakelen.                                                                                         |
| $\overline{\mathbf{X}}$ | Verwijdert het teken dat voor de cursor staat.                                                                                                    |
| Volgende                | Met deze toets kunt u de ingevoerde tekst accepteren en naar het volgende tekstvak gaan.                                                                                                    |
| ?123                    | Schakelt tussen invoeren van cijfers en symbolen.                                                                                                    |
|                         | Voegt een spatie in. Als er meerdere talen op het toetsenbord mo-<br>gelijk zijn (Blz. 132), kunt deze toets aangeraakt houden en vervol-<br>gens naar links of naar rechts slepen om de taalinstelling van het<br>toetsenbord te veranderen. |
| ABC                     | Schakelt naar invoeren van lettertekens.                                                                                                    |
| ALT                     | Naar keuzescherm van extra symbolen.                                                                                                    |
| ب                       | Met deze toets kunt u een nieuwe regel toevoegen, ingevoerde tekst accepteren, etc.                                                                                                    |
| <del>×</del> # (        | Schakelt naar invoeren van symbolen.                                                                                                    |
| Gereed                  | Beëindigt het invoeren van gegevens.                                                                                                    |
| Beginnen                | Zoekt naar de ingevoerde tekst. Deze toets wordt weergegeven in de Zoeken widget (Blz. 102).                                                                                                    |

#### **Opmerking**

• Zie Blz. 132 voor meer informatie over instellingen van het Android toetsenbord.

## Bediening van een USB-toetsenbord

U kunt een standaard USB-toetsenbord aansluiten en die gebruiken in plaats van het on-screen toetsenbord om tekst in te voeren.

De volgende toetsen kunnen worden gebruikt:

| Toets                                                                      | Beschrijving                                                                                                    |
|----------------------------------------------------------------------------|----------------------------------------------------------------------------------------------------|
| Alfanumerieke tekens en symbolen (in-<br>clusief het numeriek toetsenbord) | De werking is hetzelfde als van de toetsen op het on-screen toetsenbord.                                                                                     |
| [Backspace]                                                                | Verwijdert het teken dat voor de cursor staat.                                                                                                    |
| Pijltjestoetsen $([\uparrow], [\downarrow], [\leftarrow], [\rightarrow])$  | Hiermee kan de cursor omhoog, naar beneden, naar links en naar rechts worden verplaatst.                                                                     |
| [Enter]                                                                    | Met deze toets kunt u een nieuwe regel toevoegen, ingevoerde tekst accepteren, etc.                                                                          |
| [Esc]                                                                      | Werkt zoals Sack op het overlegvel.                                                                                                    |
| [Home]                                                                     | Werkt zoals 🕂 Home op het overlegvel.                                                                                                    |
| [Tab]                                                                      | Verplaatst de cursor een vast aantal posities naar rechts.                                                                                                   |
| [Shift]                                                                    | Wordt in combinatie met andere toetsen gebruikt of om te scha-<br>kelen tussen hoofdletters en kleine letters.                                               |
| [Alt]                                                                      | Wordt in combinatie met andere toetsen gebruikt. Als een<br>[AltGr] toets op uw toetsenbord aanwezig is, functioneert deze<br>toets hetzelfde zoals [AltGr]. |
| [AltGr] <sup>-1</sup>                                                      | Wordt in combinatie met andere toetsen gebruikt.                                                                                                    |
| Spatiebalk                                                                 | Voegt een spatie toe.                                                                                                    |
| Applicatie-toets                                                           | Verplaatst de cursor naar het Snel Zoeken-venster (Quick<br>Search). In het Contactenlijst-scherm zal de cursor naar het<br>zoekvenster springen (Blz. 64).  |

<sup>\*1</sup> De taalinstelling bepaald of deze toets op uw toetsenbord aanwezig is.

#### **Opmerking**

- Als u accenten op tekens via het toetsenbord wilt invoeren door het accent en dan de letter te typen (bijv. eerst "^" en daarna "e" om "ê" te verkrijgen), dient u het Android toetsenbord te selecteren (Blz. 27).
- Druk de [Shift] toets in om hoofdletters in te voeren. De [Caps Lock] toets wordt niet ondersteund.
- Deze unit ondersteunt PC modus voor Russische toetsenborden. Als u Russisch als uw landstaal instelt en u een USB-toetsenbord gebruikt, kunt u Latijnse tekens invoeren door de [Alt] of [AltGr] toets ingedrukt te houden terwijl u tekens invoert. Zie pag. 130 voor meer informatie over het instellen van de landstaal.
- De funkties van sommige toetsen kunnen verschillen; dit is afhankelijk van de toegankelijkheidsmodus (Blz. 106).
- Zie pag. 114 voor meer informatie over het aansluiten van een USB-toetsenbord.

## Alarmnummers inprogrammeren

U kunt alarmnummers inprogrammeren en deze zelfs bellen als het schermslot is ingeschakeld. Er kunnen max. 5 alarmnummers worden ingeprogrammeerd.

- 1. Druk in het Telefoonscherm op [ I≡ Menu ]
- 2. Tik in het [Menu] scherm op [Alarmnummerinstelling].
- 3. Voer in [Label] en [Telefoonnummer] de gegevens in.
- 4. Tik op [OK] als de gegevens zijn ingevoerd.

#### **Opmerking**

- Zie pag. 54 voor informatie over het kiezen van alarmnummers.
- Zie pag. 27 voor informatie over tekst invoeren.
- Zie pag. 100 voor informatie over inschakelen van het schermslot.
- Als de unit is aangesloten op een Panasonic KX-NS1000 PBX, voer dan de inactieve netlijn-toegangscode in vóór het noodnummer. Raadpleeg de documentatie van de KX-NS1000 voor meer informatie.

# Het display en de icoontjes

# Het display

## Beginscherm

Het Beginscherm verschijnt nadat de unit is ingeschakeld. Het Beginscherm kan ook worden weergegeven door op 🛆 Home te drukken.

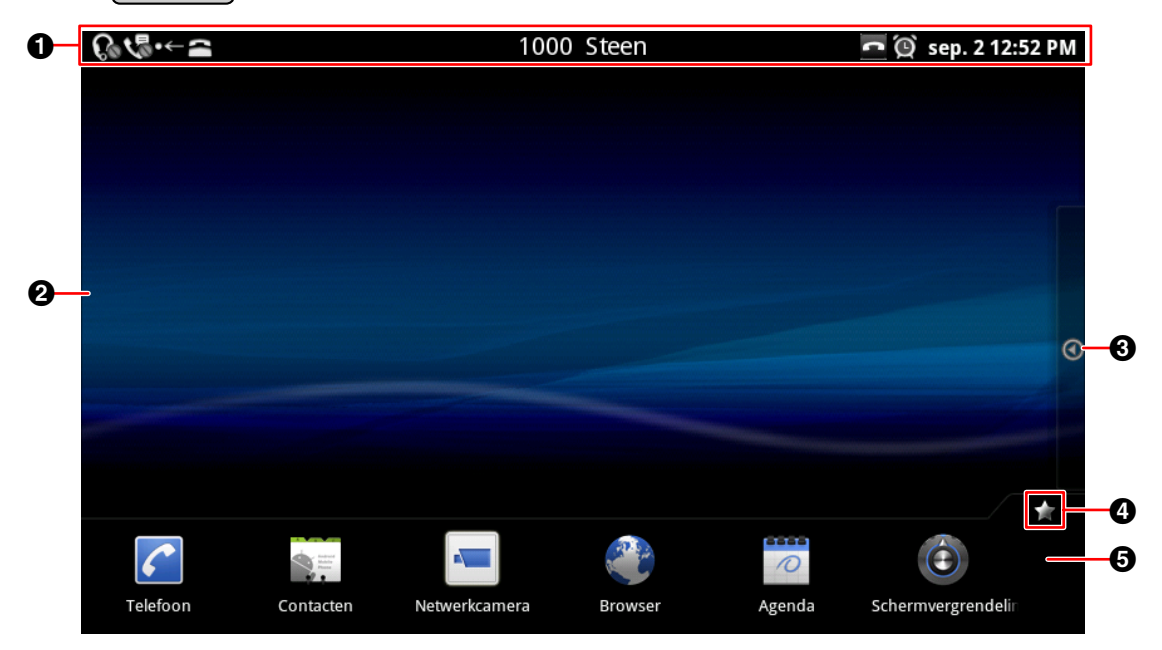

- Statusbalk (Blz. 34)
- Er verschijnt een ander Beginscherm als u met uw vinger naar links of naar rechts over het display sleept. Het Beginscherm bestaat uit drie schermen, en op elk daarvan kunt u naar eigen keuze snelkoppelingen, etc, plaatsen.
- **3** Tik hier voor weergave van het Applicatie-scherm (Blz. 36).
- **4** Tik hier als u de applicatie-dock wilt verbergen of weergeven.
- **6** Applicatie-dock

Aan de applicatie-dock kunt u vaak gebruikte applicaties koppelen. Er kunnen max. 7 applicaties aan worden gekoppeld.

(Zie pag. 103 voor informatie over hoe u applicaties aan de applicatie-dock kunt koppelen.)

## **Statusbalk**

De statusbalk toont de status van de unit en wordt op alle schermen weergegeven. Tik op de statusbalk om het informatiescherm te laten weergeven.

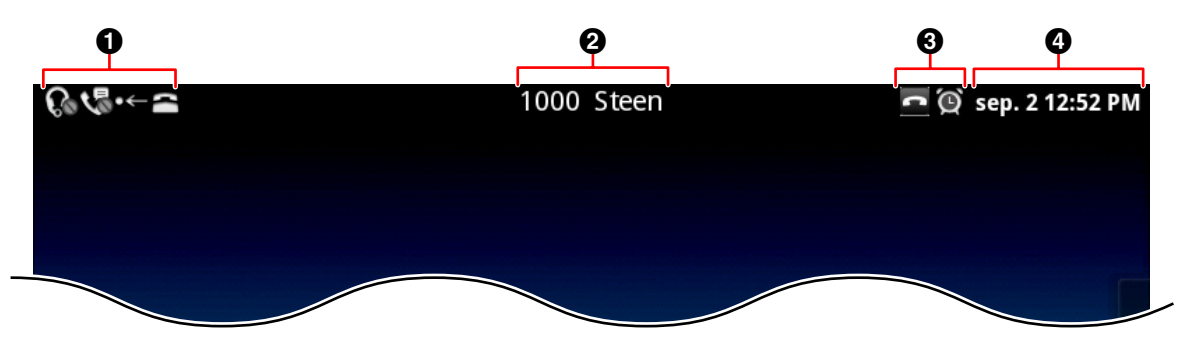

**1** Status van instellingen van de unit, aanduiding dat u nieuwe berichten heeft ontvangen, etc.

Performation Performance Performance Pe

3 De status van telefoonfunkties.

• De huidige datum en tijd.

(Zie pag. 133 voor informatie over het instellen van de datum en tijd.)

#### <u>Opmerking</u>

• Zie pag. 35 voor informatie over het informatiescherm.

## Informatiescherm

Tik op een item van het informatiescherm als u aanvullende informatie wilt zien.

|                                                                     | 1000 Steen                                              | <u>n</u> 🙆 sep. 2 12:57 P |
|---------------------------------------------------------------------|---------------------------------------------------------|---------------------------|
|                                                                     |                                                         | Bericht wissen            |
| Actief                                                              |                                                         |                           |
| Telefoonstatus - OK<br>De status van telefoonservice en netwer      | k wordt weergegeven.                                    |                           |
| Doorschakeling/DND - nie<br>Gespreksdoorschakeling en DND (niet st  | e <b>t ingesteld</b><br>toren) kunnen worden ingesteld. |                           |
| <b>Auto Antwoord Uit</b><br>Automatische beantwoordfunctie - uitsch | hakelen                                                 |                           |
| <b>Headsetmodus - uit</b><br>Instelling van headsetmodus kan worder | n gewijzigd.                                            |                           |
| Meldingen                                                           |                                                         |                           |
| Nieuwe e-mail     ongelezen (Matsushita )                           |                                                         | 12:56 PM                  |
|                                                                     |                                                         |                           |

Wist alle informatie.

2 Instellingen en statusinformatie van de unit.

Tik op een item als u aanvullende informatie wilt zien, instellingen wilt wijzigen, etc. Huidige informatie.

Tik op een item om de bijbehorende applicatie te starten.

• Tik hierop om het Informatiescherm te sluiten.

## Applicatie-scherm

Het Applicatie-scherm toont de applicaties die op de unit zijn geïnstalleerd. Het scherm zal verschijnen als u in het Beginscherm op () tikt.

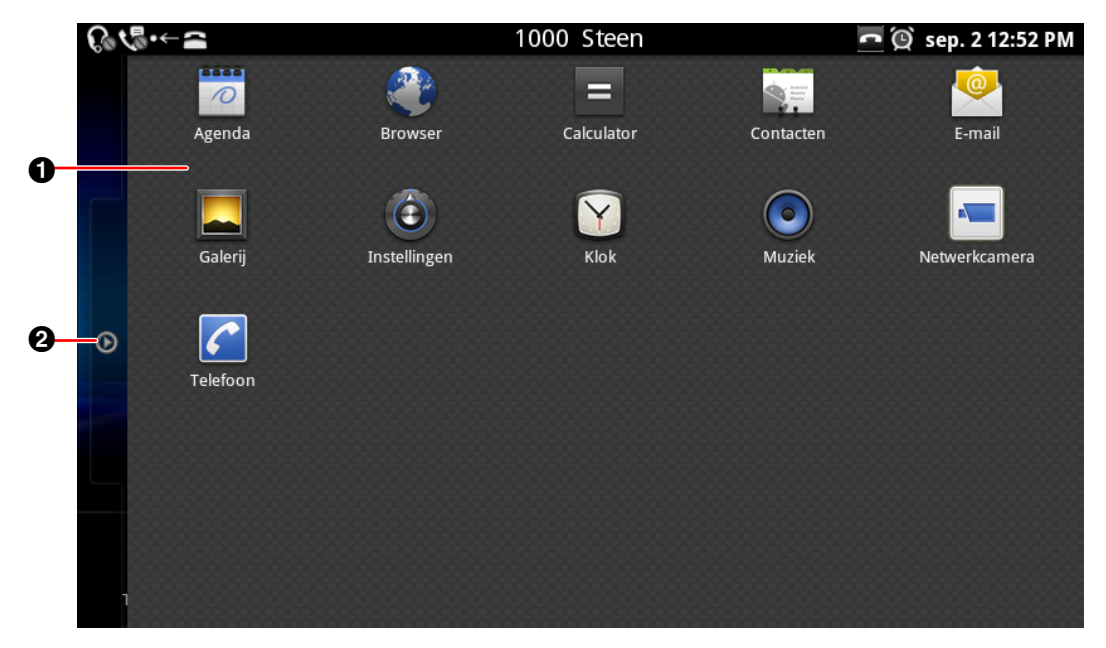

- Applicaties die op de unit zijn geïnstalleerd (Blz. 77).
- 2 Tik hierop om het Applicatie-scherm te sluiten.
## Telefoonscherm

Nadat de unit is ingeschakeld en het Beginscherm wordt getoond, zal het Telefoonscherm automatisch worden weergegeven.

U kunt op *Phone* drukken of tik op *C* in het Beginscherm voor weergave van het Telefoonscherm.

#### Kiestoetsen-weergave

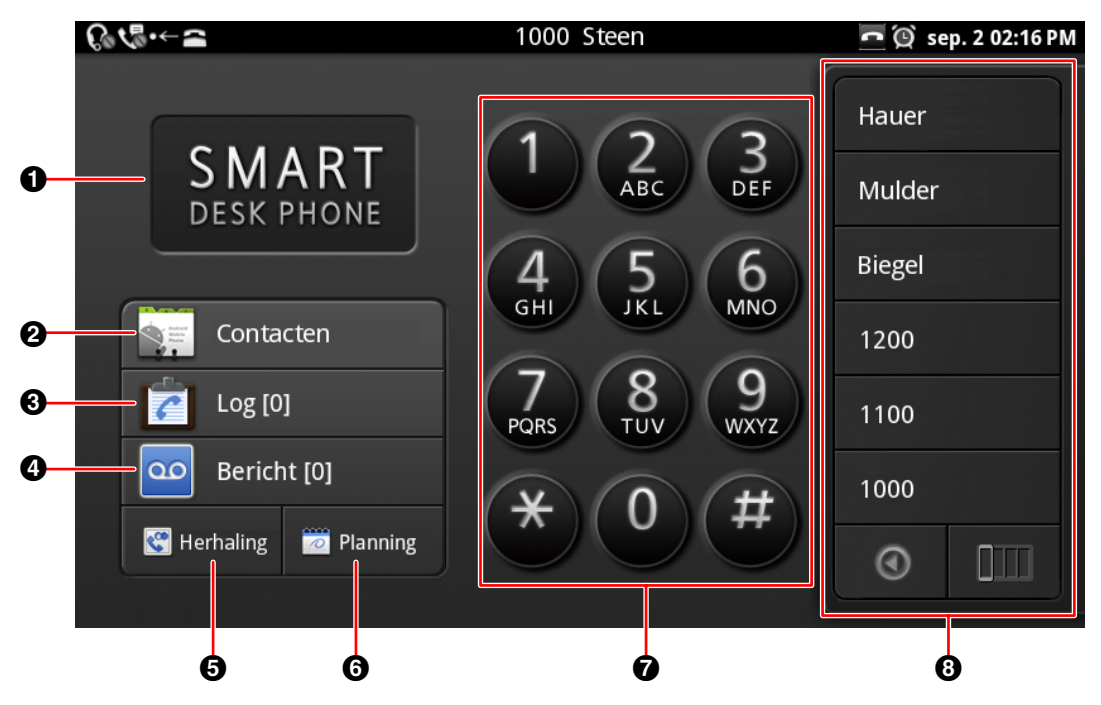

#### Agenda-weergave

| C₀ √₀ ·← ≃          | 1000 Steen                     | 🗖 🔯 sep. 2 02:16 PM |
|---------------------|--------------------------------|---------------------|
|                     | Sep. 2 04:00 PM<br>Vergadering | Hauer               |
| SMAKI<br>DESK PHONE | Conferentieruimte              | Mulder              |
|                     | ep. 3 03:00 PM                 | Biegel              |
| Contacten           | vergadering                    | 1200                |
| Log [0]             | Conferentieruimte              | 1100                |
| Bericht [0]         | Vergadering                    | 1000                |
| Herhaling 🔠 Kiezen  | Conferentieruimte              | •                   |
|                     | 9                              |                     |

- 1 De huidige achtergrondweergave (Blz. 101).
- **2** Uw contactenlijst (Blz. 43).
- **3** Toont het gesprekslog (Blz. 42).

Het aantal gemiste oproepen wordt tussen vierkante haakjes weergegeven (bijv. [44]). Als er meerdere lijnen op uw unit beschikbaar zijn, geeft dit getal het totale aantal gemiste oproepen voor alle lijnen weer.

- Controleert uw voice mail (Blz. 60). Het aantal nieuwe boodschappen wordt tussen vierkante haakjes weergegeven (bijv. [26]). Als er meerdere lijnen op uw unit beschikbaar zijn, geeft dit getal het totale aantal van nieuwe boodschappen voor alle lijnen weer.
- G Herhaalt het laatst gekozen telefoonnummer (Blz. 53).
- 6 Schakelt de Kiestoetsen-weergave tijdelijk over naar Agenda-weergave.
- (Zie pag. 103 over hoe de Agenda-weergave als standaard kan worden ingesteld.)
- **7** Kiestoetsen
- 3 Flexibele (programmeerbare) toetsen (Blz. 44, Blz. 97)
- Ont max. 3 van de geplande agendapunten.

Tik op een agendapunt als u dat wilt wijzigen. Nieuwe agendapunten kunnen worden toegevoegd door vanuit het Beginscherm de Kalender applicatie te starten.

#### **Opmerking**

## Gesprekken-scherm

Tijdens een gesprek wordt de [Huidig] tab weergegeven.

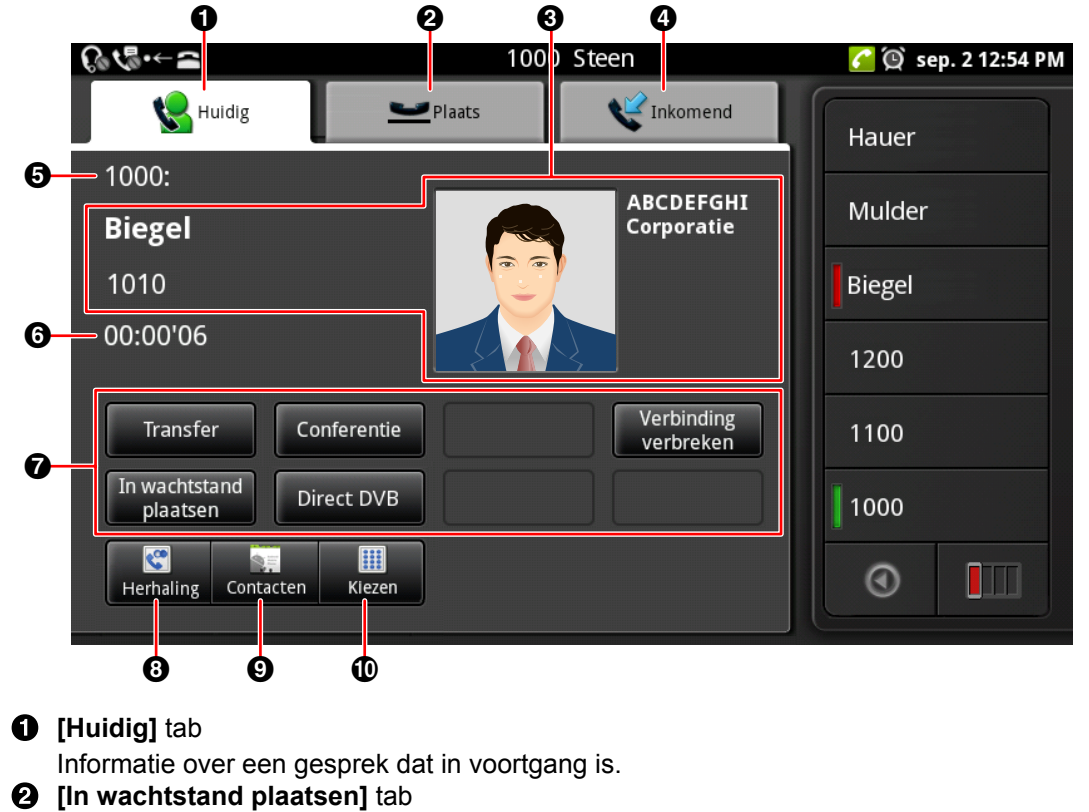

- Informatie over gesprekken in wachtstand.
- Persoonlijke informatie

Als de andere partij in uw contactenlijst is opgenomen, zal zijn/haar persoonlijke informatie worden weergeven.

**(Inkomend)** tab

Informatie over inkomende gesprekken.

- **5** Informatie over de lijn die in gebruik is (nummer, naam, etc.).
- **6** De gespreksduur.
- Soft toetsen (Blz. 40)
  - Deze toetsen bieden funkties die tijdens het gesprek kunnen worden gebruikt.
- 8 Herhaalt het laatst gekozen telefoonnummer (Blz. 53).
- Uw contactenlijst (Blz. 43).
- Naar de kiestoetsen.

# Soft Keys

| Toets                   | Beschrijving                                                                                                    |
|-------------------------|----------------------------------------------------------------------------------------------------|
|                         | Verwijdert het laatst ingevoerde cijfer.                                                                                                    |
| Stop                    | Annuleert "Kiezen na intoetsen" en keert terug naar het Telefoonscherm (Blz. 53).                                                                                                    |
| Beantw.                 | Beantwoordt een gesprek.                                                                                                    |
| In wachtstand plaatsen  | Plaatst het huidige gesprek in de wachtstand (Blz. 57).                                                                                                    |
| Ophalen                 | Haalt een gesprek uit de wachtstand en het gesprek kan worden voortgezet (Blz. 57).                                                                                                    |
| Transfer                | Verbindt het gesprek door (Blz. 58).                                                                                                    |
| DVB<br>annuleren        | Annuleert doorverbinding van een gesprek en het gesprek kan worden voortgezet (Blz. 58).                                                                                                    |
| DVB<br>voltooid         | Verbindt een gesprek door naar de eindbestemming, en verbreekt de ver-<br>binding (Blz. 58).                                                                                                    |
| Wisselen                | Als het gesprek eenmaal is doorverbonden naar de eindbestemming (twee-<br>de partij), kunt u via deze toets terugschakelen naar de eerste partij<br>(Blz. 58).                                            |
| Direct DVB              | Verbindt een gesprek door zonder vooraankondiging (Blz. 58).                                                                                                    |
| Conferentie             | Voegt een 3de partij toe aan een 2-Party gesprek (Blz. 59).                                                                                                    |
| Vergadering<br>starten  | Start een 3-Party conferentiegesprek (Blz. 59).                                                                                                    |
| Verbinding<br>verbreken | Beëindigt het huidige gesprek zonder dat u de hoorn op de haak legt, maar<br>de verbinding blijft open, of beëindigt een 3-Party conferentiegesprek en<br>keert terug naar een 2-Party gesprek (Blz. 59). |

| Toets        | Beschrijving                                                                                                    |  |  |
|--------------|----------------------------------------------------------------------------------------------------|--|--|
| Wijs af      | Wijst een inkomend gesprek af (Blz. 56).<br>Deze toets wordt niet weergegeven voor Wachtstand Terugbellen of als het<br>gesprek op een gedeelde lijn plaatsvindt.                             |  |  |
|              | <u>Opmerking</u>                                                                                                    |  |  |
|              | <ul> <li>Een gedeelde lijn is een lijn die door meerdere units kan worden<br/>gebruikt. Dit is een optionele funktie die dus in uw telefoonsysteem<br/>moet zijn mogelijk gemaakt.</li> </ul> |  |  |
| Flash        | De functionaliteit van deze toets is afhankelijk van uw telefoonsysteem.<br>Raadpleeg uw systeemprogrammeur of dealer voor meer informatie.                                                   |  |  |
| Open de deur | Opent de deur die is aangesloten op een deurintercomcamera.<br>Deze sleutel wordt weergegeven wanneer u een gesprek voert over de<br>deurintercom.                                            |  |  |
|              | Opmerking                                                                                                    |  |  |
|              | Deze sleutel is alleen beschikbaar als de unit is aangesloten op een<br>Panasonic KX-NS1000 PBX.                                                                                              |  |  |

#### **Opmerking**

• Als de unit is aangesloten op een Panasonic KX-NS1000 PBX, is nigeschakeld om de huidige oproep af te sluiten, een andere oproep te maken zonder op te hangen, enz.

## Gesprekslog-scherm

Als u in het Telefoonscherm op [Log] tikt, zal het Gesprekslog-scherm verschijnen.

Het Gesprekslog-scherm toont het Uitgaand gesprekslog, Inkomend gesprekslog en het log van gemiste gesprekken. In elk type van gesprekslog worden 100 van de meest recente contacten bewaard.

|    | 0<br>≘ √∜ ·← ≘       | 1000 Stee    | <b>e</b> n | 3<br>🗖 🖗 sep. 2 12:52 PM |   |
|----|----------------------|--------------|------------|--------------------------|---|
|    | Vitgaand gesprekslog | V Inkomend g | esprekslog | K Gemist gesprek         | 6 |
| 0- | - 🖉 David            | Werk         | 1010       | 2 uur geleden            | 0 |
| 6  | Co Jessica           | Werk         | 1020       | 2 uur geleden            |   |
|    | 6 080888888          |              |            | 4 uur geleden            |   |
|    | C Andy               | Thuis        | 1234567    | 12 uur geleden           |   |
|    | 6 Norman             | Werk         | 1030       | Note: 14 uur geleden     |   |
|    | Kristin              | Werk         | 1010       | T6 uur geleden           |   |

- [Uitgaand gesprekslog] tab
   Uitgaand gesprekslog.
- 2 [Inkomend gesprekslog] tab

Inkomend gesprekslog, inclusief gemiste gesprekken.

- Gemist gesprek] tab
- Gemiste gesprekken.Telefoonlijn die voor het uitgaande of inkomende gesprek werd gebruikt.
- (Verschijnt alleen als er meerdere lijnen op uw unit zijn geconfigureerd.)

# Contactgegevens Toont vastgelegde contactinformatie, zoals name

Toont vastgelegde contactinformatie, zoals namen en telefoonnummers. Als er geen contactinformatie is vastgelegd, zal alleen het telefoonnummer worden weergegeven.

**6** Datum en tijd van het gesprek.

Het icoontje duidt het gesprekstype aan (Blz. 50).

Tik hierop als u het bijbehorende telefoonnummer van het contact wilt bellen.

Als u meerdere lijnen op uw unit ter beschikking heeft, zal het gesprek tot stand worden gebracht via de lijn waarop het gesprek werd begonnen of ontvangen.

#### <u>Opmerking</u>

- Als de vastgelegde informatie van een contact verandert, zal de informatie in het gesprekslog worden weergegeven wanneer u het Gesprekslog-scherm de volgende keer opent.
- Als de landcode (+) is bijgevoegd, zal het nummer in het gesprekslog worden voorafgegaan door een "+".
- In geval van anonieme bellers zal alleen **[Anoniem gesprek]** en het tijdstip van het gesprek worden weergegeven. Een anonieme beller kan niet worden teruggebeld.

# Contactlijst-scherm

Het Contactlijst-scherm zal verschijnen als u in het Telefoonscherm tikt op **[Contacten]** of in het Beginscherm tikt op **[Kenter Scherm Scherm** 

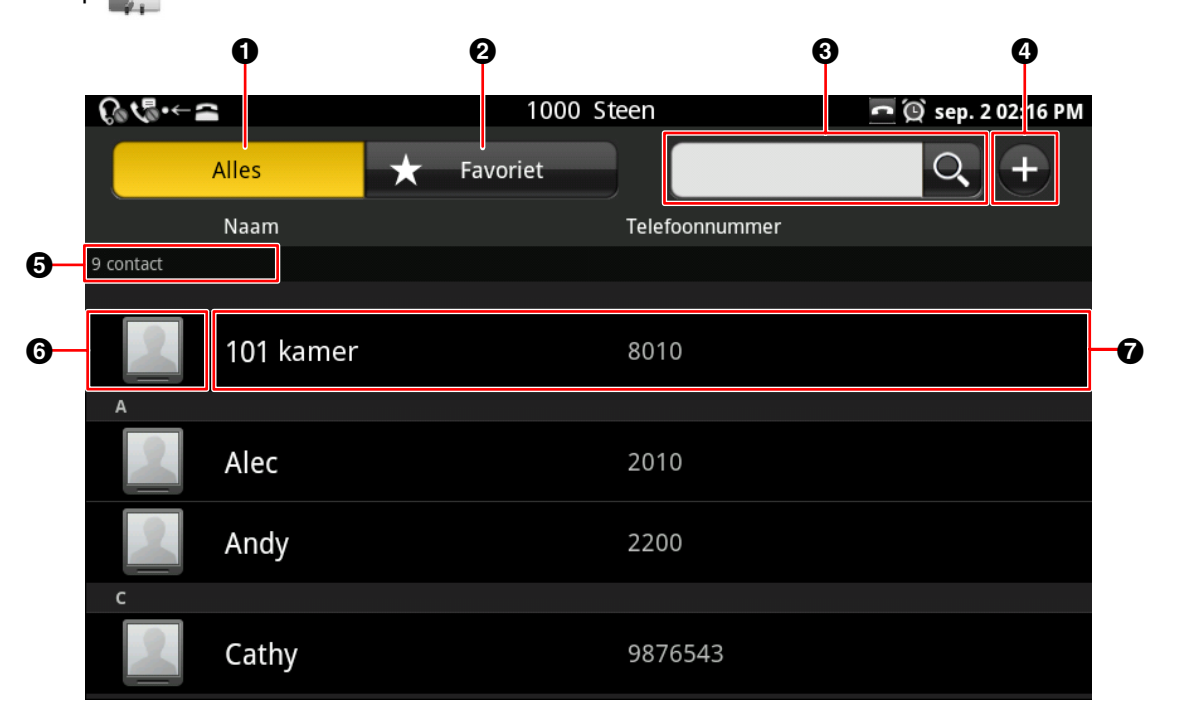

- 1 Alle contacten.
- 2 Alleen contacten die aan de favorietenlijst zijn toegevoegd (Blz. 61).
- 3 Voer een naam in om die te zoeken (Blz. 64).
- Voeg een nieuw contact toe (Blz. 61).
- **6** Het aantal contacten in de lijst die op dat moment wordt getoond.
- 6 Foto

Als u op een foto tikt, verschijnt de pop-up "quick contact" (Blz. 53).

Afbeeldingen die op de SD-kaart zijn opgeslagen kunnen ook worden gebruikt (Blz. 61).

Vastgelegde namen en telefoonnummers.

Als er meerdere telefoonnummers bij een contactpersoon horen, zal het standaard nummer worden getoond.

(Zie pag. 61 voor informatie over standaard nummers.)

## Programmeerbare toetsen-scherm

#### Weergave van een enkele kolom

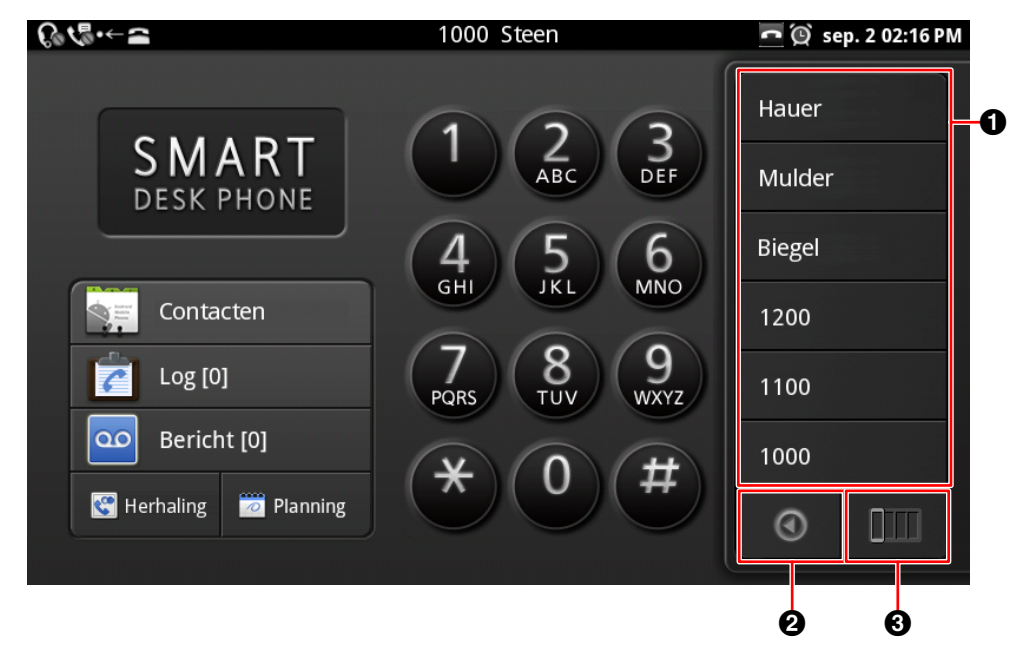

#### Weergave van alle kolommen

| € <b>\</b> ₽.← <b>≃</b> | 1000 | Steen    | 🗖 👰 sep. 2 02:16 PM |
|-------------------------|------|----------|---------------------|
| <b>0</b> Hauer          | 1006 | New York |                     |
| Mulder                  | 1005 | Токуо    | Trap 🔚              |
| Biegel                  | 1004 | Parijs   | Reception 💻         |
| 1200                    | 1003 | Londen   | Entree 🔚            |
| 1100                    | 1002 |          | Browser             |
| 1000                    | 1001 |          | Contacten 🐖         |
|                         |      |          | ©                   |
|                         |      |          | 2                   |

**1** Tik op een toets om de funktie te activeren die aan de programmeerbare toets is toegewezen.

- 2 Schakelt tussen weergave van een enkele kolom en weergave van alle kolommen.
- Naar de volgende kolom.

#### **Opmerking**

• Zie pag. 97 voor informatie over hoe u funkties kunt toewijzen aan programmeerbare toetsen.

## Netwerkcamera Viewer

De Netwerkcamera Viewer start als u op 🖛 tikt.

Als op uw netwerk videocamera's zijn aangesloten, kunt u de videobeelden bekijken.

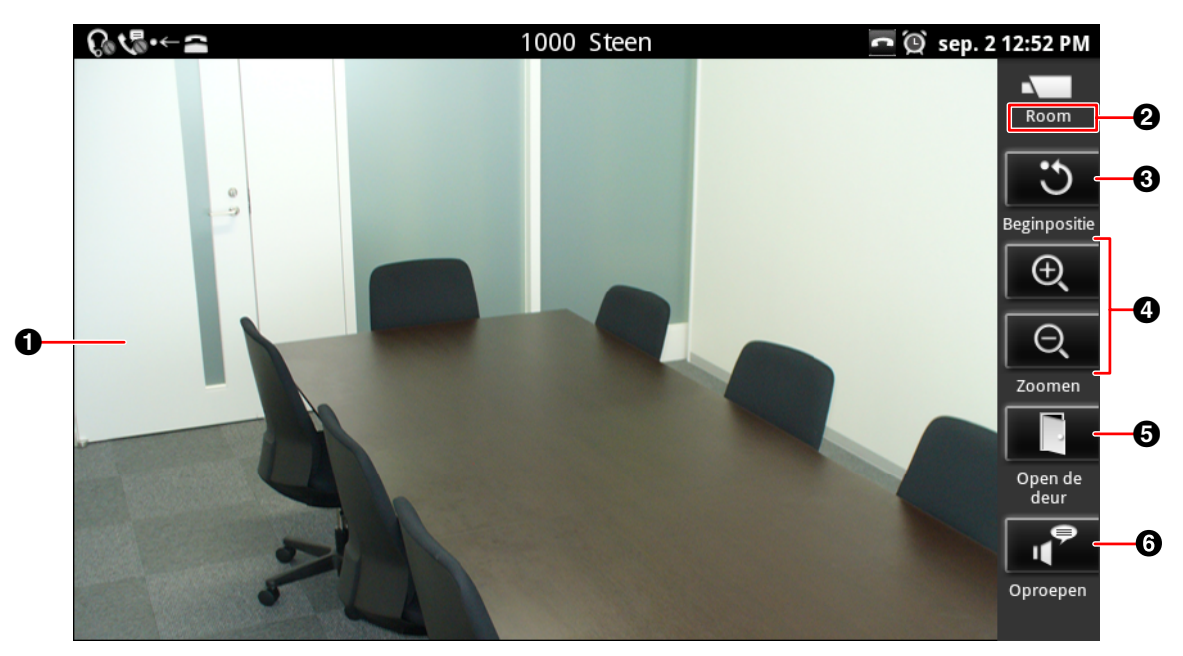

- Videobeelden van de netwerkcamera.
- 2 De naam van de camera zoals vastgelegd in het [Cameraregistratie]-scherm (Blz. 69).
- S Keert terug naar de beginpositie die voor de camera werd ingesteld (Blz. 71).
- Tik op 🗨 voor inzoomen en op 🔍 voor uitzoomen (Blz. 70).
- **6** Opent de deur. Deze sleutel wordt weergegeven wanneer u een gesprek voert over een deurintercom.
- **6** Belt naar het telefoonnummer (oproepnummer) van uw netwerkcamera (Blz. 72).

- Zie pag. 69 voor informatie over hoe u netwerkcamera's kunt toevoegen.
- III is alleen beschikbaar als de unit is aangesloten op een Panasonic KX-NS1000 PBX.

# Schermslot

Wanneer iemand op het display tikt als het schermslot is ingeschakeld, dan verschijnt het volgende scherm.

#### Als een bepaald patroon in gebruik is

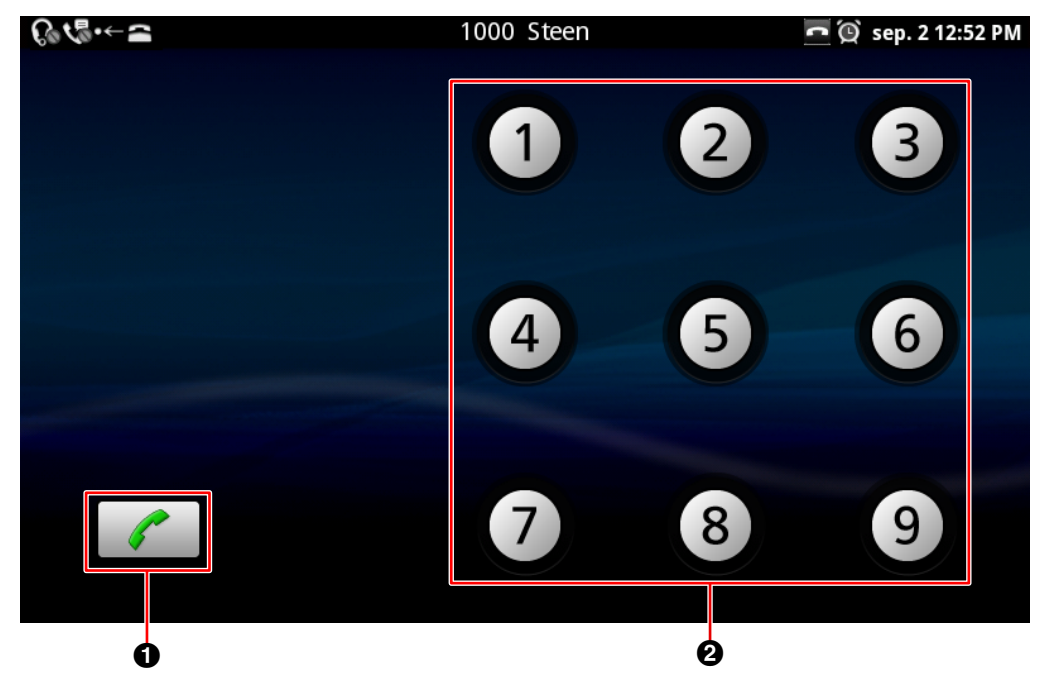

#### Als een PIN-code vereist is

| €₀€₽.←₽       | 1000 Steen               | 🧖 👰 sep. 2 12:52 PM |
|---------------|--------------------------|---------------------|
| Voer het      | wachtwoord in om te ontg | rendelen            |
|               |                          |                     |
| 1             | <b>2</b> ABC             | 3 DEF               |
| <b>4</b> GHI  | <b>5</b> jkl             | 6 мло               |
| <b>7</b> PQRS | <b>8</b> TUV             | 9 wxyz              |
| ОК            | 0                        | (X)                 |
|               |                          |                     |
|               | 0                        |                     |

#### Als een wachtwoord vereist is

| ଌ୶ଵ୶୷  |     |           | 10     | 000 Steer | ו         |        | ົ (ປີ s | ep. 2 12:52 PM       |
|--------|-----|-----------|--------|-----------|-----------|--------|---------|----------------------|
|        | Voe | er het wa | achtwo | ord in on | n te ontg | rendel | en      |                      |
|        |     |           |        |           |           |        |         |                      |
|        |     |           |        |           |           |        |         |                      |
|        |     |           |        |           |           |        |         |                      |
|        |     |           |        |           |           |        |         |                      |
| q w    | / e | r         | 1      | : y       | u u       | -      | i c     | р                    |
| а      | S   | d         | f      | g         | h         | j      | k       |                      |
| °<br>Ç | Z   | х         | С      | V         | b         | n      | m       | $\langle \mathbf{X}$ |
| ?123   | ,   | -         |        | -         | =         |        |         | ОК                   |
|        |     |           |        |           |           |        |         |                      |
|        |     |           |        |           |           |        |         |                      |
|        |     |           |        | 0         |           |        |         |                      |

Bel een alarmnummer (Blz. 54).

Zoek het ontgrendelpatroon (een soort van code), voer de PIN-code in of het wachtwoord waarmee het scherm kan worden ontgrendeld (Blz. 100).

#### **Opmerking**

• Zie pag. 100 voor informatie over inschakelen van het schermslot.

# Icoontjes

Beginscherm (Blz. 33)

| Pictogram                                                                                        | Beschrijving                                                                                              |
|--------------------------------------------------------------------------------------------------|----------------------------------------------------------------------------------------------------|
|                                                                                                  | Naar het Applicatie-scherm.                                                                               |
| <b>*</b>                                                                                         | Verbergt of toont de applicatie-dock.                                                                     |
|                                                                                                  | Sluit het applicatie-scherm.                                                                              |
| 1<br>I<br>I<br>I<br>I<br>I<br>I<br>I<br>I<br>I<br>I<br>I<br>I<br>I<br>I<br>I<br>I<br>I<br>I<br>I | Verplaats onnodige snelkoppelingen, widgets, of mappen naar dit icoontje om ze te verwijderen (Blz. 103). |

#### Statusbalk (Blz. 34)

| Pictogram             | Beschrijving                                                                                                    |
|-----------------------|----------------------------------------------------------------------------------------------------|
| G / G                 | Status van de headset-modus.                                                                                                    |
| ैंहि / ० <del>८</del> | Toont de status van Gesprek Doorschakelen (DSN) of Niet Storen (NS).<br>Als u meerdere lijnen op uw unit ter beschikking heeft, dan zal de icoon<br>"Ingesteld" worden getoond als de funktie Doorschakelen of Niet Storen al<br>voor andere lijnen zijn ingeschakeld.                                      |
| v 🖉 / 🖉               | Status van Automatisch Beantwoorden.                                                                                                    |
| <u> (</u> 7           | Service-status voor gesprekken en het netwerk.<br>Als u meerdere lijnen op uw unit ter beschikking heeft, dan zal het icoontje<br>"connection error" worden getoond als er sprake is van verbindingsfouten op<br>de lijn/lijnen.<br>al : Probleemloze verbinding<br>begin ter sprake is van verbindingsfout |
| sD                    | Verschijnt als een SD-kaart veilig uit de unit kan worden verwijderd (d.w.z., succesvol is verwijderd).                                                                                                    |
| SD                    | Verschijnt dat de geplaatste SD-kaart klaar is voor gebruik.                                                                                                    |
| 9                     | Verschijnt als er niet meer genoeg geheugenruimte in de unit is.<br>Als dit icoontje verschijnt dan kunt u geheugen vrijmaken door bijvoorbeeld<br>onnodige contactgegevens, agendagegevens, of e-mails te verwijderen.                                                                                     |
| X@                    | Verschijnt als u een e-mail ontvangt.                                                                                                    |

| Pictogram | Beschrijving                                                                                                    |
|-----------|----------------------------------------------------------------------------------------------------|
|           | Verschijnt als u muziek laat afspelen.                                                                                                    |
|           | Verschijnt op het tijdstip van een gepland agendapunt.                                                                                                    |
| Â         | <ul> <li>Verschijnt in de volgende gevallen als waarschuwing:</li> <li>De SD-kaart is verwijderd.</li> <li>Er is een ongeschikt USB-apparaat op de unit aangesloten.</li> <li>De doorgangslimiet van de USB-hub is overschreden.</li> <li>De USB-poort verbruikt een te hoog spanningsvermogen.</li> </ul> |
| <b>6</b>  | Het aantal icoontjes dat niet op de statusbalk wordt weergegeven.                                                                                                    |
| (C)       | Verschijnt als het weksignaal actief is.                                                                                                    |
| Ø         | Verschijnt als een alarmtijd is ingesteld (Blz. 77).                                                                                                    |
| / 🗖       | <ul> <li>Status van de telefoonlijn die in gebruik is.</li> <li>in gesprek (verschijnt als u opbelt, tijdens een gesprek, als u een conferentiegesprek voert, etc.)</li> <li>iniet in gebruik (verschijnt als de lijn vrij is, als een gesprek binnenkomt, etc.)</li> </ul>                                |
| ×         | Verschijnt als het belsignaalvolume op "0" is ingesteld (Blz. 124).<br>Als dit icoontje wordt weergegeven, zijn ook waarschuwingssignalen uitge-<br>schakeld.                                                                                                    |
| Ť         | Verschijnt als het downloaden van een bestand is voltooid.                                                                                                    |
|           | Verschijnt als een netwerkcamera een alarm doorstuurt (alleen als "melding<br>op statusbalk" is ingesteld) of als er sprake is van een instellingsfout betref-<br>fende de alarmpoort (Blz. 75).                                                                                                    |
| $\odot$   | Verschijnt tijdens de synchronisatie van de contactlijst of agenda (Blz. 137).<br>Als beiden worden gesynchroniseerd, wordt het pictogram tweemaal getoond.                                                                                                    |
| Ø.        | Verschijnt als de synchronisatie van de contactlijst of agenda is mislukt.                                                                                                    |

#### Telefoonscherm (Blz. 37)

| Pictogram | Beschrijving                            |
|-----------|-----------------------------------------|
|           | Lijst van uw contactpersonen (Blz. 43). |

| Pictogram  | Beschrijving                                                                                     |
|------------|--------------------------------------------------------------------------------------------------|
| <b>(7)</b> | Gesprekslog (Blz. 42).                                                                           |
|            | : er zijn geen gemiste oproepen.                                                                 |
|            | i u heeft een of meerdere oproepen gemist.                                                       |
|            | Als de tab <b>[Gemist gesprek]</b> wordt geopend, zal 📷 in het Telefoonscherm                    |
|            | veranderen naar 💼.                                                                               |
|            | Toont of er nieuwe ingesproken boodschappen zijn (Blz. 60).                                      |
|            | 🤷 : geen nieuwe boodschappen.                                                                    |
|            | u heeft een of meerdere nieuwe boodachappen.                                                     |
| < <u>e</u> | Herhaalt het laatst gekozen telefoonnummer (Blz. 53).                                            |
| 0          | Uw agenda.                                                                                       |
|            | Naar de kiestoetsen.                                                                             |
|            | Schakelt tussen weergave van een enkele kolom en weergave van alle pro-<br>grammeerbare toetsen. |
|            | Naar de volgende kolom of programmeerbare toetsen in een enkele ko-<br>lom-weergave.             |
|            | De omkaderde kolom is de momenteel geselecteerde (bijvoorbeeld:                                  |
|            | Een rode rij geeft aan dat de toets die momenteel wordt gebruikt, zich in die rij bevindt.       |

#### Gesprekken-scherm (Blz. 39)

| Pictogram | Beschrijving                              |
|-----------|-------------------------------------------|
| <b>K</b>  | Informatie over het huidige gesprek.      |
| Ŋ         | Informatie over gesprekken in wachtstand. |
| K         | Informatie over inkomende gesprekken.     |

### Gesprekslog-scherm (Blz. 42)

| Pictogram | Beschrijving                                 |  |
|-----------|----------------------------------------------|--|
|           | Uitgaande gesprekken.                        |  |
|           | Inkomende gesprekken die al zijn beantwoord. |  |

| Pictogram  | Beschrijving                                                                                                    |
|------------|----------------------------------------------------------------------------------------------------|
| R          | Gemiste gesprekken die zijn ingelezen.                                                                                                    |
| <b>K</b> / | Gemiste gesprekken die niet zijn ingelezen.<br>Als u op "Contactgegevens" tikt om de details van de oproep in te lezen, of<br>op  tikt om terug te bellen, dan verandert het icoontje naar  . |
| C          | De andere partij terugbellen.                                                                                                    |

#### Contactlijst-scherm (Blz. 43)

| Pictogram     | Beschrijving                                                                     |  |
|---------------|----------------------------------------------------------------------------------|--|
| Q             | Voer een naam in om die te zoeken (Blz. 64).                                     |  |
| Ŧ             | Voeg een nieuw contact toe (Blz. 61).                                            |  |
| C             | Bel naar het standaard telefoonnummer van de contactpersoon.                     |  |
| <u>@</u>      | Verstuur een e-mail naar het standaard e-mail adres van de contactpersoon.       |  |
|               | Naar het informatiescherm van de geselecteerde contactpersoon.                   |  |
| ជ             | Voeg de geselecteerde contactpersoon toe aan Favorieten.                         |  |
| <i>(</i> *    | Bel het geselecteerde telefoonnummer.                                            |  |
| $\boxtimes$   | E-mail schrijven naar geselecteerde e-mailadres.                                 |  |
| ✓             | Aanduiding voor standaard telefoonnummer of e-mailadres.                         |  |
|               | Een afbeelding die op de SD-kaart is opgeslagen aan een contactpersoon koppelen. |  |
| •             | Voegt het geselecteerde en te wijzigen item toe.                                 |  |
| $\overline{}$ | Verwijdert het geselecteerde te wijzigen item.                                   |  |

#### Netwerkcamera Viewer (Blz. 45)

| Pictogram | Beschrijving                                                                                                    |  |
|-----------|----------------------------------------------------------------------------------------------------|--|
| 3         | Herstelt de standaard instellingen van de camera, zoals hoekinstelling, zoom-<br>instelling, helderheid (Blz. 71). |  |

| Pictogram | Beschrijving                                                                                                    |  |
|-----------|----------------------------------------------------------------------------------------------------|--|
| ⊕ / Q     | Zoom in/Zoom uit op videobeelden van de netwerkcamera (Blz. 70).                                                       |  |
| + / -     | Instellen van het beeldcontrast van de netwerkcamera (Blz. 74).                                                        |  |
| р<br>Ц    | Belt naar het telefoonnummer (oproepnummer) van uw netwerkcamera (Blz. 72).                                            |  |
|           | Opent de deur die is aangesloten op een deurintercomcamera tijdens een gesprek met de deurintercom (Blz. 71).          |  |
|           | Opmerking                                                                                                    |  |
|           | <ul> <li>Dit pictogram is alleen beschikbaar als de unit is aangesloten op een<br/>Panasonic KX-NS1000 PBX.</li> </ul> |  |

#### Activeer schermslot (Blz. 46)

| Pictogram | Beschrijving                   |  |
|-----------|--------------------------------|--|
|           | Bel een alarmnummer (Blz. 54). |  |

#### Scherm Accounts/synchronisatie instellingen. (Blz. 137)

| Pictogram | Beschrijving                                  |
|-----------|-----------------------------------------------|
| Ø         | Automatische synchronisatie is ingeschakeld.  |
|           | Automatische synchronisatie is uitgeschakeld. |
| ٢         | Bezig met uitvoeren van synchronisatie.       |

# Telefoon

# Een telefoonnummer kiezen

- 1. Neem de hoorn van de haak.
- 2. Voer het telefoonnummer in.
- **3.** Leg de hoorn op de haak om het gesprek te beëindigen.

#### **Opmerking**

- Het telefoonnummer mag uit max. 32 cijfers bestaan.
- Als het gekozen nummer in de contactenlijst aanwezig is, zullen de contactgegevens worden weergegeven.
- Als er netwerkcamera-informatie in de contactinformatie van de gebelde partij is opgenomen, zal Netwerk Camera Viewer starten en kunt u de videobeelden van de camera bekijken.

# Kiezen na intoetsen (Pre-dialling)

U kunt een telefoonnummer intoetsen en dat nummer controleren voordat u het belt.

- **1.** Laat de hoorn op de haak liggen en voer het telefoonnummer in.
- 2. Neem de hoorn van de haak of druk op 🖊 Enter).
- **3.** Leg de hoorn op de haak om het gesprek te beëindigen.

#### **Opmerking**

- Tik op om het laatst ingevoerde cijfer te wissen.
- Met de navigatietoetsen ( en ), kunt u de cursor naar links en rechts verplaatsen.
- Tik op **[Stop]** als u terug wilt naar het Telefoonscherm.
- Het telefoonnummer mag uit max. 32 cijfers bestaan.

# Laatst gekozen nummer herhalen

Het laatst gekozen externe telefoonnummer kunt u opnieuw kiezen.

- **1.** Neem de hoorn van de haak.
- 2. Tik op [Herhaling].
- **3.** Leg de hoorn op de haak om het gesprek te beëindigen.

#### **Opmerking**

• In stap 1 kunt u ook op [Herhaling] tikken zonder de hoorn op te nemen: hierdoor wordt de handen-vrij modus ingeschakeld.

# Bellen via het Contactenlijst-scherm

## **Bellen via "Quick Contact"**

- **1.** Neem de hoorn van de haak.
- 2. Tik in het Telefoonscherm op [Contacten].
- 3. Tik op de foto van de persoon die u wilt bellen.
- 4. Tik op 🌈 .
- **5.** Leg de hoorn op de haak om het gesprek te beëindigen.

- Wanneer een contact meerdere nummers heeft, zal het nummer worden gebeld dat als standaard is gespecificeerd.
- Als u via "quick contact" een contact belt waarvoor geen standaard nummer is gespecificeerd, zal het volgende scherm verschijnen. Als u het keuzevakje [Deze keuze onthouden] aanvinkt, zal het door u geselecteerde telefoonnummer worden opgenomen als zijnde het standaard nummer van die persoon.

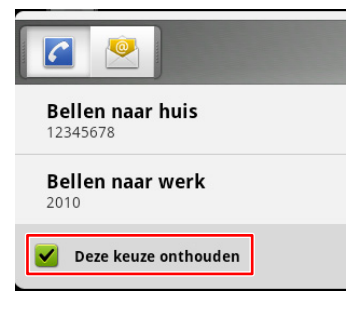

• Als u op een ander icoontje dan "telefoon" tikt, zal de applicatie die daaraan is gekoppeld worden gestart.

### Kiezen uit meerdere nummers van een contact

- **1.** Neem de hoorn van de haak.
- 2. Tik in het Telefoonscherm op [Contacten].
- **3.** Tik op de naam van de persoon die u wilt bellen.
- **4.** Tik op het telefoonnummer dat u wilt bellen.
- 5. Leg de hoorn op de haak om het gesprek te beëindigen.

# Opbellen via het Gesprekslog

- 1. Neem de hoorn van de haak.
- 2. Tik op [Log].
- 3. Selecteer de tab [Uitgaand gesprekslog], [Inkomend gesprekslog] of [Gemist gesprek].
- **4.** Tik op de contactgevens van de persoon die u wilt bellen.
- 5. Leg de hoorn op de haak om het gesprek te beëindigen.

#### **Opmerking**

 Als u een ander telefoonnummer van die persoon wilt bellen of een andere contactmethode wilt gebruiken, blijf dan aan de lijn, tik op de contactgegevens en selecteer dan [Contact weergeven].

U kunt dan in het Contactenlijst-scherm een ander telefoonnummer kiezen of een andere contactmethode.

## Een telefoonnummer wijzigen

- 1. Tik in het Telefoonscherm op [Log].
- 2. Selecteer de tab [Uitgaand gesprekslog], [Inkomend gesprekslog] of [Gemist gesprek].
- **3.** Druk op de contactgegevens van de partij die u wilt gaan bellen.
- 4. Tik op [Nummer bewerken vóór gesprek].
- **5.** Wijzig het telefoonnummer, neem daarna de hoorn van de haak.

#### **Opmerking**

• Zie pag. 53 voor informatie over Kiezen na intoetsen.

## Contactgegevens verwijderen uit het Gesprekslog verwijderen

# Als u 1 contactgegeven uit het Gesprekslog wilt verwijderen

- 1. Tik in het Telefoonscherm op [Log].
- Selecteer de tab [Uitgaand gesprekslog], [Inkomend gesprekslog] of [Gemist gesprek].
- 3. Druk op de contactgegevens die u wilt verwijderen.
- 4. Tik op [Verwijderen uit gesprekkenlogboek].

#### Alle contactgegevens uit het Gesprekslog verwijderen

- 1. Tik in het Telefoonscherm op [Log].
- 2. Druk op ( \Xi Menu ).
- 3. Tik op [Volledig gesprekkenlogboek wissen].
- 4. Tik in het [Wissen] scherm op [OK].

#### <u>Opmerking</u>

 Alle contactgegevens in het Uitgaand gesprekslog, Inkomend gesprekslog en log van gemiste gesprekken zullen worden verwijderd.

# Bellen via een flexibele toets die als Snelkiestoets is ingesteld

Met een flexibele toets die als Snelkiestoets is geconfigureerd, kunt u gemakkelijk bellen.

- 1. Neem de hoorn van de haak.
- **2.** Tik op een flexibele toets die als Snelkiestoets is geconfigureerd.
- **3.** Leg de hoorn op de haak om het gesprek te beëindigen.

#### **Opmerking**

- Een flexibele toets die als BLF (In gesprek-indicator) toets is geconfigureerd kan ook worden gebruikt om naar een lokale telefoon te bellen (Blz. 99).
- Voor details omtrent het vastleggen van Snelkiestoetsen en BLF toetsen, zie pag. 97.

# Een alarmnummer bellen

Als het schermslot is ingeschakeld, kunt u toch een van te voren vastgelegd alarmnummer bellen.

- 1. Neem de hoorn van de haak.
- 2. Tik op 🧷 .

**3.** Tik in het **[Selecteren]** scherm op het contact dat u wilt bellen.

#### **Opmerking**

- Terwijl u in gesprek bent kunnen er geen gesprekken binnenkomen.
- Zie pag. 32 voor informatie over het vastleggen van alarmnummers.
- Zie pag. 100 voor informatie over inschakelen van het schermslot.

# Gesprekken ontvangen

- **1.** Neem de hoorn van de haak.
- 2. Leg de hoorn op de haak om het gesprek te beëindigen.

#### **Opmerking**

- Als Automatisch Beantwoorden is ingeschakeld, kunt u inkomende gesprekken beantwoorden zonder de hoor van haak te nemen (Blz. 97).
- Als er netwerkcamera-informatie in de contactinformatie van de gebelde partij is opgenomen, zal Netwerk Camera Viewer starten en kunt u de videobeelden van de camera bekijken.
- Als u een gesprek ontvangt terwijl u een andere applicatie gebruikt, zal het [Inkomend gesprek] scherm verschijnen.

| i Inkomend g   | esprek  | 06      |
|----------------|---------|---------|
| Biegel<br>1010 |         | 11      |
| Beantw.        | Wijs af | Sluiten |

# Een keuze maken uit meerdere inkomende gesprekken

Als er tegelijkertijd meerdere gesprekken binnenkomen, dan kunt u kiezen welke u gaat beantwoorden.

- 1. In de tab [Inkomend] kiest u welk gesprek u wilt beantwoorden.
- 2. Tik op [Beantw.].

#### **Opmerking**

- Het aantal inkomende gesprekken wordt weergegeven in de tab **[Inkomend]**.
- In de tab [Inkomend] worden inkomende gesprekken van boven naar beneden weergeven in de volgorde van oudste naar nieuwste.

# Tijdens een gesprek een ander gesprek beantwoorden (Beantwoorden van Gesprek Wacht)

Wanneer u tijdens een gesprek een tweede gesprek ontvangt, kunt u dat tweede gesprek beantwoorden

#### Telefoon

door het huidige in de wachtstand te plaatsen of te beëindigen.

# Het huidige gesprek beëindigen en het tweede gesprek beantwoorden

- 1. Leg de hoorn op de haak als u de Gesprek Wacht-toon hoort.
- 2. Neem de hoorn van de haak.

## Het huidige gesprek in de wachtstand plaatsen en het tweede gesprek beantwoorden

- 1. Tik in het [Inkomend gesprek] venster op [Sluiten].
- 2. Tik in de tab [Huidig] op [In wachtstand plaatsen].
- **3.** Tik op de DN-toets (flexibele toets) van het Inkomend gesprekslog (snel groen knipperend).

#### **Opmerking**

 Als de automatische wachtstand is ingeschakeld in de programmering van het configuratiebestand, dan kunt u simpelweg op [Beantw.] tikken in het [Inkomend gesprek] venster om het huidige gesprek in de wachtstand te plaatsen en het tweede gesprek te beantwoorden. Raadpleeg uw systeembeheerder of dealer voor meer informatie.

# Gesprekken afwijzen

Een inkomend gesprek, of bepaalde gesprekken, kunt u afwijzen.

#### **Opmerking**

• Als de unit is aangesloten op een Panasonic KX-NS1000 PBX, kunt u een inkomend gesprek niet afwijzen.

## Een inkomend gesprek afwijzen

**1.** Tik op **Wijs af** als het gesprek binnenkomt.

## Anonieme gesprekken afwijzen

U kunt een inkomend gesprek zonder telefoonnummer afwijzen.

Om anonieme gesprekken te kunnen afwijzen, moet de instelling Blokkeer Anonieme Oproep zijn ingesteld via web-gebruikersinterface programmering (Blz. 105). Raadpleeg uw systeemprogrammeur of dealer voor meer informatie.

#### <u>Opmerking</u>

- Afgewezen telefoonnummers worden niet in het Inkomend gesprekslog opgeslagen.
- Of het gesprek kan worden afgewezen is afhankelijk van de lijn waarop het gesprek binnenkomt.

## Specifieke gesprekken afwijzen

U kunt de unit specifieke telefoonnummers laten afwijzen.

#### **Opmerking**

• Afgewezen telefoonnummers worden niet in het Inkomend gesprekslog opgeslagen.

#### Een telefoonnummer toevoegen

U kunt maximaal 30 af te wijzen telefoonnummers opslaan in de afwijzingslijst van de unit.

- **1.** Druk in het Telefoonscherm op  $\Xi$  Menu
- 2. Tik op [Gespreksblokkeringinstelling].
- 3. Voer het telefoonnummer in (max. 32 tekens).
- 4. Tik op [OK].

#### **Opmerking**

• Herhaal de procedure vanaf stap 3 voor het toevoegen van meerdere telefoonnummers.

#### Een telefoonnummer uit het Inkomend gesprekslog toevoegen

U kunt een telefoonnummer toevoegen dat in het Inkomend gesprekslog staat.

- 1. Tik in het Telefoonscherm op [Log].
- 2. Selecteer de tab [Inkomend gesprekslog], of [Gemist gesprek].
- **3.** Tik op het telefoonnummer dat u wilt afwijzen.
- 4. Tik op [Toevoegen aan Gespreksblokkering].

#### Een opgeslagen telefoonnummer wijzigen

- **1.** Druk in het Telefoonscherm op  $\blacksquare$  Menu.
- 2. Tik op [Gespreksblokkeringinstelling].
- 3. Selecteer het telefoonnummer dat u wilt wijzigen.
- 4. Voer het telefoonnummer in en tik op [OK].

#### Een opgeslagen telefoonnummer wissen

**1.** Druk in het Telefoonscherm op  $(\Xi$  Menu ).

- 2. Tik op [Gespreksblokkeringinstelling].
- **3.** Selecteer het telefoonnummer dat u wilt verwijderen.
- 4. Wis het weergegeven nummer.
- 5. Tik op [OK].

# Een gesprek in wachtstand plaatsen

1. Tik in de tab [Huidig] op [In wachtstand plaatsen].

#### **Opmerking**

- Wanneer een gesprek al sinds een bepaalde tijdsduur in de wachtstand staat, zal het [R] venster verschijnen en hoort u een terugbeltoon.
- Als de automatische wachtstand is ingeschakeld in de programmering van het configuratiebestand, dan kunt u simpelweg tikken op een flexibele toets die als DN-toets (Blz. 97) is toegewezen om het gesprek in de wachtstand te plaatsen. Raadpleeg uw systeembeheerder of dealer voor meer informatie.

## Een gesprek uit de wachtstand halen

- 1. In de tab [In wachtstand plaatsen] selecteert u welk gesprek u wilt terughalen.
- 2. Tik op [Ophalen].

- Het aantal gesprekken in wachtstand wordt weergegeven in de tab [In wachtstand plaatsen].
- In de tab [In wachtstand plaatsen] worden de wachtende gesprekken van boven naar beneden weergegeven in de volgorde van oudste naar nieuwste. Gesprekken die wachten om te worden doorverbonden of voor deelname aan een conferentie worden bovenaan de lijst geplaatst.

# Een gesprek doorverbinden

## Doorverbinden nadat het bestemmingstoestel antwoordt

- 1. Tik tijdens een gesprek op [Transfer] in de tab [Huidig].
- **2.** Bel de partij waar u het gesprek naar wilt doorverbinden.
- **3.** Als die partij uw oproep beantwoordt, tikt u op **[DVB voltooid]**.

#### **Opmerking**

- Zie pag. 53 voor meer informatie over hoe u iemand kunt bellen.
- In stap 1 kunt u het bestemmingstoestel ook bellen, in plaats van te tikken op [Transfer], door te tikken op een flexibele toets die als BLF-toets is toegewezen.
- Als de funktie Hoorn op haak Doorverbinden (On-hook Transfer) op uw unit is ingeschakeld, kunt u in stap 3 simpelweg de hoorn op de haak leggen in plaats van op **[DVB voltooid]** te drukken. Raadpleeg uw systeembeheerder of dealer voor meer informatie.
- In stap 3 kunt u ook, in plaats van te tikken op [DVB voltooid], op [Wisselen] tikken om het bestemmingstoestel in de wachtstand te plaatsen en met de partij te spreken die u gaat doorverbinden. Als u weer terug wilt naar het bestemmingstoestel, tik dan nogmaals op [Wisselen].
- Als het bestemmingstoestel niet opneemt, dan kunt u op [DVB annuleren] tikken of op de flexibele DN-toets (langzaam groen knipperend) tikken om terug te gaan naar de beller die in de wachtstand staat.
- Als u in stap 3 de hoorn op de haak legt vóórdat het bestemmingstoestel opneemt, zal het gesprek toch worden doorverbonden.

## Doorverbinden zonder te wachten op respons van het bestemmingstoestel (Doorverbinden zonder aankondiging)<sup>11</sup>

U kunt een gesprek direct naar het bestemmingstoestel doorverbinden zonder te wachten op diens respons.

 Tik tijdens een gesprek op [Direct DVB] in de tab [Huidig].

- Voer het telefoonnummer van het bestemmingstoestel in en druk op Enter.
- 3. Leg de hoorn op de haak.

#### <u>Opmerking</u>

\*1

- Zie pag. 53 voor meer informatie over hoe u iemand kunt bellen.
- Als u in stap 2 eerst op [DVB annuleren] tikt vóórdat u op Enter drukt, zal u worden teruggeleid naar de wachtende beller.

Als de unit is aangesloten op een Panasonic KX-NS1000 PBX, kunt u een gesprek niet doorverbinden.

# 3-Party Conferentiegesprek

Als u een tweegesprek voert, kunt u een derde partij toevoegen en een conferentiegesprek tot stand brengen.

- 1. Tik tijdens een gesprek op [Conferentie] in de tab [Huidig].
- **2.** Bel de partij die u aan het gesprek wilt toevoegen.
- **3.** Als de derde partij opneemt, tikt u op **[Vergadering starten]** en kan de 3-Party conferentie beginnen.

#### **Opmerking**

- Zie pag. 53 voor meer informatie over hoe u iemand kunt bellen.
- Als de partij die u wilt toevoegen niet opneemt, dan kunt u op de flexibele DN-toets (langzaam groen knipperend) tikken om terug te gaan naar de twee bellers die in de wachtstand staan.
- Als de unit is aangesloten op een Panasonic KX-NS1000 PBX, kunt u een of meer partijen toevoegen aan uw 3-Party conferentiegesprek. Raadpleeg de documentatie van de KX-NS1000 voor meer informatie.

## Een partij uit de Conferentie verwijderen

#### Om beurten met de partijen spreken

U kunt een van de partijen in de wachtstand plaatsen om weer een tweegesprek te voeren. Het is ook mogelijk om de 3-Party conferentie weer te hervatten.

- 1. Tijdens een 3-Party conferentiegesprek selecteert u in de tab [Huidig] de partij die u in de wachtstand wilt plaatsen.
- 2. Tik op [In wachtstand plaatsen].

#### **Opmerking**

- U kunt naar de 3-Party conferentie teruggaan door te tikken op [Vergadering starten] na stap 2.
- Als u op [In wachtstand plaatsen] tikt, maar geen partij selecteert, worden beide partijen in de wachtstand geplaatst.
- Als de unit is aangesloten op een Panasonic KX-NS1000 PBX, kunt u geen partij uit de conferentie verwijderen.

# De verbinding met de ene partij verbreken en verder spreken met de andere

U kunt een van de partijen uit de conferentie verwijderen en weer een tweegesprek voeren.

- **1.** Tijdens een 3-Party conferentiegesprek selecteert u in de tab **[Huidig]** de partij die u wilt verwijderen.
- 2. Tik op [Verbinding verbreken].

## Een conferentiegesprek beëindigen

1. Leg de hoorn op de haak.

# Microfoon uit

Tijdens een gesprek kunt u de microfoon uitschakelen (Mute), zodat de andere partij uw stem niet kan horen. U kunt daarentegen wel de stem van de andere partij horen, maar omgekeerd dus niet.

De microfoon, de hoorn, en een eventueel aangesloten headset zullen allen worden uitgeschakeld.

1. Druk op 🛞 Mute ]

#### **Opmerking**

- Druk nogmaals op ( Mute) om de microfoon weer in te schakelen.
- Terwijl de microfoon is uitgeschakeld, zal het lampje rood knipperen.

# Voice Mail beluisteren

Wanneer er voice mail berichten zijn die nog niet zijn beluisterd, zal het **[Bericht]** icoontje in het

Telefoonscherm worden weergegeven als 🏧.

Ook zal de Boodschap/Belsignaal indicator rood branden.

- 1. Tik in het Telefoonscherm op [Bericht].
- **2.** Volg de audiobegeleiding.

- Het Voice Mail-toegangsnummer dient te zijn ingeschakeld in de programmering van het configuratiebestand. Raadpleeg uw systeembeheerder of dealer voor meer informatie.
- Als voor het openen van uw Voice Mail een wachtwoord nodig is, voer deze dan in met behulp van de kiestoetsen. Tik op **[Kiezen]** om de kiestoetsen te laten verschijnen en voer het wachtwoord in (Blz. 37).
- Als u meerdere lijnen op uw toestel ter beschikking heeft, selecteer dan na stap 1 de lijn waarop u de voice mail wilt beluisteren.

# Contactlijst

Het Contactenlijst-scherm wordt weergegeven als u tikt op **[Contacten]** in het Telefoonscherm of tikt op in het Beginscherm.

# Contacten toevoegen

## Een nieuw contact toevoegen

Voor ieder contactpersoon kunt u meerdere telefoonnummers en e-mail adressen vastleggen.

- 1. Tik in het Telefoonscherm op [Contacten].
- 2. Tik op 🛨 .
- **3.** Voer aanvullende informatie in, indien nodig.

#### Foto

Tik op 🐻 als u een foto wilt toevoegen die op

de SD-kaart is opgeslagen. De bruikbare bestandsformaten zijn JPEG, BMP, GIF en PNG.

#### Voor- en achternaam

Voeg een voor- en achternaam toe. Tik op

🔘 als u een titel, tweede voornaam,

fonetische naam, etc. wilt toevoegen.

#### Telefoon

Voeg een e-mail adres toe. Tik op (+) als u meerdere telefoonnummers wilt toevoegen.

#### E-mailadres

Voeg een e-mail adres toe. Tik op (+) als u meerdere e-mail adressen wilt toevoegen.

#### Postadres

Tik op (+) om een adres toe te voegen.

#### Organisatie

Tik op (+) als u afdelingsinformatie wilt toevoegen.

#### Meer

Tik op ) om een opmerking, bijnaam, een netwerkcamera of website aan het contact toe te voegen.

 Tik op [Gereed] als u alle informatie heeft ingevoerd.

#### **Opmerking**

Zie pag. 27 voor informatie over tekst invoeren.

- Tik op als u geselecteerde invoer wilt verwijderen.
- Als u uw contactpersonen met een Google account synchroniseert (Blz. 137), dient u rekening te houden met het volgende:
  - Als de unit is aangesloten op een Panasonic KX-NS1000 PBX, is de synchronisatie niet beschikbaar.
  - Foto's van uw contactpersonen worden niet gesynchroniseerd.
  - Contactpersonen met dezelfde naam op uw unit en in uw Google account worden automatisch samengevoegd.
  - Bestaande contactpersonen en alle contactpersonen die u toevoegt, zullen aan het Google account worden toegevoegd.

## Standaardtoewijzing van telefoonnummer of e-mail adres

Als er meerdere telefoonnummers of e-mail adressen aan een contact zijn toegevoegd, kan een vaak gebruikt telefoonnummer of e-mail adres worden toegewezen aan de "quick contact" funktie, zodat u iemand snel kunt contacteren.

- 1. Tik in het Telefoonscherm op [Contacten].
- 2. Tik in het Contactenlijst-scherm op de naam van het contact.
- **3.** Druk op het telefoonnummer of het e-mail adres dat als standaard moet worden gebruikt.
- 4. Tik op [Als standaardnummer instellen].

#### **Opmerking**

 Zie pag. 53 voor informatie over het gebruik van "quick contact".

#### De standaardtoewijzing voor een telefoonnummer of e-mail adres verwijderen

- 1. Tik in het Telefoonscherm op [Contacten].
- 2. Tik in het Contactenlijst-scherm op de naam van het contact.
- 3. Druk op 🔚 Menu
- 4. Tik op [Contact bewerken].
- 5. Druk op ( :≡ Menu )
- 6. Tik op [Standaardinstelling wissen].

#### **Favorieten instellen**

Door een contact als favoriet in te stellen krijgt u snel toegang tot zijn/haar contactgegevens.

1. Tik in het Telefoonscherm op [Contacten].

#### Contactlijst

- **2.** Tik op de naam van de contactpersoon die u als favoriet wilt instellen.
- **3.** Tik op 😭.

#### **Opmerking**

• Als u in het Contactenlijst-scherm op [Favoriet] tikt, zullen alle contacten worden weergegeven die als favoriet zijn ingesteld (Blz. 43).

# Vanuit het Gesprekslog een contact toevoegen

Telefoonnummers uit het Gesprekslog kunt u aan de contactenlijst toevoegen.

- 1. Tik in het Telefoonscherm op [Log].
- 2. Selecteer de tab [Uitgaand gesprekslog], [Inkomend gesprekslog] of [Gemist gesprek].
- **3.** Tik op het telefoonnummer dat u wilt toevoegen.
- 4. Tik op [Nieuwe contactpersoon maken].
- **5.** Voer aanvullende informatie in, indien nodig.
- **6.** Tik op **[Gereed]** als u alle informatie heeft ingevoerd.

#### **Opmerking**

• Zie pag. 61 voor informatie over het invoeren van gegevens.

# Een telefoonnummer toevoegen aan een bestaand contact

- 1. Tik in het Telefoonscherm op [Log].
- 2. Selecteer de tab [Uitgaand gesprekslog], [Inkomend gesprekslog] of [Gemist gesprek].
- **3.** Tik op de contactgegevens waaraan u het telefoonnummer wilt toevoegen.
- 4. Tik op [Toevoegen aan contactpersonen].
- **5.** Selecteer het contact waaraan u het telefoonnummer wilt toevoegen.
- 6. Voer aanvullende informatie in, indien nodig.
- 7. Tik op [Gereed] als u alle informatie heeft ingevoerd.

#### **Opmerking**

• Zie pag. 61 voor informatie over het invoeren van gegevens.

# Netwerkcamera-informatie aan een contact toevoegen

Een netwerkcamera die is geconfigureerd om verbinding te maken met deze unit, kan aan contactinformatie worden toegevoegd. Tijdens een gesprek kunnen de videobeelden van een geregistreerde camera worden bekeken.

- 1. Tik in het Telefoonscherm op [Contacten].
- 2. Tik in het Contactenlijst-scherm op het contact waaraan u een netwerkcamera wilt toevoegen.
- 3. Druk op 🔚 Menu
- 4. Tik op [Contact bewerken].
- 5. Tik op 🕥 in [Meer].
- Tik op + naast het veld [Netwerkcamera/ website].
- 7. Tik op 💻 .
- 8. Selecteer een netwerkcamera.
- **9.** Tik op **[Gereed]** als u alle informatie heeft ingevoerd.

#### **Opmerking**

• Zie pag. 27 voor informatie over tekst invoeren.

## **Deurintercom/contact integreren**

Als u het deurintercomnummer in verband wilt brengen met het contact dat in de netwerkcamera is opgeslagen, gebruikt u voor de deurintercom het contacttype van de deurintercom naast het toevoegen van

netwerkcamera-informatie aan een contact.

- 1. Tik in het Telefoonscherm op [Contacten].
- 2. Tik in het Contactenlijst-scherm op het contact waaraan u een netwerkcamera wilt toevoegen.
- 3. Druk op [ i≡ Menu ]
- 4. Tik op [Contact bewerken].
- 5. Tik op het label van het telefoonnummer.
- 6. Wijzig het label van het telefoonnummer in [Deurtelefoon].
- 7. Voer het nummer van de deurintercom in (2 cijfers).
- 8. Tik op [Gereed] als u alle informatie heeft ingevoerd.

- Als u slechts 1 cijfer in DOORPHONE Number invoert, wordt automatisch een 0 toegevoegd aan het begin van het getal. "5" wordt bijvoorbeeld gewijzigd in "05".
- Geldige deurintercomnummers variëren afhankelijk van de verbonden PBX.
- Deze functie is alleen beschikbaar als de unit is aangesloten op een KX-NS1000 PBX.

- Zie pag. 61 voor informatie over het invoeren van gegevens.
- Zie pag. 27 voor informatie over tekst invoeren.

# Contactgegevens bewer-

# ken

Het is mogelijk om al aanwezige contactgegevens te bewerken.

- 1. Tik in het Telefoonscherm op [Contacten].
- 2. Tik op de naam van het contact dat u wilt bewerken.
- 3. Druk op (∃ Menu)
- 4. Tik op [Contact bewerken].
- **5.** Tik op **[Gereed]** als u alle informatie heeft ingevoerd.

#### **Opmerking**

• Zie Blz. 27 voor informatie over tekst invoeren.

# Een contact verwijderen

## Verwijderen van slechts één contact

Een contact kan worden verwijderd.

- 1. Tik in het Telefoonscherm op [Contacten].
- 2. Tik op de naam van het contact dat u wilt verwijderen.
- 3. Druk op ( i≡ Menu )
- 4. Tik op [Contact verwijderen].
- 5. Tik in het bevestigingsvenster op [OK].

#### **Opmerking**

 Als Google account synchronisatie is ingeschakeld, worden contactpersonen die u op de unit verwijdert ook uit het Google account verwijderd.

## Verwijderen van alle contacten

- 1. Tik in het Telefoonscherm op [Contacten].
- **2.** Druk op  $(\Xi Menu)$ .
- 3. Tik op [Alles verwijderen].
- 4. Tik op [OK].

#### **Opmerking**

 Als Google account synchronisatie is ingeschakeld, worden contactpersonen die u op de unit verwijdert ook uit het Google account verwijderd.

# Een contact zoeken

Het is mogelijk om in de contactenlijst te zoeken.

- 1. Tik in het Telefoonscherm op [Contacten].
- 2. Tik op en voer de naam in van het contact dat u zoekt.
- **3.** Tik in de zoekresultaten op de gewenste naam.

- Telkens al u een letter invoert, zullen de zoekresultaten worden ververst.
- De zoekfunktie is niet hoofdlettergevoelig.
- U kunt ook een e-mail adres invoeren als u wilt zoeken in de aanwezige e-mail adressen.
- Zie pag. 27 voor informatie over tekst invoeren.

# Wijzigen hoe contacten worden weergegeven

U kunt wijzigen hoe contacten worden weergegeven in de contactenlijst.

- 1. Tik in het Telefoonscherm op [Contacten].
- 2. Druk op (∃≡ Menu)
- 3. Tik op [Weergaveopties].
- Selecteer de manier van weergave.
   Alleen contacten met tel.nr.
   Toon alleen contacten waarvoor een telefoonnummer aanwezig is.

#### Lijst sorteren op

Sorteer de lijst op voornaam (**Roepnaam**) of achternaam (**Achternaam**).

#### Contactnamen weergeven als

Selecteer of de eerst de voornaam (**Roepnaam** eerst) of eerst de achternaam (**Achternaam eerst**) van het contact moet worden weergegeven.

# Contacten samenvoegen/ afscheiden

Het is mogelijk om de informatie van twee afzonderlijke contacten samen te voegen, en ook om deze weer van elkaar af te scheiden.

## Contacten samenvoegen

- 1. Tik in het Telefoonscherm op [Contacten].
- **2.** Tik op de naam van een contact die u wilt samenvoegen met een ander.
- 3. Druk op (∃≡ Menu).
- 4. Tik op [Contact bewerken].
- 5. Druk op 🖽 Menu
- 6. Tik op [Samenvoegen].
- 7. Selecteer het tweede contact dat u met de eerste wilt samenvoegen.
- 8. Tik op [Gereed].

#### **Opmerking**

 Wanneer u contactgegevens vanaf een SD-kaart laadt, en als de naam al als contact staat geregistreerd, zullen de contactgegevens automatisch worden samengevoegd.

## Een contact afscheiden

- 1. Tik in het Telefoonscherm op [Contacten].
- **2.** Tik op de naam van het contact dat u wilt afscheiden.
- 3. Druk op (∃⊟ Menu)
- 4. Tik op [Contact bewerken].
- 5. Druk op ( i≡ Menu )
- 6. Tik op [Scheiden].
- 7. Tik op [OK].

# Opslaan/Inladen van contactinformatie naar/vanaf een SD-kaart

U kunt contactinformatie op een SD-kaart opslaan (exporteren) of daarvan inladen (importeren).

#### **Opmerking**

• Tijdens het importeren of exporteren van contactgegevens, kunt u geen gesprekken beginnen of ontvangen.

#### **Opmerking**

• Zie pag. 135 voorinformatie over het gebruik van een SD-kaart.

# Het bestandsformaat van contactgegevens opslaan

De contactgegevens die op een SD-kaart kunnen worden opgeslagen, of worden geïmporteerd, worden opgeslagen in vCard<sup>™</sup> formaat (met als extensie: .vcf). De vCard-normeisen zijn opgesteld door IMC (Internet Mail Consortium). Meer informatie over de vCard-normeisen kunt u vinden op de volgende website:

http://www.imc.org/

Bestandsgegevens die in dit formaat zijn opgeslagen kunnen als e-mail bijlage worden verstuurd via de funktie "Contacten delen".

Voorbeeld van een vCard-formaat (voor één contact)

```
BEGIN:VCARD
VERSION:2.1
N:White;Andy;;;
FN:Andy White
TEL;HOME;FAX:000000000
EMAIL;HOME:andy@st.org
URL:http//www.matu.net/
URL:http//www.matu.or.jp
SOUND;X-RINGTONE;NUM:1
END:VCARD
```

#### **Opmerking**

• Als u VCard-bestanden wijzigt met behulp van tekstbewerking software, zorg dan dat u het bestand opslaat in UTF-8 tekencodering.

## **Opslaan op een SD-kaart**

- 1. Tik in het Telefoonscherm op [Contacten].
- 2. Tik in het Contactenlijst-scherm op ∃ Menu
- 3. Tik op [Importeren/exporteren].
- 4. Tik op [Exporteren naar SD-kaart].
- 5. Tik in het [Exporteren bevestigen] scherm op [OK].

#### **Opmerking**

• Tik op **[Annuleren]** als u terug wilt naar het Contactenlijst-scherm.

## Importeren vanaf een SD-kaart

- **1.** Tik in het Telefoonscherm op **[Contacten]**.
- 2. Tik in het Contactenlijst-scherm op [ I = Menu ]
- 3. Tik op [Importeren/exporteren].
- 4. Tik op [Importeren van SD-kaart].
- 5. Selecteer in het [Importeren bevestigen] scherm of u een reservekopie van de gegevens wilt maken.
- 6. Tik op [OK].
- Selecteer in het [vCard-bestand selecteren] scherm hoe de gegevens moeten worden geïmporteerd.

Eén vCard-bestand importeren Importeer één specifiek bestand.

Meerdere vCard-bestanden importeren Selecteer meerdere bestanden en importeer deze.

Alle vCard-bestanden importeren Importeer alle bestanden.

- 8. Tik op [OK].
- Selecteer in het [vCard-bestand selecteren] scherm de bestanden die moeten worden geïmporteerd.
- 10. Tik op [OK].

- Tik op **[Annuleren]** als u terug wilt naar het Contactenlijst-scherm.
- Als u [Alle vCard-bestanden importeren] selecteert in stap 7, dan kunt u de stappen 9 en 10 overslaan.
- Als er slechts 1 bestand op de SD-kaart staat, dan kunt u de stappen 7 t/m 10 overslaan.
- Als u een Google account heeft geregistreerd, worden alle contactpersonen die u vanaf een SD-kaart importeert automatisch toegevoegd aan uw Google account.

• Zie pag. 137 voor informatie over het registreren van een Google account.

# Contactinformatie als e-mail bijlage meesturen

Contactinformatie kunt u als e-mail bijlage meesturen.

#### **Opmerking**

 Als er nog geen e-mailaccount is gemaakt, dient u die eerst in uw e-mailprogramma aan te maken (Blz. 87).

#### Alle contactinformatie als e-mail bijlage meesturen

- 1. Tik in het Telefoonscherm op [Contacten].
- 2. Druk op 🔚 Menu
- 3. Tik op [Importeren/exporteren].
- 4. Tik op [Zichtbare contactpersonen delen].
- **5.** Wanneer het e-mailprogramma is geopend, voer dan het e-mailadres van de ontvanger in, het onderwerp, en uw tekstbericht.
- 6. Tik op [Verzenden].

#### **Opmerking**

• Zie pag. 27 voor informatie over tekst invoeren.

# De informatie van één contact als e-mail bijlage verzenden

- 1. Tik in het Telefoonscherm op [Contacten].
- **2.** Tik op het contact waarvan u de informatie wilt verzenden.
- 3. Druk op 🔚 Menu
- 4. Tik op [Delen].
- **5.** Wanneer het e-mailprogramma is geopend, voer dan het e-mailadres van de ontvanger in, het onderwerp, en uw tekstbericht.
- 6. Tik op [Verzenden].

#### **Opmerking**

• Zie pag. 27 voor informatie over tekst invoeren.

# Beltonen toewijzen aan specifieke contacten

U kunt aan specifieke contacten verschillende beltonen toewijzen.

- 1. Tik in het Telefoonscherm op [Contacten].
- **2.** Tik in het Contactenlijst-scherm op de naam van het contact waar u een beltoon aan wilt toewijzen.
- 3. Druk op [∃ Menu
- 4. Tik op [Opties].
- 5. Tik op [Beltoon].
- 6. Selecteer een beltoon in het [Belsignaal] scherm.
- 7. Tik op [OK].

#### **Opmerking**

 Als u een beltoon heeft toegewezen die op een SD-kaart is opgeslagen, maar de SD-kaart is verwijderd, dan zal in plaats daarvan beltoon 1 worden gebruikt. Wanneer de SD-kaart weer is teruggeplaatst, zal de oorspronkelijk toegewezen beltoon worden gebruikt.

# Netwerkcamera

Start Network Camera Viewer door in het Beginscherm op Te tikken.

Op de volgende websites kunt u de meest recente informatie vinden over netwerkcamera's die met deze unit zijn getest: http://panasonic.net/pcc/support/sipphone

#### **Opmerking**

- Om via deze unit de videobeelden van een netwerkcamera te kunnen bekijken, moet de netwerkcamera zodanig worden geconfigureerd dat H.264 als video codec wordt gebruikt.
- Afhankelijk van het model van de camera zijn sommige funkties mogelijk niet beschikbaar.

# Een netwerkcamera aanmelden

Er kunnen max. 16 netwerkcamera's die op het netwerk zijn aangesloten worden aangemeld.

- 1. Tik in het Beginscherm op 🖛 .
- 2. Druk in Network Camera Viewer op I≡ Menu
- 3. Tik op [Cameraregistratie].
- **4.** Tik in de **[Cameraregistratie]** lijst op het nummer waarmee u de camera wilt aanmelden.
- **5.** Voer de benodigde informatie in.

#### Cameranaam

Voer de naam van de camera in. U kunt max. 20 tekens invoeren.

#### Camera-adres<sup>\*1</sup>

Voer het IP-adres of de geldige, volledige domeinnaam (FQDN, Fully Qualified Domain Name) van de camera in.

#### Poortnr.\*1

Voer het poortnummer (1 t/m 65535) van de netwerkcamera in. De fabrieksinstelling is 80.

Gebruikers-id

#### Voer de gebruikersnaam in die nodig is om verbinding te maken met de netwerkcamera (max. 32 alfanumerieke tekens).

#### Wachtwoord

Voer het wachtwoord in dat nodig is om verbinding te maken met de netwerkcamera (max. 32 alfanumerieke tekens).

#### Pagernr.

Voer het telefoonnummer in dat gekoppeld is aan de camera (max. 32 cijfers).

#### Positie van beeld

Specificeer het uitsnijvlak voor de afbeelding die in Network Camera Viewer wordt weergegeven. De unit ondersteunt VGA en 720p. Als de videobeelden van de

netwerkcamera binnenkomen, duidt 🔨 de

huidige resolutie aan (VGA of 720p).

#### Stream

Als de camera is geconfigureerd om via meerdere beeldsporen beelden weer te geven, selecteer dan welk beeldspoor u via de videocamera wilt zien (**Stream 1/Stream 2**). Raadpleeg de handleiding van uw camera voor meer informatie.

- <sup>\*1</sup> Verplichte invoer.
- 6. Tik op [OK] als alle benodigde gegevens zijn ingevoerd.

- Als een netwerkcamera aan een contact is toegewezen, kunt u de videobeelden van die camera zien terwijl u met die contactpersoon telefoneert (Blz. 62).
- In de **[Cameraregistratie]** lijst, staat een markeringsteken bij nummers waar al een camera is toegewezen. Ook wordt de naam van de camera, indien ingevoerd, weergegeven.
- Tik op [Stop] als u terug wilt naar de [Cameraregistratie] lijst.
- Zie pag. 27 voor informatie over tekst invoeren.

# Een netwerkcamera selecteren

- 1. Tik in het Beginscherm op 💻
- 2. Druk in Network Camera Viewer op 🔢 Menu
- 3. Tik op [Camera selecteren].
- 4. Tik op de naam van een camera in de [Camera selecteren] lijst.
- 5. Tik op [Sluiten].

#### **Opmerking**

- Als de camera geen naam heeft, zal in plaats daarvan een nummer worden weergegeven in de [Cameraregistratie] lijst (bijv. Camera 1).
- De volgende keer dat u Network Camera Viewer start, zullen de videobeelden worden weergegeven van de camera die u de vorige keer had geselecteerd.

# Bediening van een netwerkcamera

## Het weergavegebied veranderen

- 1. Tik in het Beginscherm op 💻 .
- 2. Sleep over de beeldweergave van de netwerkcamera.

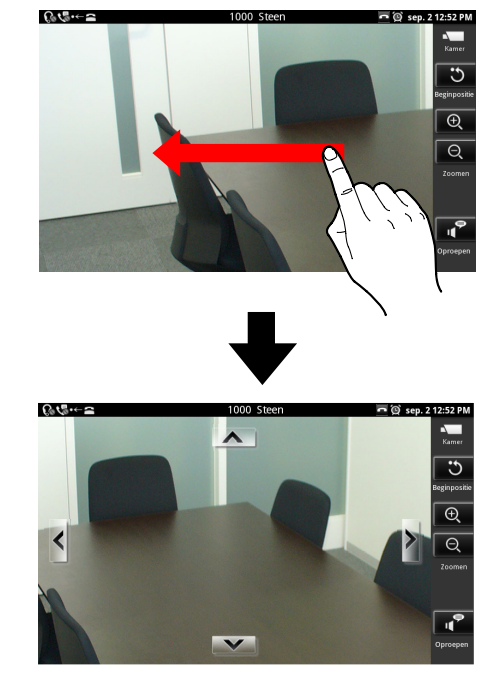

#### **Opmerking**

• Als u snel sleept en het scherm loslaat, kan het beeld nog een stuk blijven doorlopen.

#### Inzoomen en uitzoomen

- 1. Tik in het Beginscherm op 💻 .
- **2.** Tik in Network Camera Viewer op (inzoomen) of (uitzoomen).

## Het beeld op aantik-positie centreren

- 1. Tik in het Beginscherm op 💻 .
- 2. Tik op het scherm op de positie waarop u het beeld wilt centreren.

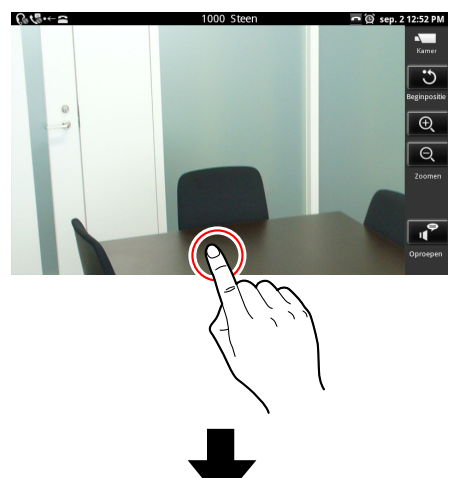

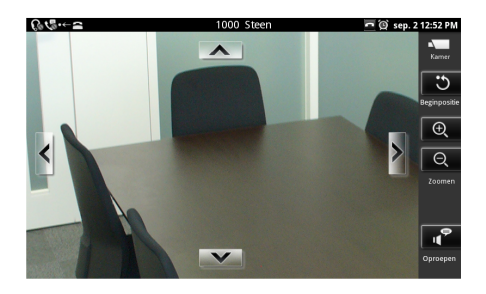

### Het beeld terugzetten naar de uitgangspositie (in de camera ingesteld)

- 1. Tik in het Beginscherm op 💻 .
- 2. Druk in Network Camera Viewer op 3.

#### **Opmerking**

• De zoom- en contrastinstellingen worden ook naar hun uitgangspositie teruggezet.

## **Deurintercom/contact integreren**

Als een camera is gekoppeld aan een deurintercom of is geregistreerd voor een contact in uw contactenlijst, worden de beelden van die camera automatisch getoond als u een gesprek voert met de betreffende deurintercom of het contact. Zie

"Netwerkcamera-informatie aan een contact toevoegen

(Blz. 62)" voor meer informatie over het registreren van camera's voor contactpersonen.

#### **Opmerking**

 Deze functie is alleen beschikbaar als de unit is aangesloten op een Panasonic KX-NS1000 PBX.

#### **Deuren openen**

Tijdens een gesprek met een deurintercom die aangesloten is op een deurintercomcamera, kunt u de deuren openen vanaf de KX-UT670.

1. Tik in Network Camera Viewer op

#### **Opmerking**

 Deze functie is alleen beschikbaar als de unit is aangesloten op een Panasonic KX-NS1000 PBX.

# Aan camera gekoppeld telefoonnummer bellen

U kunt een telefoonnummer dat aan een netwerkcamera is gekoppeld, een zogenaamd oproepnummer, bellen. Dit nummer kan via Network Camera Viewer worden gebeld terwijl er videobeelden worden weergegeven. Het Telefoonscherm wordt niet getoond.

- 1. Tik in het Beginscherm op 💻
- 2. Druk in Network Camera Viewer op
- **3.** Wanneer u de bevestigingstoon hoort, of als de andere partij uw oproep beantwoordt, begint u te spreken.
- 4. Om de oproep te beëindigen, druk op

#### **Opmerking**

• Zie pag. 69 voor informatie over het vastleggen van een oproepnummer.

# Automatisch omschakelen tussen meerdere camera's

U kunt de unit door de aangemelde netwerkcamera's leiden en van elk de videobeelden bekijken.

- 1. Tik in het Beginscherm op 💻
- 2. Druk in Network Camera Viewer op 🔚 Menu
- 3. Tik op [Camera selecteren].
- 4. Tik in de [Camera selecteren] lijst op [Sequentieel].
- 5. Tik op [Sluiten].

#### **Opmerking**

- Als het automatisch omschakelen start, worden de beelden van de huidig geselecteerde camera als eerste weergegeven, en dan worden videobeelden weergegeven in de volgorde waarop de camera's in de [Camera selecteren] lijst staan vermeld.
- De automatische omschakeling kunt u stoppen door in de **[Camera selecteren]** lijst een netwerkcamera te selecteren.
- Als u het display aanraakt, zal de automatische omschakeling tijdelijk stoppen op de beeldweergave van dat moment. Druk nogmaals op [Sequentieel] om de omschakeling te hervatten. Gedurende de tijdelijke stopzetting van de automatische omschakeling, kunt u deze funktie uitschakelen door een handeling te verrichten zoals o.a. het selecteren van een netwerkcamera.

## Instellen van de omschakelingsinterval

De intervaltijd voor omschakeling van videobeelden kunt u instellen.

- 1. Tik in het Beginscherm op 💻 .
- 2. Druk in Network Camera Viewer op ( I≡ Menu )
- 3. Tik op [Camera selecteren].
- **4.** Druk op ( **i**≡ Menu )
- 5. Tik op [Sequentieel interval].
- **6.** Tik op de gewenste tijdsduur.

#### **Opmerking**

• De fabrieksinstelling is [10 seconden].
• Stap 4 kunt u overslaan als de funktie Automatische omschakeling al is ingeschakeld.

## Toepassen van vooraf ingeprogrammeerde netwerkcamera-instellingen (Presets)

Het is mogelijk om instellingen te selecteren, bijv. een kijkpositie, die vooraf in de netwerkcamera zijn ingeprogrammeerd. Deze worden "presets" genoemd.

- 1. Tik in het Beginscherm op 💻
- 2. Druk in Network Camera Viewer op \Xi Menu
- 3. Tik op [Vooraf ingesteld].
- **4.** Na op **[Vooraf ingesteld]** te hebben getikt, selecteert u de camerapositie die u wilt bekijken.
- 5. Tik op [Sluiten].

#### **Opmerking**

- U kunt door de lijst scrollen om te zien welke voorgeprogrammeerde instellingen beschikbaar zijn.
- Tik op [Favoriet] in stap 4 als u wilt zien welke presets aan de favorietenlijst zijn toegevoegd.

## Een preset aan uw favorietenlijst toevoegen

- 1. Tik in het Beginscherm op 💻
- 2. Druk in Network Camera Viewer op [ i≡ Menu ]
- 3. Tik op [Vooraf ingesteld].
- **4.** Houd in de **[Vooraf ingesteld]** lijst uw vinger op de gewenste preset die u aan de favorietenlijst wilt toevoegen.
- 5. Tik op [Toevoegen aan favorieten].

#### **Opmerking**

• Tik op [Stop] als u terug wilt naar de [Vooraf ingesteld] lijst.

### Presets uit de favorietenlijst verwijderen

- 1. Tik in het Beginscherm op 💻
- 2. Druk in Network Camera Viewer op III Menu
- 3. Tik op [Vooraf ingesteld].
- 4. Tik in de [Vooraf ingesteld] lijst op [Favoriet].

#### Netwerkcamera

- **5.** Houd uw vinger op de preset die u uit de favorietenlijst wilt verwijderen.
- 6. Tik op [Verwijderen uit favorieten].

#### **Opmerking**

• Tik op [Stop] als u terug wilt naar het [Vooraf ingesteld] scherm.

## De naam van een preset wijzigen

- 1. Tik in het Beginscherm op 💻
- 2. Druk in Network Camera Viewer op
- 3. Tik op [Vooraf ingesteld].
- 4. In de [Vooraf ingesteld] lijst, druk op de gewenste preset.
- 5. Tik op [Vooraf ingestelde naam bewerken].
- 6. Wijzig de naam van de preset zoals u wenst en tik op [OK].

#### **Opmerking**

- Tik op [Stop] als u terug wilt naar het [Vooraf ingesteld] scherm.
- Zie pag. 27 voor informatie over tekst invoeren.

## De gewijzigde naam van een preset verwijderen

- 1. Tik in het Beginscherm op 💻.
- 2. Druk in Network Camera Viewer op = Menu
- 3. Tik op [Vooraf ingesteld].
- 4. In de [Vooraf ingesteld] lijst, druk op de gewenste preset.
- 5. Tik op [Vooraf ingestelde naam verwijderen].

#### **Opmerking**

- Als u een gewijzigde naam van een preset verwijderd, zal de standaard naam worden hersteld (**Preset**).
- Tik op [Stop] als u terug wilt naar het [Vooraf ingesteld] scherm.

## Instellen van Contrast

Het contrast van de netwerkcamera kan handmatig worden ingesteld, maar ook automatisch.

# Het contrast van een afbeelding instellen

- 1. Tik in het Beginscherm op 💻
- 2. Druk in Network Camera Viewer op I≡ Menu
- 3. Tik op [Camera-instellingen].
- 4. Tik op [Helderheid].
- 5. Tik op + (helderder) of (donkerder) om het contrast in te stellen.
- 6. Tik op [Sluiten] om de instelling op te slaan.

#### **Opmerking**

• Tik op **[Reset]** in stap 5 als u de ingeprogrammeerde instelling van de camera wilt herstellen.

## Automatische modus

### Automatisch panorameren (Pan)

De camera kan zodanig worden ingesteld, dat hij in horizontale richting (links-rechts) zijn gehele beeldbereik kan filmen.

- 1. Tik in het Beginscherm op 💻
- 2. Druk in Network Camera Viewer op [ I≡ Menu ]
- 3. Tik op [Camera-instellingen].
- 4. Tik op [Automatische modus].
- 5. Tik in het [Automatische modus] scherm op [Automatisch pannen].

#### **Opmerking**

• Tik op [Stop] als u terug wilt naar het [Camera-instellingen] scherm.

### Ingeprogrammeerde beeldcyclus

De camera kan zodanig worden ingesteld, dat hij doorlopend ingeprogrammeerde kijkposities kan weergeven.

- 1. Tik in het Beginscherm op 💻
- 2. Druk in Network Camera Viewer op [ I≡ Menu ]
- 3. Tik op [Camera-instellingen].

- 4. Tik op [Automatische modus].
- 5. Tik in het [Automatische modus] scherm op [Vooraf ingestelde sequentie].

#### **Opmerking**

• Tik op [Stop] als u terug wilt naar het [Camera-instellingen] scherm.

### Automatisch volgen

U kunt de camera zodanig instellen, dat hij automatisch bewegende objecten volgt.

- 1. Tik in het Beginscherm op 💻.
- 2. Druk in Network Camera Viewer op I≡ Menu.
- 3. Tik op [Camera-instellingen].
- 4. Tik op [Automatische modus].
- 5. Tik in het [Automatische modus] scherm op [Automatisch volgen].

#### **Opmerking**

• Tik op [Stop] als u terug wilt naar het [Camera-instellingen] scherm.

### De Automatische modus annuleren

- 1. Tik in het Beginscherm op 💻
- 2. Druk in Network Camera Viewer op I≡ Menu.
- 3. Tik op [Camera-instellingen].
- 4. Tik op [Automatische modus].
- 5. Tik in het [Automatische modus] scherm op [Uit].

#### **Opmerking**

- De automatische modus zal ook worden geannuleerd als u in Network Camera Viewer de kijkrichting verandert (door bijv. uw vinger over het display te slepen of op te tikken).
- Als een andere gebruiker toegang heeft tot dezelfde camera, en hij/zij annuleert de automatische modus of verandert de kijkrichting, dan wordt voor iedereen de automatische modus geannuleerd.

## Alarmen ontvangen van netwerkcamera's

Wanneer een alarm van een netwerkcamera (bewegingsdetectie, fout, abnormaliteit, etc.) wordt gedetecteerd, kan deze unit de videobeelden weergeven van de camera die het alarm heeft verstuurd.

## Configureren van een alarmmelding

- **1.** Druk in het Beginscherm op **I** Menu
- 2. Tik op [Instellingen].
- 3. Tik op [Netwerkcamera's].
- 4. Tik op [Alarmmelding].
- 5. Selecteer een waarschuwingsmethode:

#### Live pop-upmelding

Er zal een waarschuwingsalarm klinken, en de videobeelden van de alarm versturende camera zullen worden weergegeven.

#### Live pop-upmelding of statusbalkmelding

Er zal een waarschuwingsalarm klinken, en daarna zal het volgende gebeuren:

- **a.** Als u op dat moment videobeelden van een andere camera bekijkt, zal de cameranaam
  - + 🔽 in de statusbalk worden

#### weergegeven.

**b.** In het andere geval zullen de videobeelden van de alarm versturende camera worden weergegeven.

#### Statusbalkmelding

Er zal een waarschuwingsalarm klinken, de cameranaam + **see** zullen in de statusbalk worden weergegeven.

6. Tik op [OK].

- Om te voorkomen dat Network Camera Viewer regelmatig omschakelt tussen videobeelden wanneer binnen korte tijd sprake is van verscheidene alarmen, kan een alarm-uitschakeltijd worden ingesteld (standaard: 2 seconden). Zie pag. 134 voor meer informatie over de alarm-uitschakeltijd.
- De videobeelden die tijdens een alarm worden getoond zijn live, dus bieden geen beelden van het tijdstip waarop het alarm werd verstuurd.

- De videobeelden die tijdens een alarm in Network Camera Viewer worden getoond worden niet automatisch gestopt, ook niet na een bepaalde tijdsduur.
- Als u de videobeelden bekijkt van een camera die een alarm verstuurt, zal u alleen een waarschuwingsalarm horen.
- Meldingen op het Meldingenscherm worden in volgorde getoond, de nieuwste als eerste. Nieuwe meldingen van een netwerkcamera zullen alle vorige meldingen van die camera overschrijven, dus alleen de meest recente melding van een camera zal worden weergegeven.
- Indien een fout optreedt betreffende het alarm-poortnummer, zoals bijv. door een poortnummer-conflict, wordt an in de statusbalk weergegeven. Zie pag. 134 voor meer informatie over de instelling van de alarmpoort.

### Uitschakelen van een alarmmelding

- **1.** Druk in het Beginscherm op [∃ Menu]
- 2. Tik op [Instellingen].
- 3. Tik op [Netwerkcamera's].
- 4. Tik op [Alarmmelding].
- 5. Selecteer [Uit].
- 6. Tik op [OK].

## Voorgeinstalleerde applicaties

Deze unit wordt geleverd met voorgeinstalleerde applicaties.

### Een applicatie openen

1. Tik in het Applicatiescherm op het icoontje van de applicatie die u wilt openen.

## Klok

De unit kan dienst doen als wekkeralarm.

## Weergave van datum en tijd

Wanneer u de Wekkeralarm-applicatie start, worden de huidige datum en tijd duidelijk weergegeven.

**1.** Tik in het Applicatiescherm op Y.

#### Toetsen en icoontjes in het hoofdscherm van de Wekkeralarm applicatie

| Q | Wekkeralarmtijden weergeven                                                                                                    |
|---|----------------------------------------------------------------------------------------------------|
|   | De Galerie applicatie weergeven (Blz. 91)                                                                                                    |
| 2 | De Muziek applicatie weergeven (Blz. 93)                                                                                                    |
| Â | Terug naar het Beginscherm                                                                                                    |
| ٥ | De displayverlichting dimmen. De helderheid van de displayverlichting wordt weer normaal<br>bij een volgende bedieningshandeling, zoals aanraken van het scherm of als de hoorn van<br>de haak wordt genomen. |

#### Opmerking

• In het hoofdscherm van de Wekkeralarm applicatie worden de datum en tijd van het volgende wekalarm, indien ingesteld, linksboven weergegeven. Als u daarop tikt zal de lijst van alarmtijden verschijnen.

## Een alarm instellen

Wanneer een alarm is ingesteld, wordt () in de statusbalk weergegeven en op het ingestelde tijdstip zal het wekkeralarm-scherm worden weergegeven.

#### Een nieuw alarm toevoegen

- 1. Tik in het Applicatiescherm op 🕥.
- 2. Tik op 🙆
- 3. Tik op [Alarm toevoegen], en specificeer het tijdstip van het alarm.

- 4. Tik op [Instellen].
- 5. Kies de alarmtoon of andere opties, indien nodig.
- 6. Tik op [Gereed].

#### Een alarm wijzigen

- 1. Tik in het Applicatiescherm op 🕥.
- 2. Tik op 🔞
- 3. Tik op het alarm dat u wilt wijzigen.
- 4. Verander naar wens de tijd, de alarmtoon of andere items.
- 5. Tik op [Gereed].

#### Een alarm inschakelen of uitschakelen

- 1. Tik in het Applicatiescherm op 🕥.
- 2. Tik op 🔞
- 3. Tik op het icoontje dat naast het alarm wordt weergegeven om deze in- of uit te schakelen.
  - i het alarm is uit; tik erop om deze in te schakelen.
  - 🔯 : het alarm is aan; tik erop om deze uit te schakelen.

#### **Opmerking**

In het [Alarmen] scherm (dat verschijnt na op in te hebben getikt), zal het hoofdscherm van de Wekkeralarm applicatie verschijnen als u op int tikt.

## Een alarm verwijderen

- 1. Tik in het Applicatiescherm op 🕥.
- 2. Tik op 🔯.
- 3. Tik op het alarm dat u wilt verwijderen.
- 4. Tik op [Verwijderen].
- 5. Tik op [OK].

#### **Opmerking**

In het [Alarmen] scherm (dat verschijnt na op ot te hebben getikt), zal het hoofdscherm van de Wekkeralarm applicatie verschijnen als u op ot tikt.

## Een alarm stoppen

Op de ingestelde tijd zal het alarmsignaal afgaan en zal het wekkeralarm-scherm worden weergegeven. **1.** Tik in het wekkeralarm-scherm op **[Negeren]**.

## Activeren en annuleren van de Sluimerstand

#### Activeren van de Sluimerstand

Wanneer de sluimerstand is geactiveerd, zal na regelmatige tussenpozen een alarm afgaan.

1. Tik in het wekkeralarm-scherm op [Snooze].

### Annuleren van de Sluimerstand

- 1. Tik op de statusbalk.
- 2. Tik in het informatiescherm op [Alarm (snooze aan)].

## Bediening van het wekkeralarm menu

- **1.** Tik in het Applicatiescherm op  $\bigcirc$ .
- 2. Tik op 🔯
- 3. Druk op 🖽 Menu

U kunt de volgende instellingen configureren:

| Bureauklok       |                            | De klokweergave over het gehele scherm weergeven.                                                                                                    |
|------------------|----------------------------|----------------------------------------------------------------------------------------------------|
| Alarm toevoegen  |                            | Een nieuw alarm toevoegen en instellen.                                                                                                    |
| Alarmvolume      |                            | Het volume van het alarm instellen.                                                                                                    |
| Instelling<br>en | Snooze-duur                | Specificeer de tijdsinterval waarna het alarm weer moet afgaan als u op <b>[Snooze]</b> tikt in het wekkeralarm-scherm.                                            |
|                  | Gedrag van volume-<br>knop | Selecteer wat er gebeuren moet als u tijdens het alarm op de<br>toetsen (, , ) drukt.<br>U kunt kiezen uit <b>[Geen]</b> , <b>[Snooze]</b> , of <b>[Negeren]</b> . |

## Browser

U kunt webpagina's doorzoeken en bekijken.

## In de browser een webpagina weergeven

- 1. Tik in het Applicatiescherm op 🌍.
- 2. Tik op de URL-adresregel en voer een URL in of bepaalde zoektekst.
- 3. Tik op [Ga].

#### **Opmerking**

- Nadat u zoektekst heeft ingevoerd in stap 2, kunt u uit de zoekresultaten de webpagina selecteren die u wilt bekijken.

Tijdens het scrollen wordt (Q) (G) onderaan het scherm weergegeven.

· Zie pag. 27 voor informatie over tekst invoeren.

## Het gebruik van Bookmarks

#### Een Bookmark toevoegen

- 1. Tik in het Applicatiescherm op 🌍.
- 2. Selecteer de webpagina die u als Bookmark wilt toevoegen.
- 3. Druk op 😥 Menu
- 4. Tik op [Bladwijzers].
- 5. Tik op [Toevoegen].
- 6. Wijzig de titel van de Bookmark, indien gewenst, en tik op [OK].

### Weergeven van een webpagina uit de Bookmarklijst

- 1. Tik in het Applicatiescherm op 💕.
- 2. Druk op 😥 Menu
- 3. Tik op [Bladwijzers].
- 4. Tik op de website die u wilt bekijken.

## Vensters openen en sluiten

#### Een nieuw venster openen

- 1. Tik in het Applicatiescherm op 🌍.
- **2.** Op de webpagina die nu in de browser wordt weergegeven, op de paginalink drukken totdat deze verschijnt.
- 3. Tik op [Openen in een nieuw venster].

### Een venster sluiten

- 1. Terwijl u een webpagina in de browser bekijkt, op 📜 Menu drukken.
- 2. Tik op [Vensters].
- 3. Tik op 🗙 van het venster dat u wilt sluiten.

## De startpagina instellen

U kunt instellen welke webpagina wordt weergegeven als u een nieuw venster opent.

- 1. Tik in het Applicatiescherm op 🌍.
- 2. Druk op \Xi Menu
- 3. Tik op [Meer].
- 4. Tik op [Instellingen].
- 5. Tik op [Startpagina instellen].
- 6. Voer de URL in van de webpagina die u als startpagina wilt instellen.
- 7. Tik op [OK].

## Teruggaan naar de vorige pagina

U kunt tijdens het bekijken van een webpagina teruggaan naar de vorige webpagina.

1. Terwijl u een pagina in de browser bekijkt, op 🗂 Back drukken.

#### **Opmerking**

 De webpagina die u bekeek voordat u een pagina terugging, kunt u weer weergeven door te drukken op = Menu, en daarna op [Volgende] tikken.

## Gebruiksmogelijkheden van browser menu's

#### Menugebruik door aangeraakt houden van een link

- Tik in het Applicatiescherm op S.
- 2. Terwijl u een pagina in de browser bekijkt, op een link drukken. De volgende handelingen zijn mogelijk:

| Openen                      | Open de link.                                                                                                    |
|-----------------------------|----------------------------------------------------------------------------------------------------|
| Openen in een nieuw venster | Open de link in een nieuw venster.                                                                                                    |
| Bladwijzer maken van link   | Een Bookmark aan de gelinkte webpagina toevoegen.                                                                                         |
| Link opslaan                | Informatie zoals muziek, URL, documenten, etc. waarnaar de link verwijst op een SD-kaart opslaan.                                         |
| Link delen <sup>•1</sup>    | Per e-mail versturen van de URL waarnaar de link verwijst.                                                                                |
| Link-URL kopiëren           | Kopiëren van de URL waarnaar de link verwijst.                                                                                            |
| Afbeelding opslaan          | De afbeelding waarnaar de link verwijst op een SD-kaart op-<br>slaan. Dit is alleen mogelijk als de link naar een afbeelding<br>verwijst. |

| Afbeelding weergeven | De afbeelding weergeven waarnaar de link verwijst. Dit is al-<br>leen mogelijk als de link naar een afbeelding verwijst. |
|----------------------|----------------------------------------------------------------------------------------------------|
|----------------------|----------------------------------------------------------------------------------------------------|

<sup>&</sup>lt;sup>\*1</sup> Deze optie wordt alleen weergegeven als er een e-mail account is geconfigureerd. (Op pag. 87 wordt uitgelegd hoe u een e-mail account kunt configureren.)

### Menugebruik door op de Menu toets te drukken

- 1. Tik in het Applicatiescherm op 🌍.
- Terwijl u een pagina in de browser bekijkt, op I → Menu drukken.
   De volgende handelingen zijn mogelijk:

| Nieuw venster |                      | Een nieuw venster openen.                                                                                                    |
|---------------|----------------------|----------------------------------------------------------------------------------------------------|
| Bladwijzers   |                      | Het Bookmark scherm verschijnt, en daar kunt u nieuwe<br>Bookmarks aan toevoegen en Bookmarks openen.                                                                                                    |
| Vensters      |                      | Een lijst weergeven van vensters die op dat moment open staan.                                                                                                    |
| Stoppen       |                      | Het laden van de webpagina stoppen. Dit is alleen mogelijk terwijl een pagina wordt geladen.                                                                                                    |
| Vernieuwen    |                      | De informatie voor de huidige webpagina opnieuw laden. Dit is alleen mogelijk als het laden van de webpagina gereed is.                                                                                                |
| Volgende      |                      | Een pagina vooruit gaan nadat u met 🗂 Back een vorige pagina bent gaan bekijken.                                                                                                    |
|               | Bladwijzer toevoegen | Een Bookmark voor de huidige webpagina toevoegen.                                                                                                    |
|               | Zoeken op pagina     | Tekst zoeken binnen de huidige webpagina.                                                                                                    |
|               | Tekst selecteren     | Tekst selecteren en kopiëren uit de huidige webpagina.                                                                                                    |
|               | Pagina-informatie    | Informatie laten weergeven over de huidige webpagina.                                                                                                    |
| Meer          | Pagina delen⁺¹       | De URL van de huidige webpagina per e-mail versturen.                                                                                                    |
|               | Downloads            | Een bestandenlijst bekijken (afbeeldingen, muziek, URL, do-<br>cumenten, etc.) die u vanaf websites heeft gedownload door<br>middel van de commando's <b>[Link opslaan]</b> of <b>[Afbeelding</b><br><b>opslaan]</b> . |
|               | Instellingen         | Instellingen configureren zoals o.a. tekstformaat en beveili-<br>ging.                                                                                                    |

<sup>\*1</sup> Deze optie wordt alleen weergegeven als er een e-mail account is geconfigureerd. (Op pag. 87 wordt uitgelegd hoe u een e-mail account kunt configureren.)

## Calculator

Met behulp van de calculator kunt u rekenfunkties uitvoeren.

1. Tik in het Applicatiescherm op =.

#### **Opmerking**

- Als u het calculatieveld aangeraakt houdt, verschijnen bewerkingsopties zoals [Tekst selecteren], [Alles kopiëren] en [Plakken].
- Tik op **[WISSEN]** als u het teken voor de cursor wilt wissen. Houd **[WISSEN]** ingedrukt als u de gehele berekening wilt wissen.

## Bediening van het calculator menu

- **1.** Tik in het Applicatiescherm op **E**.
- 2. Druk op 📜 Menu

De volgende handelingen zijn mogelijk:

| Geschiedenis wis-<br>sen | De calculatie-geschiedenis wissen.                             |
|--------------------------|----------------------------------------------------------------|
| Geavanceerd              | Van basis-rekenmodus omschakelen naar geavanceerde rekenmodus. |
| Basis                    | Van geavanceerde rekenmodus omschakelen naar basis-rekenmodus. |

## Agenda

Hier kunt u afspraken toevoegen en beheren.

Afspraken die u heeft genoteerd, worden in de Agenda weergave van het Telefoonscherm (Blz. 38) getoond. Als er voor een afspraak een alarm is ingesteld, wordt 👔 in de statusbalk weergegeven.

## De kalender weergeven

- 1. Tik in het Applicatiescherm op 觉.
- 2. Druk op 📜 Menu
- 3. Tik op [Dag], [Week], [Maand], of [Agenda] om de weergave te veranderen.

#### Opmerking

- Druk op ( Henter Menu ) en tik daarna op [Vandaag] als u snel naar de agenda van vandaag wilt gaan.
- Als u in de Maandkalender op een dag tikt, verschijnt ofwel de Dagkalender of de Agenda; dit wordt bepaald door wat u recentelijk liet weergeven.
- Als synchronisatie van uw Google account is ingeschakeld, verschijnt het Google account waarmee u synchroniseert als u na stap 2 op [Meer]→ [Agenda's] tikt. U kunt bepalen of u de agenda laat weergeven en synchroniseren door op het account te tikken:

| 00 | De agenda synchroniseren en de gesynchroniseerde afspraken tonen.                               |
|----|-------------------------------------------------------------------------------------------------|
| C  | De agenda synchroniseren maar de gesynchroniseerde afspraken niet weergeven.                    |
| CO | De agenda niet synchroniseren en geen afspraken uit de agenda van het Google account weergeven. |

## Een afspraak toevoegen

- 1. Tik in het Applicatiescherm op 💆.
- 2. Druk op 📜 Menu
- 3. Tik op [Meer].
- 4. Tik op [Nieuwe afspraak].
- 5. Voer de gegevens voor de afspraak in, zoals een naam, datum en tijd, plaats, details, etc.
- 6. In [Herinneringen] kunt u selecteren op welk tijdstip u aan de afspraak wilt worden herinnerd.
- 7. Tik op [Gereed].

- Tik in stap 6 op (+) als u meerdere herinneringstijden wilt toevoegen.
- Zie pag. 27 voor informatie over tekst invoeren.
- Als u uw agenda met een Google account synchroniseert (Blz. 137), zullen de gemaakte afspraken en alle geplande afspraken die u toevoegt ook aan het Google account worden toegevoegd.

## Een afspraak controleren

- 1. Tik in het Applicatiescherm op 觉.
- 2. Druk op 🔚 Menu
- 3. Tik op [Dag], [Week], [Maand], of [Agenda] om de weergave te veranderen.
- 4. Tik op de afspraak die u wilt controleren.

## Een afspraak wijzigen

- 1. Tik in het Applicatiescherm op 觉.
- 2. Druk op 📜 Menu
- 3. Tik op [Dag], [Week], [Maand], of [Agenda] om de weergave te veranderen.
- 4. Tik op de afspraak die u wilt wijzigen.
- 5. Druk op 🔚 Menu
- 6. Tik op [Afspraak bewerken].
- 7. Voer indien nodig de nieuwe informatie in, en tik op [Gereed].

#### **Opmerking**

• Zie pag. 27 voor informatie over tekst invoeren.

## Een afspraak verwijderen

- 1. Tik in het Applicatiescherm op 觉.
- 2. Tik op 📜 Menu
- 3. Tik op [Dag], [Week], [Maand], of [Agenda] om de weergave te veranderen.
- **4.** Tik op de afspraak die u wilt verwijderen.
- 5. Druk op [ I≡ Menu ]
- 6. Tik op [Afspraak verwijderen].
- 7. Tik op [OK].

#### **Opmerking**

 Als de Google account synchronisatie is ingeschakeld, worden afspraken die u op de unit verwijdert ook uit het Google account verwijderd.

## Een alarm annuleren/Sluimerstand activeren

Wanneer er een alarm voor een afspraak is ingesteld, zal op de bewuste dag en tijd **1** in de statusbalk verschijnen.

Volg de onderstaande procedure om het alarm te annuleren of om de sluimerstand te activeren.

- 1. Tik op de statusbalk.
- 2. Tik op het alarm.
- 3. Tik op [Allemaal verwijderen] of [5 min. uitstellen].

| Allemaal verwijde- | Annuleert de alarmen voor alle afspraken. |
|--------------------|-------------------------------------------|
| ren                |                                           |

**5 min. uitstellen** De alarmen voor alle afspraken worden na 5 minuten weer geactiveerd.

## Configuratieinstellingen voor de kalender

- 1. Tik in het Applicatiescherm op 📂.
- 2. Druk op 🔚 Menu
- 3. Tik op [Meer].
- 4. Tik op [Instellingen].
- 5. Configureer de instellingen naar uw wensen.

|                                | Selecteer de waarschuwingsmethode.                                                                                                    |
|--------------------------------|----------------------------------------------------------------------------------------------------|
|                                | Melding: op de gespecificeerde datum en tijd verschijnt 🛐 in de status-                                                                                        |
| Meldingen instellen            | balk, en het Wekkeralarm-scherm wordt ook weergegeven. Indien een waarschuwingssignaal is ingesteld, zal deze ten gehore worden gebracht.                      |
| melangen matehen               | Statusbalkmelding: op de gespecificeerde datum en tijd verschijnt 🛐                                                                                            |
|                                | in de statusbalk. Indien een waarschuwingssignaal is ingesteld, zal deze<br>ten gehore worden gebracht.<br><b>Uit:</b> er worden geen notificaties uitgevoerd. |
| Meldingsgeluid selecte-<br>ren | Selecteer de beltoon die u bij een notificatie te horen krijgt.                                                                                                |
| Herinneringstijd               | Bepaal hoeveel minuten u vóór aanvang van de afspraak u een notificatie wilt ontvangen.                                                                        |

## E-mail

U kunt e-mailberichten samenstellen. Ook kunt u foto's aan de e-mail toevoegen.

## Een e-mail account instellen

- **1.** Tik in het Applicatiescherm op 🥯.
- 2. Voer een e-mail adres in en het bijbehorende wachtwoord.
- 3. Tik op [Volgende].
- 4. Volg de instructies die op het scherm verschijnen, en configureer de instellingen.

#### **Opmerking**

• Zie pag. 27 voor informatie over tekst invoeren.

## Een nieuw e-mailbericht maken en verzenden

- 1. Tik in het Applicatiescherm op 🥯.
- 2. Druk op 🔚 Menu
- 3. Tik op [Opstellen].
- 4. Voer dan het adres van de ontvanger, het onderwerp en tekstbericht in.
- 5. Tik op [Verzenden].

#### **Opmerking**

- Via het Contactlijst-scherm kunt u een e-mailbericht maken. Selecteer in het Contactlijst-scherm de contactpersoon aan wie u een e-mail wilt verzenden, een tik dan op het e-mail adres. Als het e-mail venster wordt weergegeven, volg dan de bovenstaande stappen 4 en 5. Ook kunt u in het venster "Contacten zoeken" een e-mail adres zoeken (Blz. 64).
- Als u de eerste tekens van een opgeslagen e-mail adres invoert, zal het complete adres verschijnen.
- Door op het icoontje naast de velden Aan, Cc of Bcc te tikken, kunt u het e-mailadres van een contactpersoon selecteren.
- Als u meerdere e-mailaccounts heeft geconfigureerd en u via een ander account e-mail wilt verzenden, dan moet u na stap 1 het gewenste account selecteren.
- Een Cc of Bcc kunt u toevoegen als u in stap 4 op = Menu drukt, en dan op [Cc/Bcc toevoegen] tikt.
- Een bestand kunt u als bijlage toevoegen door in stap 4 op := Menu te drukken, tik dan op [Bijlage toevoegen] en selecteer een bestand. Alleen afbeeldingsbestanden (JPEG, GIF, PNG, BMP) kunnen als bijlagen worden toegevoegd. Via de Muziek applicatie kunt u een geluidsbestand (Blz. 94) toevoegen en via Contacten kunt u contactinformatie toevoegen (Blz. 67). De maximale bestandsgrootte van een te verzenden of ontvangen bijlage is 5 MB.
- Gebruik voor de bestandsnamen uitsluitend alfanumerieke tekens van bepaalde pixel breedte. Als u
  andere tekens gebruikt (zoals fullwidth tekens in het Japans), kunnen de bestandsnamen ineengedrukt
  worden weergegeven.
- Zie pag. 27 voor informatie over tekst invoeren.

#### **Opmerking**

• Voeg aan e-mailberichten geen grafische bestanden toe waarop copyright van toepassing als u daarvoor geen toestemming heeft gekregen.

## E-mailberichten openen

- **1.** Tik in het Applicatiescherm op 🥯.
- 2. Tik op het e-mailbericht dat u wilt lezen.

#### **Opmerking**

- Selecteer na stap 1 een account in het geval u meerdere accounts heeft geconfigureerd.
- Tik op [Meer berichten laden] als u e-mail handmatig wilt ophalen.

### Menugebruik terwijl een bericht staat geopend

Terwijl een e-mailbericht geopend staat, tikt u op (I≡ Menu) om de volgende opties te krijgen:

| Verwijderen                 | Verplaats het huidige e-mailbericht naar de prullenbak.                      |
|-----------------------------|------------------------------------------------------------------------------|
| Doorsturen                  | Het huidige e-mailbericht doorsturen.                                        |
| Reageren                    | Het huidige e-mailbericht beantwoorden.                                      |
| Allen antwoord              | Een antwoord sturen naar de afzender en alle ontvangers, behalve naar uzelf. |
| Markeren als on-<br>gelezen | Het huidige e-mailbericht markeren als ongelezen.                            |

## Een bijlage openen

- **1.** Tik in het Applicatiescherm op 🥮.
- 2. Tik op het e-mailbericht dat u wilt lezen.
- 3. Tik naast de bijlage op [Open].

### Een bijlage naar een SD-kaart kopiëren

Bijlagen die in e-mailberichten zijn ontvangen kunt u naar een SD-kaart kopiëren.

- 1. Tik in het Applicatiescherm op 🥯.
- **2.** Tik op het e-mailbericht dat u wilt lezen.
- 3. Tik naast de bijlage op [Opslaan].

#### **Opmerking**

• Wanneer het bestand is opgeslagen, wordt de melding [Bijlage opgeslagen op SD-kaart als "\*\*\*\*.\*\*\*".] weergegeven.

## Een e-mailbericht doorsturen

- **1.** Tik in het Applicatiescherm op 🧶.
- 2. Tik op het e-mailbericht dat u wilt doorsturen.
- 3. Druk op 😥 Menu en tik dan op [Doorsturen].

- 4. Voer het adres in waar u het bericht naar wilt doorsturen.
- 5. Tik op [Verzenden].

#### **Opmerking**

 Het doorsturen van bijlagen is niet mogelijk. Als u een e-mailbericht met bijlage gaat doorsturen, kopieer het dan eerst naar een SD-kaart, en voeg het in stap 4 weer als bijlage toe. (Zie pag. 88 voor informatie over hoe een bijlage naar een SD-kaart moet worden gekopieerd. Zie pag. 87 voor informatie over hoe een bestand aan een e-mailbericht kan worden toegevoegd.)

## Een mappenlijst weergeven

U kunt de inhoud van mappen, zoals Postvak in, Postvak uit, Concepten, etc. weergeven en bekijken.

- **1.** Tik in het Applicatiescherm op 🥯.
- 2. Druk op 😥 Menu
- 3. Tik op [Mappen].

#### **Opmerking**

• Als u meerdere accounts heeft geconfigureerd, moet u na stap 1 een account selecteren.

## Prullenbak leegmaken

#### **BELANGRIJK**

- Wanneer u de Prullenbak leegmaakt, worden alle berichten die zich daarin bevinden definitief verwijderd. Deze actie kan niet ongedaan worden gemaakt.
- **1.** Tik in het Applicatiescherm op 🧶.
- 2. Druk op \Xi Menu
- 3. Tik op [Mappen].
- 4. Druk op 😥 Menu
- 5. Tik op [Leegmaken].
- 6. Tik op [OK].

#### **Opmerking**

• Als u meerdere accounts heeft geconfigureerd, moet u na stap 1 een account selecteren.

### Een account toevoegen

- **1.** Tik in het Applicatiescherm op 🥯.
- 2. Druk op ( I≡ Menu ).
- 3. Tik op [Accounts].
- **4.** Druk op ( **!**≡ Menu ).
- 5. Tik op [Account toevoegen].
- 6. Voer een e-mail adres in en het bijbehorende wachtwoord.
- 7. Tik op [Volgende].
- 8. Volg de instructies die u op het scherm ziet.

#### **Opmerking**

- De stappen 2 en 3 kunt u overslaan indien u meerdere accounts heeft geconfigureerd.
- Zie pag. 27 voor informatie over tekst invoeren.

## Een account verwijderen

- Tik in het Applicatiescherm op
- 2. Druk op 😥 Menu
- 3. Tik op [Accounts].
- 4. Het account aangeraakt houden om deze te verwijderen.
- 5. Tik op [Account verwijderen].
- 6. Tik op [OK].

#### **Opmerking**

• De stappen 2 en 3 kunt u overslaan indien u meerdere accounts heeft geconfigureerd.

## Accountinstellingen wijzigen

- 1. Tik in het Applicatiescherm op 🥯.
- 2. Druk op 🔚 Menu
- 3. Tik op [Accounts].
- 4. Druk op het account dat u wilt veranderen.
- 5. Tik op [Accountinstellingen].

U kunt de volgende instellingen configureren:

| Accountnaam                               | De accountnaam wijzigen.                                                                                                    |
|-------------------------------------------|----------------------------------------------------------------------------------------------------|
| Uw naam                                   | De naam van de afzender wijzigen.                                                                                                    |
| Handtekening                              | Voer tekst in die onderaan e-mailberichten kan worden toegevoegd, bijv.<br>uw naam.                                                                                                    |
| Frequentie voor controle op nieuwe e-mail | Bepaal of er automatisch moet worden gecontroleerd op nieuwe berichten.<br>Bepaal ook om de hoeveel tijd dit moet worden uitgevoerd.                                                                                                   |
| Standaardaccount                          | Een account als standaard account instellen.                                                                                                    |
| Meldingen via e-mail                      | Selecteer of een notificatie in de statusbalk verschijnt als er een nieuw bericht is ontvangen.                                                                                                    |
| Beltoon selecteren                        | Als u <b>[Meldingen via e-mail]</b> heeft ingeschakeld, selecteer dan de beltoon die klinkt als een nieuw bericht wordt ontvangen. Deze beltoon krijgt voor-<br>rang op de beltoon die als <b>[Beltoon voor meldingen]</b> (Blz. 125). |
| Instellingen inkomende<br>e-mail          | Configureer de server-instellingen voor inkomende mail.                                                                                                    |
| Instellingen uitgaande<br>e-mail          | Configureer de server-instellingen voor uitgaande mail.                                                                                                    |

#### **Opmerking**

• De stappen 2 en 3 kunt u overslaan indien u meerdere accounts heeft geconfigureerd.

## Galerij

Afbeeldingen die op een SD-kaart zijn opgeslagen, kunnen worden weergegeven en gewijzigd (roteren, knippen, verwijderen).

## Een afbeelding weergeven

- Tik in het Applicatiescherm op <a>[</a>
- **2.** Selecteer een afbeeldingenmap.
- **3.** Tik op de afbeelding die u wilt bekijken.

### Beschikbare icoontjes tijdens afbeeldingsweergave

U kunt de volgende funkties uitvoeren door middel van de icoontjes die worden weergegeven als u een afbeelding bekijkt.

|                  | De afbeelding verwijderen.                              |
|------------------|---------------------------------------------------------|
| $\triangleleft$  | Laat de vorige afbeelding in de afbeeldingenmap zien.   |
| $\triangleright$ | Laat de volgende afbeelding in de afbeeldingenmap zien. |
|                  | De afbeelding Inzoomen ( ) en uitzoomen ( ).            |

## Diavoorstelling van afbeeldingen

- Tik in het Applicatiescherm op <a>[</a>
- 2. Druk op de map met de afbeeldingen die u als diavoorstelling wilt bekijken.
- 3. Tik op [Diavoorstelling].

#### **Opmerking**

• Tik op het display als u de diavoorstelling wilt beëindigen.

## Een afbeelding verwijderen

#### **BELANGRIJK**

- Afbeeldingen die eenmaal naar de prullenbak zijn verplaatst, kunnen niet meer worden teruggezet.
- 1. Tik in het Applicatiescherm op 🌅.
- 2. Selecteer een afbeeldingenmap.
- 3. Tik op de afbeelding die u wilt verwijderen.
- **4.** Tik op 前 .
- 5. Tik op [OK].

## Bediening van het Gallerie-menu

Als u tijdens het bekijken van een afbeelding op (I Menu) drukt, zijn de volgende opties beschikbaar.

### Afbeeldingenmap

## Thumbnail

| Diavoorstelling     | Diavoorstelling weergeven.                                                                                         |
|---------------------|----------------------------------------------------------------------------------------------------|
| Meerdere selecteren | Selecteer meerdere afbeeldingen die u dan kunt verwijderen.                                                        |
| Instellingen        | Configureer verschillende instellingen, zoals het formaat van miniaturen en instellingen voor een diavoorstelling. |

## Individuele afbeelding

| Draaien         | De afbeelding naar links of rechts roteren.                                                                        |  |
|-----------------|----------------------------------------------------------------------------------------------------|--|
| Verwijderen     | De afbeelding verwijderen.                                                                                         |  |
| Bijsnijden      | De afbeelding uitknippen.                                                                                          |  |
| Details         | Details over de afbeelding weergeven.                                                                              |  |
| Diavoorstelling | Start vanaf deze afbeelding een diavoorstelling.                                                                   |  |
| Instellingen    | Configureer verschillende instellingen, zoals het formaat van miniaturen en instellingen voor een diavoorstelling. |  |

## Muziek

U kunt muziek beluisteren die aan een e-mailbericht is toegevoegd of is opgeslagen op een SD-kaart.

## Muziek beluisteren

- Tik in het Applicatiescherm op ().
- 2. Selecteer de tab [Artiesten], [Albums], [Nummers], of [Afspeellijsten].
- 3. Selecteer het gewenste item en tik op de muziek die u wilt beluisteren.

#### **Opmerking**

- Als u tijdens het beluisteren een telefoongesprek begint of ontvangt, zal de muziek automatisch worden gestopt.
- Als u tijdens een telefoongesprek muziek gaat beluisteren, zal de andere partij de muziek niet horen. Echter, als het geluidsvolume voluit staat, kan de microfoon het geluid oppikken en de andere partij het wel horen.

### Beschikbare icoontjes tijdens muziekweergave

U kunt de volgende funkties uitvoeren door middel van de icoontjes die worden weergegeven als u muziek beluistert.

|   | Laat zien welke liederen zich in de afspeellijst bevinden.                                                                                                    |
|---|----------------------------------------------------------------------------------------------------|
| * | Voert een medley uit van de liederen in de afspeellijst.                                                                                                    |
| t | Herhaald afspelen. Tik op deze toets voor de volgende opties: [Alle nummers worden herhaald.] $\rightarrow$ [Huidig nummer wordt herhaald.] $\rightarrow$ [Herhalen is uitgeschakeld.] |
|   | Ga naar het vorige lied in de afspeellijst. Met deze toets kunt u ook terug naar het begin van het huidige lied.                                                                       |
|   | Afspelen van het huidige lied onderbreken.<br>Tik op 🚺 om het afspelen weer te hervatten.                                                                                              |
|   | Ga naar het volgende lied in de afspeellijst.                                                                                                    |

### Afspelen van het huidige lied onderbreken

Als u tijdens het afspelen een ander scherm bekijkt, kunt u de muziek onderbreken via de statusbalk.

- 1. Tik op de statusbalk.
- 2. Tik op het lied in het informatiescherm.
- **3.** Tik op **1**.

## Een afspeellijst maken

U kunt liederen die u leuk vind in een afspeellijst plaatsen.

- 1. Tik in het Applicatiescherm op 💽.
- 2. Selecteer de tab [Artiesten], [Albums], [Nummers], [Afspeellijsten], of [Wordt nu afgespeeld].
- 3. Selecteer een gewenst item en houd uw vinger dan op een lied dat u aan een afspeellijst wilt toevoegen.
- 4. Tik op [Toev. aan afspeellijst].
- 5. Selecteer de afspeellijst waar u het lied aan wilt toevoegen.

#### **Opmerking**

• Als u [Nieuw] selecteert in stap 5, voer dan een naam in voor de afspeellijst.

## Een afspeellijst bewerken

- 1. Tik in het Applicatiescherm op 💽.
- 2. Tik op [Afspeellijsten].
- **3.** Druk op de afspeellijst die u wilt bewerken. De volgende opties zijn beschikbaar:

| Afspelen      | De geselecteerde afspeellijst afspelen.                                                  |
|---------------|------------------------------------------------------------------------------------------|
| Verwijderen   | De geselecteerde afspeellijst verwijderen.                                               |
| Naam wijzigen | De naam van de geselecteerde afspeellijst wijzigen.                                      |
| Bewerken      | Stel in hoelang bepaalde items zullen worden weergegeven in <b>[Onlangs</b> toegevoegd]. |

#### **Opmerking**

• Als alleen [Onlangs toegevoegd] als afspeellijst beschikbaar is, zijn sommige opties niet mogelijk.

### Verwante inhoud zoeken in Browser

In Browser kan worden gezocht op basis van artiest, album en titel.

- Tik in het Applicatiescherm op ().
- 2. Selecteer de tab [Artiesten], [Albums], [Nummers], [Afspeellijsten], of [Wordt nu afgespeeld].
- 3. Druk op de titel van een lied of een ander gewenst item.
- 4. Tik op [Zoeken].
- 5. Tik op [Browser].

#### **Opmerking**

• Als u [Wordt nu afgespeeld] selecteerde in stap 2, dan kunt u stap 4 overslaan.

## Bediening van het Muziekapplicatie-menu

- 1. Tik in het Applicatiescherm op 💽.
- 2. Selecteer de tab [Artiesten], [Albums], [Nummers], [Afspeellijsten], of [Wordt nu afgespeeld].
- 3. Druk op ( \Xi Menu )

De volgende handelingen zijn mogelijk:

| Alles afspelen | De liederen in de geselecteerde lijst afspelen. |
|----------------|-------------------------------------------------|
|----------------|-------------------------------------------------|

| Party shuffle             | Er zal een lijst worden gemaakt van de liederen op de SD-kaart, en de<br>liederen zullen in willekeurige volgorde worden afgespeeld. U kunt die<br>volgorde veranderen en naar behoeven liederen toevoegen en verwijde-<br>ren. |
|---------------------------|----------------------------------------------------------------------------------------------------|
| Shuffle alles             | Alle liederen op de SD-kaart in willekeurige volgorde afspelen.                                                                                                    |
| Bibliotheek               | Laat het scherm zien dat geopend was voordat u muziek ging beluisteren.                                                                                                    |
| Toev. aan afspeellijst    | Het geselecteerde lied aan een afspeellijst toevoegen.                                                                                                    |
| Instellen op beltoonlijst | Het geselecteerde lied toevoegen als beltoon voor inkomende gesprekken (Blz. 104).                                                                                                    |
| Verwijderen               | Het geselecteerde lied verwijderen.                                                                                                    |
| Share                     | Het geselecteerde lied als bijlage aan een e-mailbericht toevoegen.                                                                                                    |

#### **Opmerking**

- Het is afhankelijk van de geselecteerde tab welke opties beschikbaar zijn.
- Tijdens een medley kunt u op tikken bij [Wordt nu afgespeeld] om de volgorde van de liederen te wijzigen, liederen te verwijderen, etc.

#### **Opmerking**

• Voeg aan e-mailberichten geen grafische bestanden toe waarop copyright van toepassing is als u daartoe geen toestemming heeft gekregen.

# Geavanceerde instellingen

# Doorschakelen/Niet Sto-

## ren

De funktie Niet Storen (NS) voorkomt dat u inkomende gesprekken ontvangt als u even van uw werkplek weg moet of niet aanwezig bent.

De funktie Doorschakelen biedt de mogelijkheid om inkomende gesprekken door te schakelen naar een bepaalde bestemming als u niet op uw werkplek bent.

- **1.** Tik op de statusbalk.
- 2. Tik op [Doorschakeling/DND].
- 3. Selecteer de te configureren instelling.

#### Geen instelling<sup>\*1</sup>

Geen oproepen doorverbinden.

#### Alles

Alle gesprekken doorschakelen. Als u deze instelling selecteert, moet u het

doorschakelnummer bepalen.

#### In gesprek

Gesprekken doorschakelen die binnenkomen als u in gesprek bent.

Als u deze instelling selecteert, moet u het doorschakelnummer bepalen.

#### Geen antwoord

Gesprekken doorschakelen als u gedurende een bepaalde tijd niet beantwoordt. Als u deze instelling selecteert, moet u het doorschakelnummer bepalen en het aantal belsignalen waarna het gesprek zal worden doorgeschakeld.

#### In gesprek/geen antwoord\*1

Alle gesprekken worden doorgeschakeld als u niet antwoordt binnen een bepaalde tijdsduur of als uw toestel bezet is.

#### Niet storen

Deze funktie blokkeert inkomende gesprekken.

#### 4. Tik op [OK] als u gereed bent.

Als de unit is aangesloten op een Panasonic KX-NS1000 PBX, is deze instelling beschikbaar.

#### **Opmerking**

 DSN/NS kan alleen worden ingeschakeld als het toestel vrij is of gedurende de funktie Kiezen na intoetsen.

- Als u meerdere lijnen op uw toestel ter beschikking heeft, selecteer dan na stap 2 de tab van de lijn die u wilt configureren.
- Meerdere instellingen kunnen tegelijkertijd worden ingesteld. Als er meerdere instellingen zijn ingeschakeld,
  - is de volgorde van prioriteit als volgt:
  - 1. Gespreksblokkering, Blokkeer Anonieme Oproep
  - 2. Alles
  - 3. Niet storen
  - 4. In gesprek
  - 5. Geen antwoord
- U kunt DSN/NS niet instellen op een lijn die met anderen wordt gedeeld.
- Als de unit is aangesloten op een Panasonic KX-NS1000 PBX, kunt u slechts één van de instellingen kiezen ("Geen instelling", "Alles", "In gesprek", "Geen antwoord", "In gesprek/ geen antwoord", "Niet storen").

### **DSN/NS** annuleren

- 1. Tik op de statusbalk.
- 2. Tik op [Doorschakeling/DND].
- **3.** Deselecteer het keuzevakje.
- 4. Tik op [OK].

## Automatisch beantwoorden

De funktie Automatisch beantwoorden stelt u in staat om gesprekken te beantwoorden zonder dat u daarvoor de hoorn van haak hoeft te nemen. Deze funktie is handig als u een headset gebruikt.

- 1. Tik op de statusbalk.
- 2. Tik op [Auto Antwoord].
- 3. Tik op [Inschakelen].

#### **Opmerking**

- Automatisch beantwoorden kan alleen worden ingeschakeld als de unit vrij is of gedurende de funktie Kiezen na intoetsen.
- Indien Automatisch beantwoorden is ingeschakeld, zal de unit gesprekken alleen automatisch beantwoorden als de unit vrij is of gedurende de funktie Kiezen na intoetsen.

### Automatisch beantwoorden annuleren

- 1. Tik op de statusbalk.
- 2. Tik op [Auto Antwoord].
- 3. Tik op [Uitschakelen].

## Flexibele toetsen aanpas-

### sen

U kunt vaak gebruikte applicaties of telefoonfunkties toewijzen aan flexibele toetsen.

Hierdoor kunt u met één toets toegang tot een funktie krijgen en meerstapsprocedures vermijden. U kunt de volgende items aan flexibele toetsen toewijzen:

#### Telefoonfunctie<sup>\*1</sup>

Wijs aan de flexibele toets telefoonfunkties toe en funkties voor gespreksafhandeling. Zie pag. 98 voor informatie over de verschillende telefoonfunkties.

#### Toepassingen

Wijs een applicatie toe aan een flexibele toets. Tik op de flexibele toets om de bepaalde applicatie te starten.

#### Bladwijzer

Wijs een URL van een webpagina toe aan de flexibele toets.

Tik op de flexibele toets om de Browser te starten en de betreffende webpagina te openen.

#### Netwerkcamera's

Wijs een netwerkcamera toe aan een flexibele toets.

Tik op de flexibele toets om de videobeelden van de betreffende netwerkcamera te bekijken.

\*1 Als de unit is aangesloten op een Panasonic KX-NS1000 PBX, kunnen de "Telefoonfunctie"-instellingen niet worden ingesteld via de configuratiemodus flexibele toets. Raadpleeg de documentatie van de KX-NS1000 voor informatie over het programmeren van de "Telefoonfunctie"-instellingen.

- Aan sommige flexibele toetsen kunnen al telefoonfunkties zijn toegewezen via bestandsconfiguratie. Deze toetsen kunnen dan niet worden aangepast. Raadpleeg uw systeembeheerder of dealer voor meer informatie.
- Als een telefoonfunktie via bestandsconfiguratie is toegewezen aan een toets waaraan al eerder een applicatie, Bookmark of netwerkcamera was toegewezen, zal deze eerdere instelling door de telefoonfunktie worden opgeheven. Raadpleeg uw systeembeheerder of dealer voor meer informatie.

### Een funktie toewijzen aan een flexibele toets

- 1. Tik in het Telefoonscherm op .
- **2.** Druk op  $\Xi$  Menu.
- 3. Tik op [Sleutelconfiguratiemodus].
- 4. Tik op de gewenste toets.
- 5. Selecteer in het [Selecteren] scherm de funktie die u wilt toewijzen.
- 6. Volg de instructies die u op het scherm ziet.

#### **Opmerking**

- Als u tijdens de stappen 4 t/m 6 niet binnen 1 minuut een handeling verricht, zal het display weer full-screen worden weergegeven.
- De naam en het icoontje van de flexibele toets veranderen volgens de funktie die aan hen is toegewezen.
- Zie pag. 27 voor informatie over tekst invoeren.

## De funktie die is toegewezen aan een flexibele toets verwijderen

- 1. Tik in het Telefoonscherm op ().
- 2. Druk op 📜 Menu
- 3. Tik op [Sleutelconfiguratiemodus].
- **4.** Tik op de flexibele toets waarvan u de funktie wilt verwijderen.
- 5. Tik in het [Selecteren] scherm op [Wissen].

#### **Opmerking**

 Als u tijdens de stappen 4 t/m 5 niet binnen 1 minuut een handeling verricht, zal het display weer full-screen worden weergegeven.

## Type van telefoonfunktie

De volgende telefoonfunkties kunnen aan flexibele toetsen worden toegewezen.

U moet de volgende drie instellingen bepalen als u een telefoonfunktie toewijst:

#### Туре

Het type van de telefoonfunktie (DN, Snelkiezen, Headset, BLF).

#### Parameter

Bepaal de nodige instellingen voor de gekozen telefoonfunktie.

#### Labelnaam

Voer de naam in die op de flexibele toets moet worden weergegeven.

#### DN

Kiest de lijn die aan de toets is toegewezen, en toont ook de status van de lijn.

Als u op een flexibele toets tikt, die als DN (Directory nummer) is ingesteld, kunt u gesprekken die op die toets binnenkomen beantwoorden, gesprekken terughalen die op die toets in de wachtstand staan, etc.

| Kleur (status)                 | Status van lijn                                                                                                    |
|--------------------------------|----------------------------------------------------------------------------------------------------|
| Uit                            | Vrij                                                                                                    |
| Groen (blijft branden)         | Nummer kiezen/In ge-<br>sprek                                                                                                    |
| Groen (knippert snel)          | Inkomend gesprek                                                                                                    |
| Groen (knippert lang-<br>zaam) | Gesprek in wachtstand                                                                                                    |
| Rood (blijft branden)          | Indien sprake van een<br>gedeelde lijn: is in ge-<br>bruik of er is een ge-<br>sprek in de pri-<br>vé-wachtstand ge-<br>plaatst door een ande-<br>re unit |
| Rood (knippert lang-<br>zaam)  | Indien sprake van een<br>gedeelde lijn: er is een<br>gesprek in de wacht-<br>stand geplaatst door<br>een andere unit                                      |

#### Parameter

- **Belsignaal:** selecteer de beltoon voor deze toets. Deze funktie is niet beschikbaar als er voor de lijn al een beltoon is ingesteld via telefooninstellingen (Blz. 124).
- **Telefoonnummer:** Als u meerdere lijnen op uw toestel ter beschikking heeft, selecteer dan de lijn die aan deze DN-toets moet worden gekoppeld. Deze instelling is niet beschikbaar als u slechts één lijn tot uw beschikking heeft. Raadpleeg uw systeembeheerder of dealer voor meer informatie.

#### **Opmerking**

 Als een gesprek in de privé-wachtstand (rood, continu) staat, kan het gesprek uitsluitend worden teruggehaald door de unit die dat gesprek in de wachtstand plaatste.

#### **One-Touch**

Belt het intern toestel op dat aan de toets is toegewezen.

#### Parameter

Voer het nummer in dat wordt gebeld als u op deze toets tikt (max. 32 tekens).

#### Headset

Schakelt de headset modus aan of uit.

| Kleur (status)        | Headset modus |  |
|-----------------------|---------------|--|
| Uit                   | Uit           |  |
| Rood (blijft branden) | Aan           |  |

#### Parameter

Geen

#### BLF

Toont de status van een andere telefoonlijn. Via een flexibele toets die als BLF (In gesprek-indicator) toets is ingesteld, kunt u naar de andere telefoon bellen of doorverbinden die aan de toets is toegewezen. Als op de BLF toets een gesprek voor die andere telefoon binnenkomt, kunt u op de toets tikken om voor die andere telefoon het gesprek te beantwoorden. (Voor deze funktie moet de funktie Direct gesprek aannemen worden ingesteld. Raadpleeg uw systeembeheerder of dealer voor meer informatie.)

| Kleur (status)        | Status van lijn  |
|-----------------------|------------------|
| Uit                   | Vrij             |
| Rood (blijft branden) | In gesprek       |
| Rood (knippert)       | Inkomend gesprek |

#### Parameter

Voer het nummer in van de lokale telefoon die moet worden gecontroleerd (max. 32 tekens).

## Headset

Voordat u een headset gaat gebruiken moet u de headset modus inschakelen.

### Headset modus inschakelen

- **1.** Tik op de statusbalk.
- 2. Tik op [Headsetmodus].
- 3. Tik op [Aan].

#### **Opmerking**

- U kunt een flexibele toets als headset toets instellen, zodat u daarmee naar [Headsetmodus] kunt omschakelen. Zie pag.
   97 voor meer informatie over configureren van flexibele toetsen.
- Zie "111" voor informatie over het aansluiten van een headset.

#### Headset modus uitschakelen

- 1. Tik op de statusbalk.
- 2. Tik op [Headsetmodus].
- **3.** Tik op **[Uit]**.

### **Opbellen via een headset**

- 1. Druk op 🖙 SP-Phone/
- 2. Voer een telefoonnummer in.
- **3.** Om het gesprek te beëindigen, druk op

## Gesprekken ontvangen via een headset

- 1. Druk op 🖽 SP-Phone/
- 2. Om de oproep te beëindigen, druk op

## Schermslot activeren

Wanneer u het schermslot activeert, blokkeert u toegang tot normale telefoonfunkties en applicaties. Deze funktie is handig als u wilt voorkomen dat iemand uw unit gebruikt tijdens uw afwezigheid. Ingeprogrammeerde alarmnummers kunnen wel worden gebeld, en ook kunnen inkomende gesprekken nog altijd worden ontvangen.

#### **Opmerking**

- Als er geen ontgrendelpatroon, PIN-code of wachtwoord is ingesteld, kan het schermslot niet worden geactiveerd. Stel dus eerst een dergelijke beveiligingscode in (Blz. 126).
- 1. Tik op [Schermvergrendeling] in de applicatie-dock.
  - Het schermslot zal worden geactiveerd alsmede de screen saver.

#### **Opmerking**

• Zie pag. 54 voor informatie over hoe een alarmnummer kan worden gebeld.

### Het schermslot ontgrendelen

1. Raak het display of overlegvel aan, of druk op een alfanumerieke toets of symbooltoets van het USB-toetsenbord.

Of, neem de hoorn van de haak.

**2.** Traceer het ontgrendelpatroon, of voer de PIN-code of het wachtwoord in.

- Het slot wordt geactiveerd volgens de methode die u voor [Schermvergrendeling instellen] selecteerde in de [Beveiliging] instellingen (Blz. 126).
- Als u in de blokkeerinstellingen **[Patroon]** selecteerde, houd uw vinger dan op het display en ga voorts met uw vinger in één beweging naar het ontgrendelpatroon.
- Als u 5 keer achter elkaar een foutief ontgrendelpatroon, PIN-code of wachtwoord invoert, zal een melding verschijnen en kan de unit gedurende 30 seconden niet worden ontgrendeld.

## De telefooninstellingen aanpassen

## De achtergrondafbeelding wijzigen

De wallpaper (achtergrondafbeelding) van het Beginscherm en Telefoonscherm kan worden gewijzigd.

### Wallpaper van het Beginscherm wijzigen

- 1. Druk in het Beginscherm op [I≡ Menu]
- 2. Tik op [Achtergrond].
- 3. Selecteer de afbeelding die u als achtergrond wilt.
  - Ingebouwde achtergrond selecteren Maak een keuze uit afbeeldingen die met de unit zijn meegeleverd.
  - Achtergrond selecteren in galerie Maak een keuze uit afbeeldingen die op SD-kaart staan.
- **4.** Afhankelijk van wat u selecteert, doet u het volgende:

#### Ingebouwde achtergrond selecteren Tik op [Achtergrond instellen].

Achtergrond selecteren in galerie

Verklein of vergroot dit scherm naar wens en tik dan op **[Opslaan]**.

#### **Opmerking**

Het formaat van de achtergrondafbeelding is  $800 \times 455$  pixels. In het Beginscherm wordt de wallpaper weergegeven binnen de gestippelde

lijnen, zoals getoond in de onderstaande afbeelding:

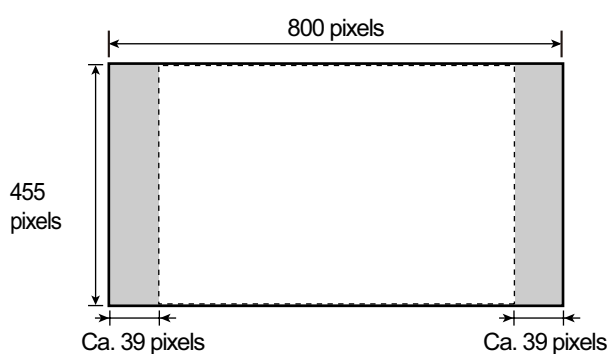

- Zorg dat het formaat van de wallpaper voor het Beginscherm 800 × 455 pixels is, en verklein het dan naar 640 × 480 pixels met behulp van daartoe bedoelde software. De afbeelding wordt niet goed weergegeven als u deze niet verkleind.
- De volgende bestandsformaten zijn geschikt als wallpaper voor het Beginscherm: JPEG, BMP, GIF, PNG.
- De bestandsconfiguratie bepaalt of u de wallpaper wel of niet kunt wijzigen. Raadpleeg uw systeemprogrammeur of uw dealer voor meer informatie.

## Wallpaper van het Telefoonscherm wijzigen

1. In het Telefoonscherm drukt u op het wallpaperveld dat linksboven op het display wordt weergegeven.

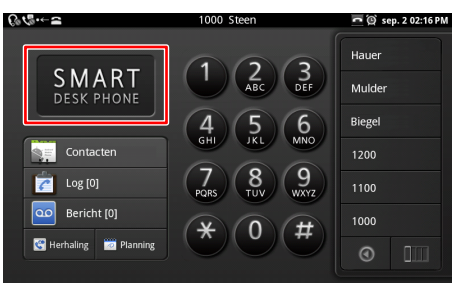

2. Selecteer de afbeelding die u als achtergrond wilt.

#### Achtergrond selecteren in galerie

Maak een keuze uit afbeeldingen die op SD-kaart staan.

#### Ingebouwde achtergrond selecteren

Maak een keuze uit afbeeldingen die met de unit zijn meegeleverd.

#### Helder scherm

De kleur van de wallpaper en cijfertoetsen helderder maken.

#### Donker scherm

De kleur van de wallpaper en cijfertoetsen donkerder maken.

#### **Opmerking**

• Zorg dat het formaat van de wallpaper voor het Telefoonscherm 800 × 455 pixels is. Als u uw logo op de wallpaper wilt plaatsen, doe dat dan zoals hieronder wordt weergegeven:

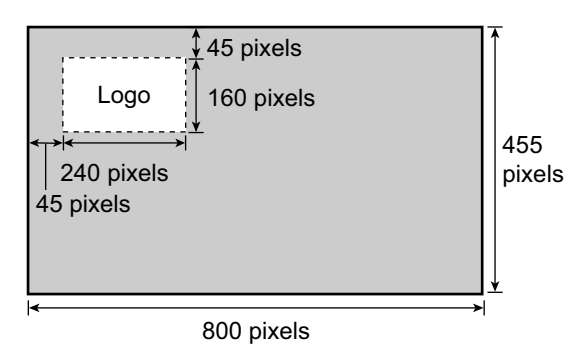

- De volgende bestandsformaten zijn geschikt als wallpaper voor het Telefoonscherm: JPEG, GIF, PNG.
- De bestandsconfiguratie bepaalt of u de wallpaper wel of niet kunt wijzigen. Raadpleeg uw systeemprogrammeur of uw dealer voor meer informatie.

## Toevoegen en verwijderen van snelkoppelingen, widgets en mappen

Widgets en snelkoppelingen naar applicaties kunnen aan et Beginscherm en in de applicatie-dock worden toegevoegd.

De volgende snelkoppelingen, widgets en mappen kunnen worden toegevoegd.

#### Sneltoetsen

- Toepassingen (Blz. 77)
- Bladwijzer
- Contacten
- Direct bellen
- E-mail
- Afspeellijst voor muziek
   Alles afspelen
  - Onlangs toegevoegd
- Instellingen
  - Opschoonmodus
  - Schermvergrendeling

#### Widgets

- Analoge klok
- Agenda
- Muziek
- Fotolijstje
- Zoeken

#### Mappen

- Nieuwe map
- Alle contacten
- Contacten met telefoonnummers
- Contacten met ster

## Toevoegen van een snelkoppeling, widget of map

 Druk in het Beginscherm op <u>I Menu</u> en tik op [Toevoegen].

Of, druk in het Beginscherm op een lege plek.

- 2. Selecteer [Sneltoetsen], [Widgets], of [Mappen].
- **3.** Tik op het item dat u wilt toevoegen.

## Verplaatsen van een snelkoppeling, widget of map

1. Druk in het Beginscherm op een snelkoppeling, widget of map en sleep deze naar de gewenste plek.

## Verwijderen van een snelkoppeling, widget of map

- 1. Houd in het Beginscherm uw vinger op een snelkoppeling, widget of map die u wilt verwijderen.
- 2. Sleep het item naar 💼

### Toevoegen aan de applicatie-dock

- **1.** Druk in het Applicatie-scherm op de applicatie die u wilt toevoegen.
- 2. Sleep het item naar de gewenste plek in de applicatie-dock.

#### **Opmerking**

- Er kunnen max. 7 applicaties worden toegevoegd.
- Widgets en mappen kunnen niet aan de applicatie-dock worden toegevoegd.

## Agenda weergeven in het Telefoonscherm

In het Telefoonscherm kunt u de kiestoetsen laten vervangen door de agenda.

- **1.** Druk in het Telefoonscherm op  $\Xi$  Menu
- 2. Tik in het [Menu] scherm op [Telefoonscherminstelling].
- 3. Tik op [Planning].

- De unit is standaard ingesteld op weergave van de kiestoetsen.
- Druk op **[Kiezen]** in stap 3 als u de kiestoetsen weer wilt weergeven.
- De Agenda/Kiestoetsen weergave kan ook tijdelijk worden veranderd (Blz. 38).

## Een beltoon instellen

Voor inkomende gesprekken kunt u de beltoon veranderen.

- 1. Druk in het Beginscherm op [∃ Menu]
- 2. Tik op [Instellingen].
- 3. Tik op [Geluid].
- 4. Tik op [Beltoon van telefoon].
- 5. Selecteer een beltoon.
- 6. Tik op [OK].

#### **Opmerking**

- Als u meerdere lijnen op uw toestel ter beschikking heeft, kunt u voor elke lijn een andere beltoon instellen.
- Als u in stap 5 de optie [Automatisch] selecteert, zal de beltoon die aan de DN toets (flexibele toets) is toegewezen worden gebruikt. De hier ingestelde beltonen hebben voorrang op die van de DN toets (Blz. 98).
- Zelfs al het belvolume is uitgeschakeld, kunt u de beschikbare beltonen toch selecteren en beluisteren.
- Als beltoon kunt u ook muziek selecteren die op een SD-kaart staat. Als u dat wilt doen, moet u vooraf eerst bepaalde instellingen configureren (Blz. 104).
- Als de muziek vanaf een SD-kaart komt, ziet u "(SD)" voor de titel staan.
- Als muziek vanaf een SD-kaart als beltoon is ingesteld en u de SD-kaart vervolgens verwijdert, zal "Beltoon 1" als beltoon worden gebruikt. Als u de SD-kaart weer terug plaatst, zal het muziekbestand dat u daarop had geselecteerd weer worden gebruikt.

## Muziek vanaf een SD-kaart als beltoon gebruiken

Vanaf de SD-kaart kunt u een muziekbestand instellen als beltoon.

#### **Opmerking**

- Tijdens de volgende procedure mag u de SD-kaart niet verwijderen.
- 1. Tik in het Beginscherm op 💽.
- 2. Tik op [Nummers].
- **3.** Druk op de titel van het lied dat u als beltoon wilt instellen.
- 4. Tik op [Instellen op beltoonlijst].
- **5.** Druk op 🔂 Home om terug te gaan naar het Beginscherm.
- 6. Druk in het Beginscherm op \Xi Menu .
- 7. Tik op [Instellingen].
- 8. Tik op [Geluid].
- 9. Tik op [Melodie voor beltoon van telefoon].
- **10.** Selecteer de beltoon die u wilt wijzigen en tik op **[Wijzigen]**.
- **11.** Selecteer in het **[Beltoonlijst (muziek op SD)]** scherm het bestand die u als beltoon wilt toevoegen.
- 12. Tik op [OK].
- **13.** Tik in het [Melodie voor beltoon van telefoon] scherm op [Annuleren].

- De toegevoegde beltonen worden opgeslagen onder beltonen 10 t/m 32, en de door de fabriek ingestelde standaard beltoon wordt overgeschreven.
- Deze unit ondersteunt de volgende muziekbestandsformaten:
  - 3GPP (.3gp)
  - MPEG-4 (.mp4, .m4a)
  - MP3 (.mp3)
  - MIDI (.mid)
  - RTTTL/RTX (.rtttl)
  - iMelody (.imy)
  - Ogg (.ogg)
  - WAVE (.wav)
- Zie 104 voor informatie over het instellen van een beltoon.
- Zie 68 voor informatie over het instellen van een beltoon voor een bepaald contact.

## Fabrieksinstellingen van beltonen herstellen

- 1. Druk in het Beginscherm op 🔚 Menu
- 2. Tik op [Instellingen].
- 3. Tik op [Geluid].
- 4. Tik op [Melodie voor beltoon van telefoon].
- Selecteer de beltonen waarvan u de fabrieksinstellingen wilt herstellen en tik op [Standaardinstelling herstellen].

# Programmeren via de web-gebruikersinterface

De instellingen en funkties van de unit kunnen via de web-gebruikersinterface worden geconfigureerd. Dus ook funkties, die niet rechtstreeks via uw unit kunnen worden geprogrammeerd. In de volgende lijst ziet u welke funkties via de web-gebruikersinterface kunnen worden geprogrammeerd.

Raadpleeg uw systeembeheerder of dealer voor meer informatie.

- Basis-netwerkinstellingen<sup>\*1</sup> (Blz. 123)
- Wachtwoord (voor toegang tot web-gebruikersinterface)
- HTTP-authenticatie
- Standaard netlijn
- Telefoonnummers afwijzen<sup>\*1</sup> (Blz. 56)
- Nummerherkenning uitschakelen
- Blokkeer anonieme bellers
- Niet Storen<sup>\*1</sup> (Blz. 96)
- Gesprek doorschakelen<sup>\*1</sup> (Blz. 96)
- <sup>\*1</sup> Deze instellingen kunnen ook rechtstreeks via de unit worden geconfigureerd.

- Als u de web-gebruikersinterface wilt openen, moet u de optie web-programmering (Blz. 124) inschakelen.
- Als de unit is aangesloten op een Panasonic KX-NS1000 PBX, is het programmeren van de web-gebruikersinterface niet beschikbaar.

## Toegankelijkheid

Gebruikers die moeite hebben met de bediening van het touch display kunnen gebruik maken van een USB-toetsenbord waarmee zij door de telefoonfunkties kunnen navigeren en deze ook kunnen bedienen. Via het USB-toetsenbord kan het overgrote deel van de navigatiefunkties op simpele manier worden gebruikt. Echter, veel meer funkties zijn toegankelijk indien de Toegangsmodus (Blz. 133) wordt ingeschakeld.

## Bediening van het toetsenbord

U kunt door de funkties navigeren door gebruik te maken van de pijltjestoetsen ([ $\uparrow$ ], [ $\downarrow$ ], [ $\leftarrow$ ] en [ $\rightarrow$ ]) en de [Enter] toets.

De volgende tabel toont met welke toetsen u funkties kunt uitvoeren, zowel met ingeschakelde als met uitgeschakelde Toegangsmodus:

| Toets                 | Toegangsmodus AAN                                                                                                    | Toegangsmodus UIT                | Verwante<br>toets op<br>overlegvel |
|-----------------------|----------------------------------------------------------------------------------------------------|----------------------------------|------------------------------------|
| [↑], [↓],<br>[←], [→] | Cursor omhoog, omlaag, naar links of rechts verplaatsen/markeren.                                                                                                    |                                  | ▲, ▼,<br>▼, ►                      |
| [Enter]               | Dezelfde funktie als wanneer u op een gemarkeerd item tikt.                                                                                                    |                                  | <b>↓</b> Enter                     |
| [Esc]                 | <ul> <li>Op het Telefoonscherm</li> <li>Gedurende "Kiezen na intoetsen": geeft<br/>hetzelfde effect als wanneer u op [Stop]<br/>tikt.</li> <li>Negeer andere opties.</li> <li>Via andere schermen/applicaties</li> <li>Terug naar het vorige scherm.</li> </ul> | Terug naar het vorige<br>scherm. | ➡ Back                             |
| [Home]                | Terug naar het Beginscherm.                                                                                                    |                                  | 습 Home                             |
| [End]                 | Beëindigd het huidige gesprek als u telefoneert via de hoorn. (Via deze handeling kunnen geen handen-vrij gesprekken worden beëindigd.)                                                                                                    |                                  |                                    |
| Applicatie-<br>toets  | Verplaatst de cursor naar het Snel Zoeken-venster (Quick Search). In het<br>Contactenlijst-scherm zal de cursor naar het zoekvenster springen<br>(Blz. 64).                                                                                                    |                                  | _                                  |
| [F1]                  | Volume verhogen.                                                                                                    | Opent het menu.                  |                                    |
| [F2]                  | Volume verlagen.                                                                                                    | (geen funktie)                   |                                    |
| [F3]                  | Activeert de luidspreker- of de headset modus (Blz. 25).                                                                                                    |                                  | SP-Phone/                          |
| [F4]                  | Annuleert de luidspreker- of headsetmodus (Blz. 25).                                                                                                    |                                  | SP-Phone/                          |
| [F5]                  | Activeer Microfoon uitschakelen (Blz. 60).<br>Als u op deze toets drukt, zal een bevesti-<br>gingstoon (één toonsignaal) volgen.                                                                                                    | (geen funktie)                   | ( Mute                             |
| [F6]                  | Schakelt de microfoon weer in (Blz. 60).                                                                                                    | (geen funktie)                   | ( Mute                             |

| Toets | Toegangsmodus AAN                                                                                                    | Toegangsmodus UIT | Verwante<br>toets op<br>overlegvel |
|-------|----------------------------------------------------------------------------------------------------|-------------------|------------------------------------|
| [F7]  | Automatisch Beantwoorden inschakelen<br>(Blz. 97).<br>Als u op deze toets drukt, zal een bevesti-<br>gingstoon (één toonsignaal) volgen.                                                                                                    | (geen funktie)    | —                                  |
| [F8]  | Automatisch Beantwoorden uitschakelen<br>(Blz. 97).<br>Als u op deze toets drukt, zal een bevesti-<br>gingstoon (dubbel toonsignaal) volgen.                                                                                                    | (geen funktie)    | _                                  |
| [F9]  | Herhaal laatst gekozen nummer (Blz. 53).                                                                                                    | (geen funktie)    |                                    |
| [F10] | Open Voice Mail (Blz. 60).                                                                                                    | (geen funktie)    |                                    |
| [F11] | <ul> <li>Plaatst het gesprek in de wachtstand of<br/>haalt een gesprek uit de wachtstand<br/>(Blz. 57).</li> <li>Als u tijdens een gesprek op deze toetst<br/>drukt, kunt u uw gesprekspartner in de<br/>wachtstand plaatsen om het nieuw inko-<br/>mend gesprek te beantwoorden (Blz. 55).</li> <li>Druk telkens op deze toets om heen en<br/>weer te schakelen tussen de bellende<br/>partijen.</li> </ul>                                                                                                    | (geen funktie)    |                                    |
| [F12] | <ul> <li>Zet een gesprek in wachtstand om even<br/>ruggespraak te houden met de aange-<br/>vraagde partij voordat gaat worden door-<br/>verbonden (Blz. 58).</li> <li>Als na doorverbinding niet wordt beant-<br/>woord door het bestemmingstoestel, zal<br/>de funktie Doorverbinden worden gean-<br/>nuleerd en krijgt u de beller weer gewoon<br/>aan de lijn.</li> <li>Als het bestemmingstoestel wel op-<br/>neemt, zal definitief worden doorverbon-<br/>den en kan u de beller niet meer te woord<br/>staan.</li> </ul> | (geen funktie)    |                                    |

## Aansluitingen en installeren

#### **Opmerking**

Panasonic is niet aansprakelijk voor verwondingen of materiële schade die het gevolg zijn van defecten die voortvloeien uit een onjuiste installatie of een bediening die niet overeenkomt met deze documentatie.

## De standaard bevestigen (kijkhoek van unit aanpassen)

De standaard kan op twee manieren aan de unit worden bevestigd waardoor de kijkhoek van de unit kan worden veranderd.

Bepaal eerst de voor u geschikte kijkhoek en bevestig dan de standaard in de juiste openingen. Verwijder de standaard (Blz. 110) als u een andere kijkhoek wilt en bevestig hem als zodanig.

### De standaard bevestigen

1. Steek de 4 lipjes in de openingen op de onderkant van de unit (A of B).

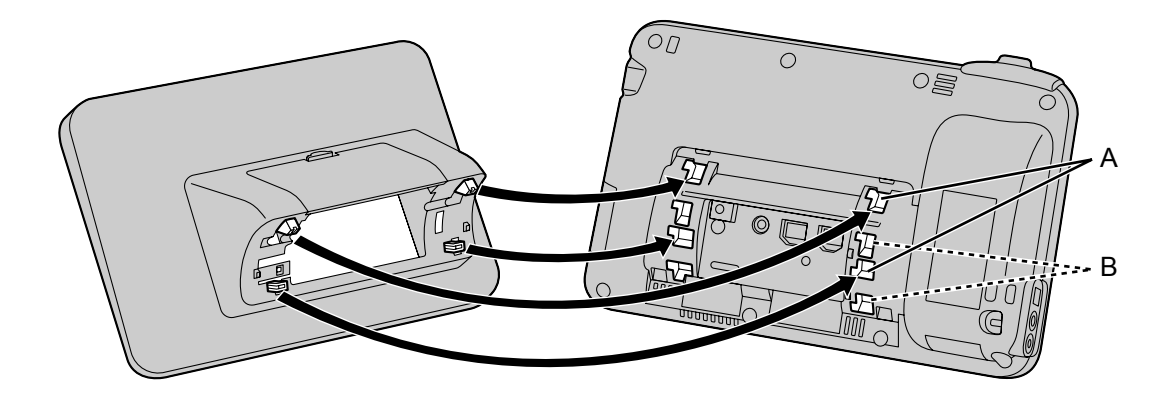
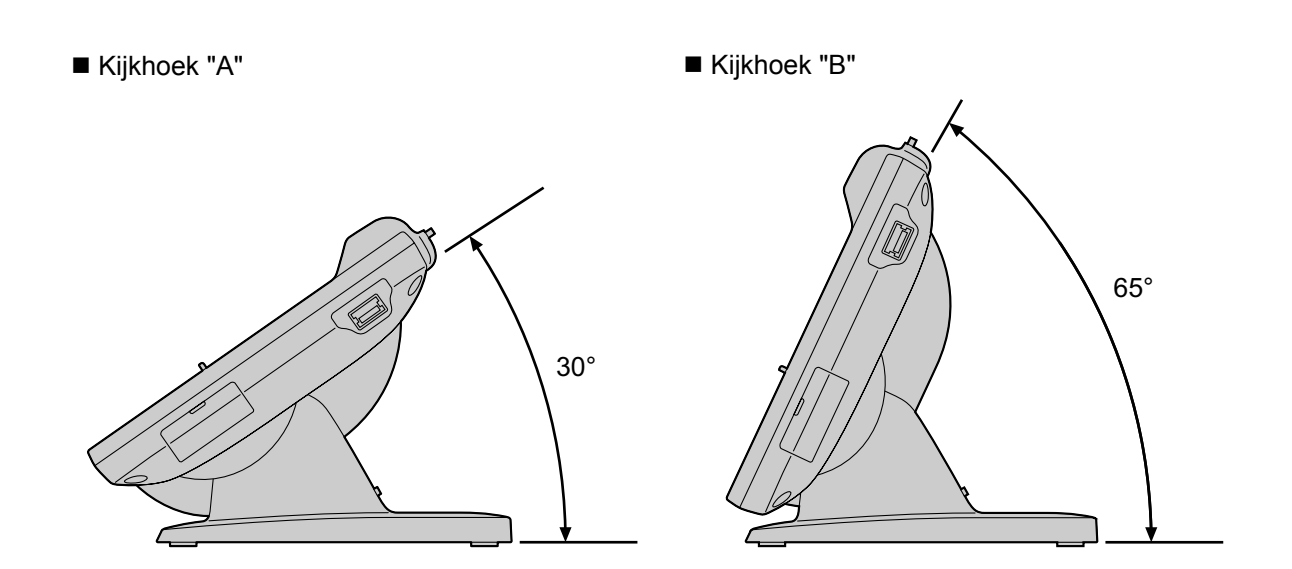

2. Om de standaard te vergrendelen, naar links schuiven totdat hij vastklikt.

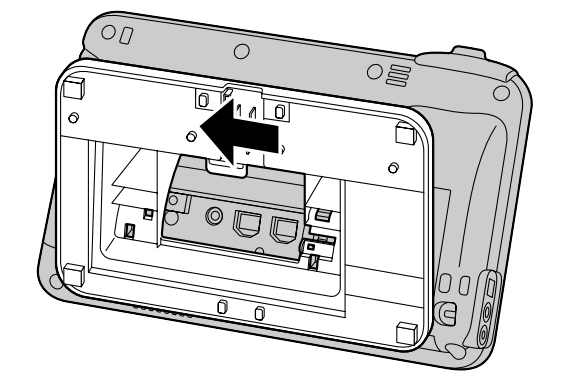

### **Opmerking**

• Leg een zachte doek onder het display om te voorkomen dat het display beschadigd raakt. Het display kan beschadigd raken als u dit niet doet.

## De standaard verwijderen

1. Trek het lipje op de onderkant () voorzichtig naar u toe, schuif de standaard vervolgens naar rechts en verwijder hem.

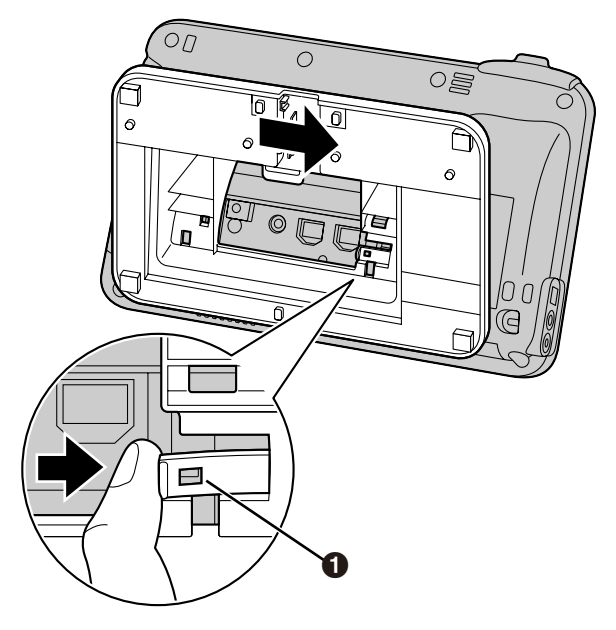

### **Opmerking**

• Trek niet te hard aan het lipje. Het lipje kan daardoor afbreken.

# Aansluitingen

## Aansluitingen voor Ethernet kabels, AC Adapter, Headset

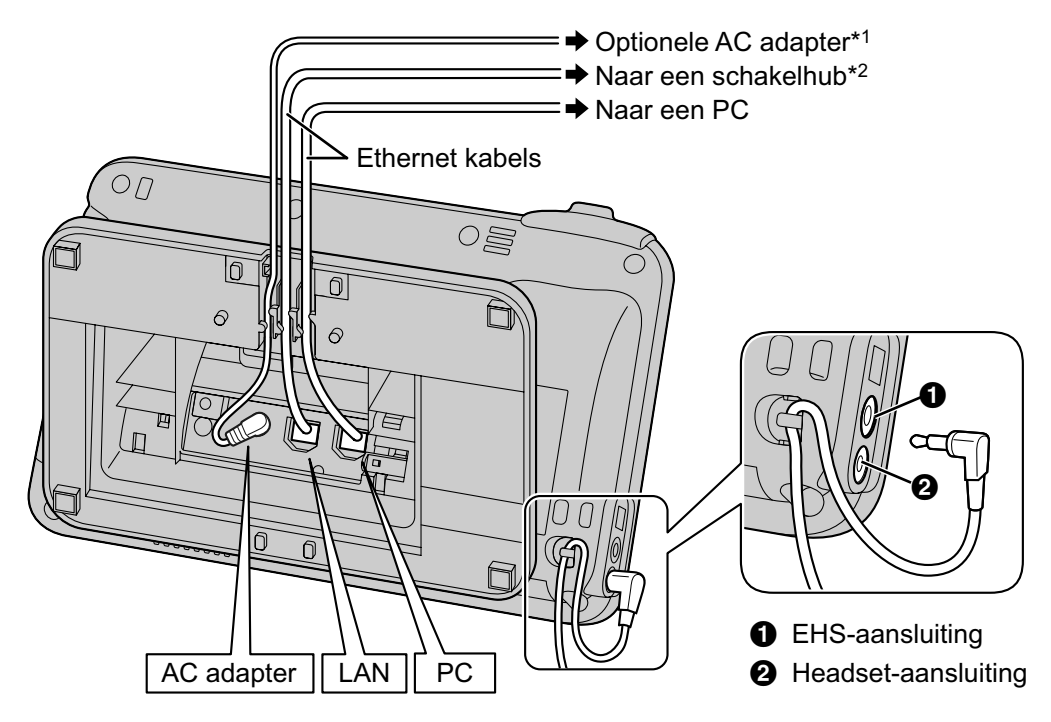

- <sup>\*1</sup> U hoeft geen AC adapter aan te sluiten als de unit van stroom wordt voorzien via Ethernet (PoE).
- <sup>\*2</sup> Voor PoE moet u een PoE switching hub gebruiken van het type PoE Klasse 3.

### Aansluiten van een Ethernet kabel

Sluit de Ethernet kabel aan zoals in de volgende afbeeldingen wordt weergegeven.

• Als de afstand tussen het uiteinde van de connector tot het punt waar de kabel buigt 30 mm of minder is

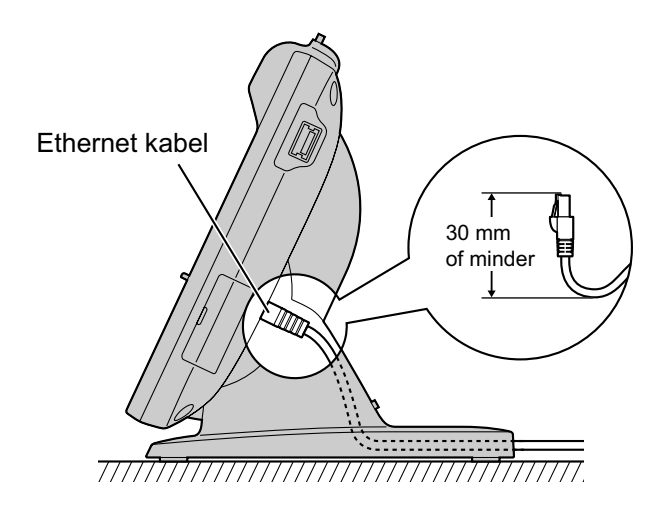

• Als de afstand tussen het uiteinde van de connector tot het punt waar de kabel buigt meer dan 30 mm is

Verwijder de kabeldeksel (1) en zorg dat de Ethernet kabel zodanig wordt vastgeklemd dat de standaard vlak staat.

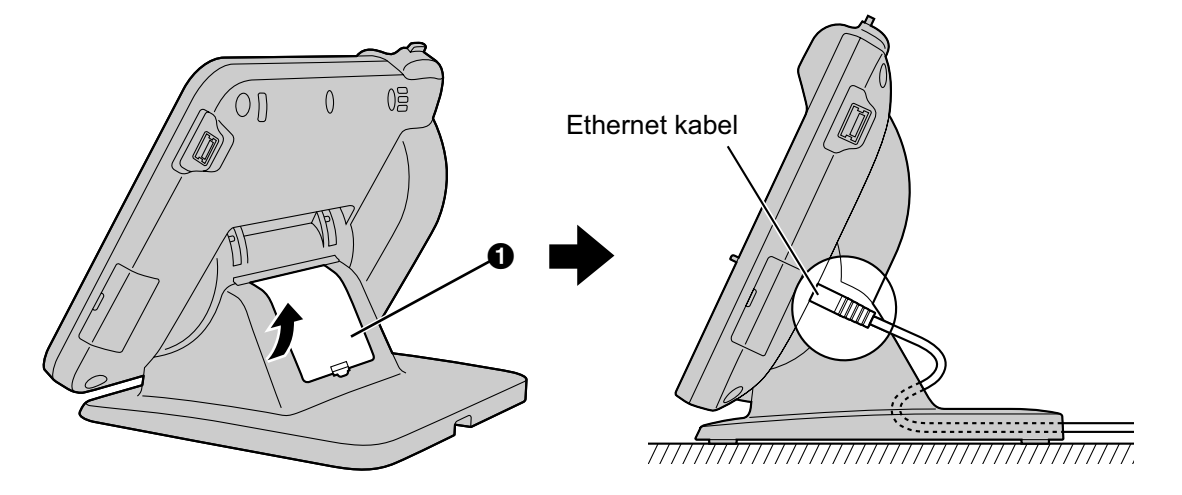

### **Opmerking**

#### Optionele AC adapter

- Gebruik voor deze Smart Desk Phone uitsluitend de volgende Panasonic AC adapters:
  - Voor KX-UT670X:
     KX-A422CE (PNLV228)/KX-A422UK (PNLV228)/KX-A422AL (PNLV228)/KX-A422X (PNLV228)/
     KX-A422BR (PNLV228)
  - Voor KX-UT670NE: KX-A422CE (PNLV228)/KX-A422UK (PNLV228)
  - Voor KX-UT670RU: KX-A422CE (PNLV228)
- Zorg dat het stopcontact zich in de buurt van de unit bevindt en gemakkelijk toegankelijk is.
- Zorg dat het snoer van de AC adapter speling heeft. De connectors kunnen beschadigd raken als het snoer te strak staat gespannen.

#### Als u een headset aansluit

- Zorg dat het snoer van de headset speling heeft. De connectors kunnen beschadigd raken als het snoer te strak staat gespannen.
- De snoeren waarmee apparaten op de EHS-aansluiting of headset-aansluiting worden aangesloten mogen niet langer zijn dan 3 m.
- De volgende headsets zijn voor deze unit geschikt. (Niet alle bedieningsfunkties kunnen voor deze headsets worden gegarandeerd.)
  - Voor KX-UT670X: Bedrade headsets: Panasonic KX-TCA400, KX-TCA430, RP-TCA400, of RP-TCA430 EHS headsets: headsets van het merk Plantronics<sup>®</sup>
  - KX-UT670NE/KX-UT670RU: Bedrade headsets: Panasonic RP-TCA400 of RP-TCA430 EHS headsets: headsets van het merk Plantronics

Op de volgende websites kunt u de meest recente informatie vinden over headsets die met deze unit zijn getest:

## http://panasonic.net/pcc/support/sipphone

#### Type van Ethernet kabels

- Gebruik een rechte, categorie 5e kabel (afzonderlijk verkrijgbaar) met een diameter van 6,5 mm of minder.
- Gebruik flexibele kabels van hoge kwaliteit, met een kabelmantel die niet scheurt of barst als de kabel wordt gebogen.
- Gebruik kabels die niet uit de voet van het toestel uitsteken, aangezien ze anders kunnen beschadigen.

#### Als u een PC aansluit

- Op de PC-poort kan alleen een computer worden aangesloten. Andere telefoons of netwerkapparaten zoals routers of switching hubs, kunnen hierop niet worden aangesloten.
- De PC-poort ondersteunt geen PoE voor de aangesloten PC.

## De hoorn aansluiten

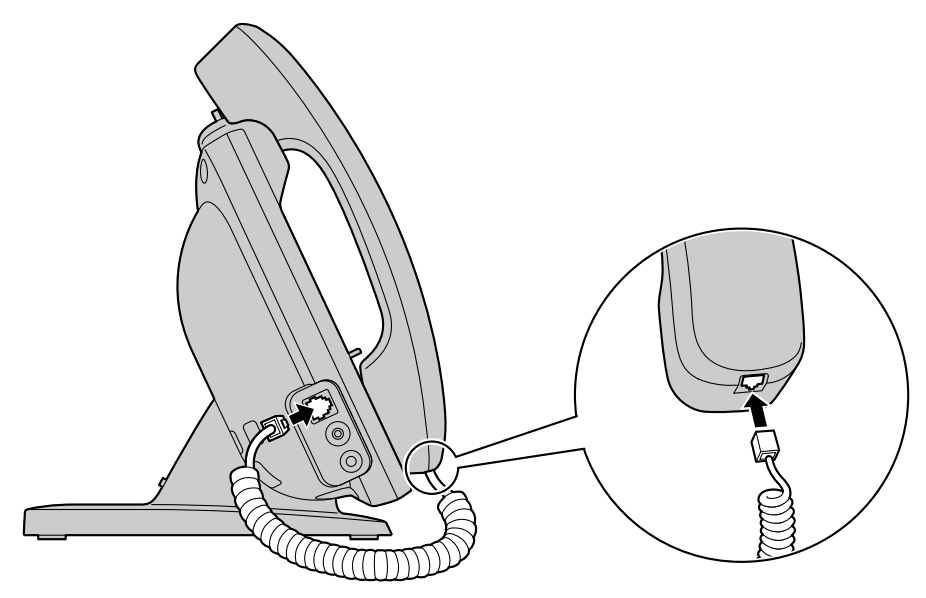

## Een USB-toetsenbord aansluiten

U kunt een standaard USB-toetsenbord aansluiten (in de handel verkrijgbaar).

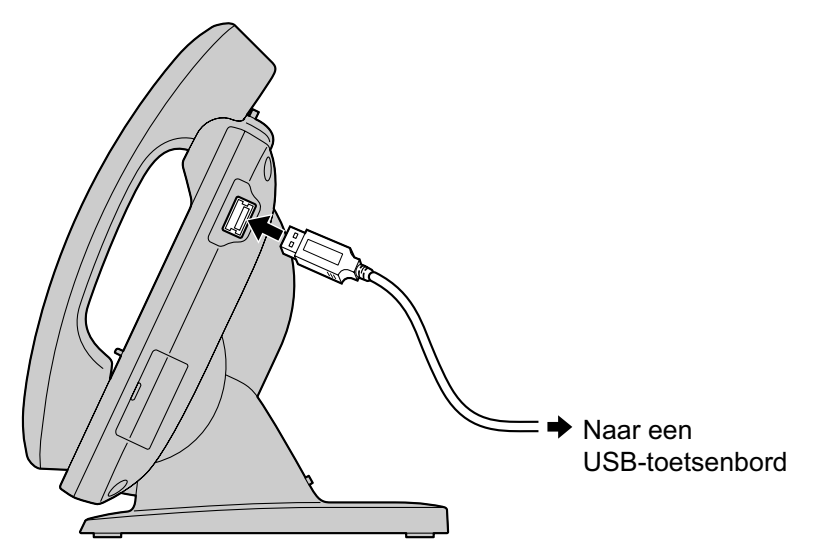

#### **Opmerking**

- Ga terug naar het Beginscherm voordat u een USB-toetsenbord aansluit of loskoppelt.
- Zorg dat het snoer van de USB-kabel speling heeft. De connectors kunnen beschadigd raken als het snoer te strak staat gespannen.

#### **Opmerking**

- Andere apparaten dan USB-toetsenborden kunnen niet worden aangesloten.
- Het aansluitsnoer van een USB-toetsenbord moet korter zijn dan 3 m.
- Op de unit kan een USB hub worden aangesloten waarop u dan een USB-toetsenbord kunt aansluiten. In dit geval kunt u maximaal 2 hubs aansluiten.

# Wandmontage

Voor wandmontage dient u het muurbevestigingspakket aan te schaffen (Blz. 17). Verwijder de standaard, indien bevestigd (Blz. 110). Lees de veiligheidsinstructies zorgvuldig door voordat u de unit aan de wand gaat monteren (Blz. 6).

### **Opmerking**

- Gebruik alleen de afdichtingsringen en schroeven die in het muurbevestigingspakket zijn bijgeleverd.
- Leg een zachte doek onder het display om te voorkomen dat het display beschadigd raakt. Het display kan beschadigd raken als u dit niet doet.
- 1. Steek de 4 lipjes van het hulpstuk voor muurbevestiging in de daarvoor bestemde openingen in de voet van de unit (①). Schuif het hulpstuk voor muurbevestiging omhoog totdat het vastklikt (②).

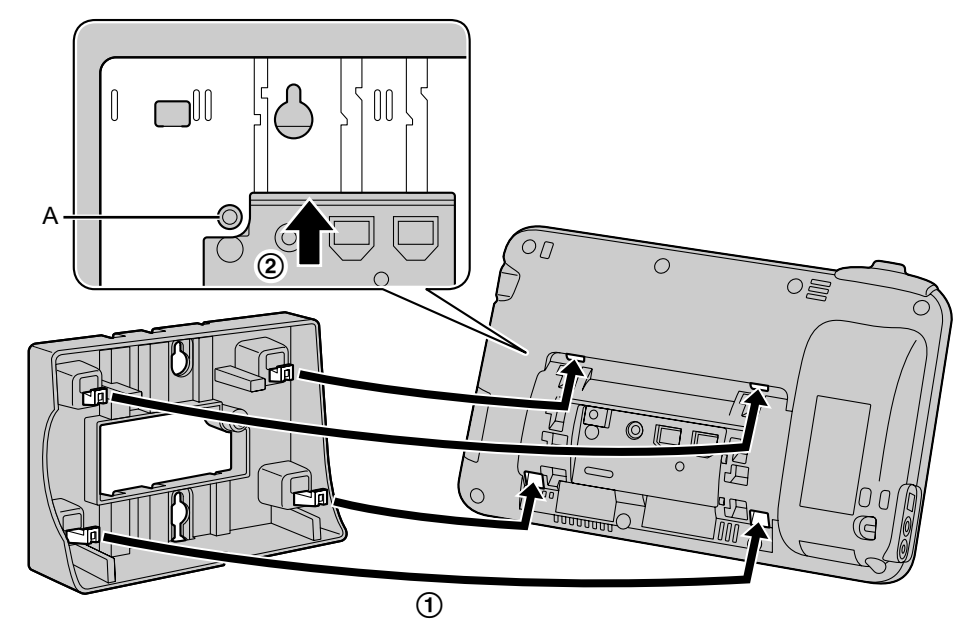

### **Opmerking**

- Zorg dat het schroefgat (A), zoals aangegeven in de bovenstaande afbeelding, via het hulpstuk voor muurbevestiging bereikbaar is.
- Gebruik de schroef van het hulpstuk voor muurbevestiging om deze vast te zetten aan de voet. (Aanbevolen torsie: tussen 0,4 N·m [4,08 kgf·cm] - 0,6 N·m [6,12 kgf·cm])

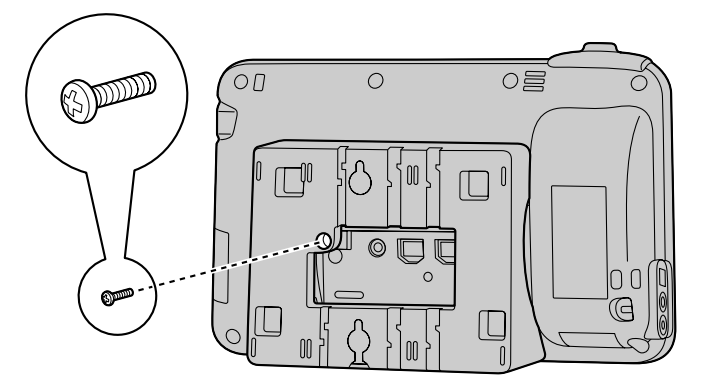

**3.** Sluit de kabels aan op de unit, en leid de kabels door het hulpstuk voor muurbevestiging zoals is aangegeven in de onderstaande illustratie.

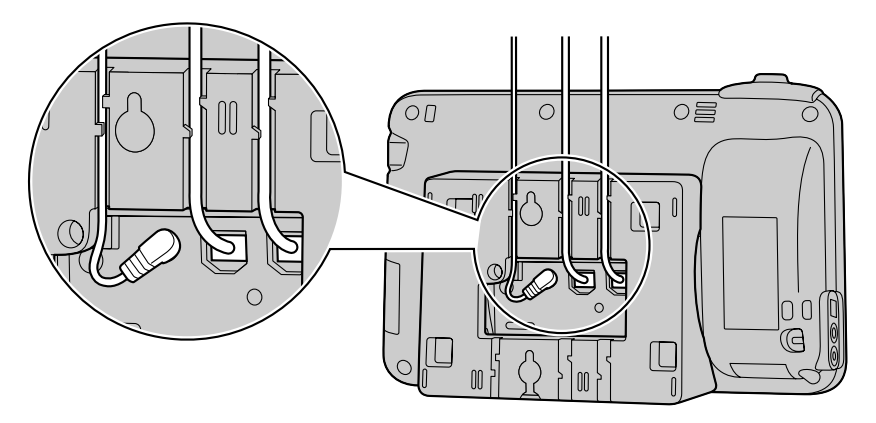

#### **Opmerking**

- De kabels kunnen ook via de onderkant van de unit worden geleid.
- Zie pag. 111 voor meer informatie over kabelaansluitingen.
- **4.** De 2 afdichtingsringen en schroeven voor wandmontage in de muur vastschroeven, zoals weergegeven in de volgende afbeelding, en hang de unit daaraan op.

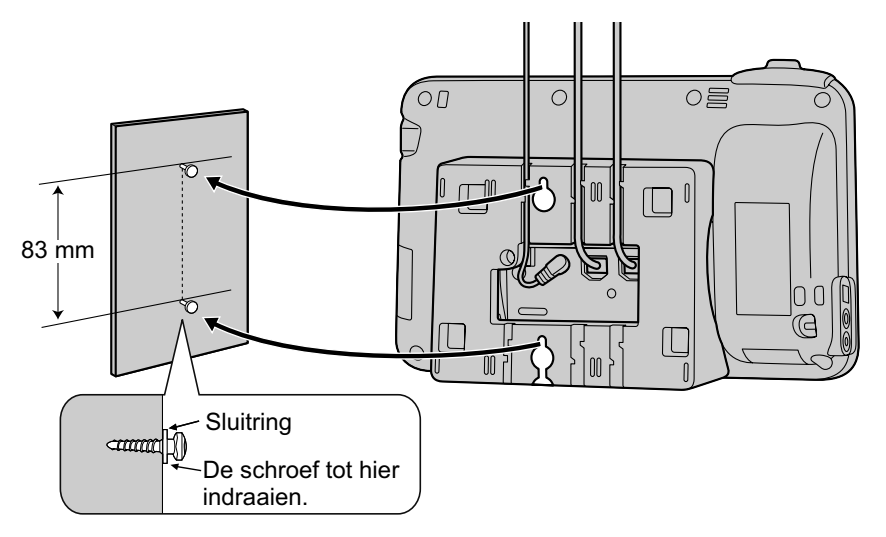

#### **Opmerking**

- De boormal vindt u achterin deze handleiding.
- 5. Verwijder de hoornhaak door deze stevig naar boven de duwen.

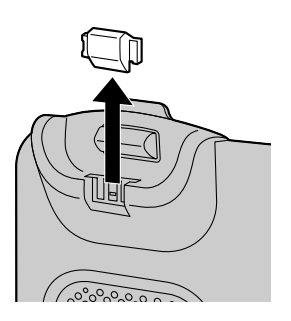

6. Draai de hoornhaak dan ondersteboven.

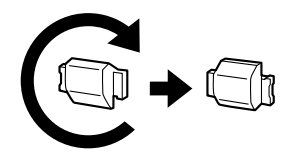

7. Schuif de hoornhaak terug in de gleuf totdat hij vastklikt.

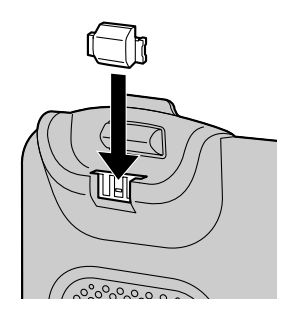

• De hoorn kan nu probleemloos worden opgehangen.

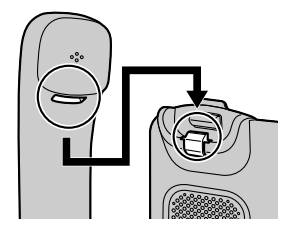

## De hoorn vasthaken tijdens een gesprek

1. Hang de hoorn op de haak op de bovenrand van de unit.

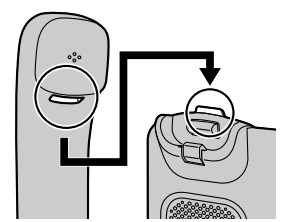

# Configuratie

De instellingen die nodig zijn om uw unit met het netwerk te verbinden alsmede nog vele andere instellingen kunt u configureren.

# Instellingen configureren

- 1. Druk in het Beginscherm op ( I≡ Menu ).
- 2. Tik op [Instellingen].
- 3. Navigeer naar de gewenste instelling en tik erop.
- 4. Wijzig de instelling naar wens.

# **Items instellen**

De volgende items voor de unit kunnen worden geconfigureerd.

| Hoofdcategorie             | Subcategorie                            | Instelling                                                               | Zie ook  |
|----------------------------|-----------------------------------------|--------------------------------------------------------------------------|----------|
| ⊢ Schermvergrende-<br>ling |                                         |                                                                          | Blz. 123 |
| ⊢Netwerk                   | MAC Adres                               |                                                                          | Blz. 123 |
| 1                          | ⊢Basisnetwerkinstel-<br>lingen          | ── Verbindingsmodus                                                      | Blz. 123 |
| I                          | I                                       | ⊢DHCP-instellingen                                                       | Blz. 123 |
| 1                          | I                                       | └─ Statische instelling-<br>en                                           | Blz. 123 |
|                            | ⊢Proxyserverinstel-<br>lingen           | — Proxyserver gebrui-<br>ken                                             | Blz. 124 |
| l                          | ⊢Ingesloten web                         |                                                                          | Blz. 124 |
| I                          | └- Netwerk Test                         | — Doeladres                                                              | Blz. 124 |
| l                          |                                         |                                                                          |          |
| ⊢Geluid                    | ── Volume                               | ─ <del>_</del> Beltoon                                                   | Blz. 124 |
| I                          | I                                       | ⊢Media                                                                   | Blz. 124 |
| I                          | I                                       | ⊢Alarm                                                                   | Blz. 124 |
| Ι                          | Ι                                       | └─ Volume van inko-<br>mende oproepen ge-<br>bruiken voor mel-<br>dingen | Blz. 124 |
| 1                          | ⊢Beltoon van tele-<br>foon              |                                                                          | Blz. 125 |
|                            | ⊢Melodie voor be-<br>Itoon van telefoon |                                                                          | Blz. 125 |

| Hoofdcategorie                | Subcategorie                                                                | Instelling                         | Zie ook  |
|-------------------------------|-----------------------------------------------------------------------------|------------------------------------|----------|
| I                             | ⊢Beltoon voor mel-<br>dingen                                                |                                    | Blz. 125 |
| 1                             | ⊢Aanraaktonen                                                               |                                    | Blz. 125 |
| 1                             | └-Hoorbare selectie                                                         |                                    | Blz. 125 |
| ⊢Beeldscherm                  | Helderheid                                                                  |                                    | Blz. 125 |
| 1                             | ⊢Animatie                                                                   |                                    | Blz. 126 |
| 1                             | └─Time-out scherm                                                           |                                    | Blz. 126 |
| 1                             |                                                                             |                                    |          |
| ⊢Touchscreen                  | —Opschoonmodus                                                              |                                    | Blz. 126 |
| 1                             |                                                                             |                                    |          |
| ⊢Beveiliging                  | → Schermvergrende-<br>ling instellen<br>(Schermvergrende-<br>ling wijzigen) | -⊤-Geen                            | Blz. 126 |
|                               | 1                                                                           | ⊢Patroon                           | Blz. 126 |
|                               | 1                                                                           | <b>⊢</b> PIN                       | Blz. 126 |
| 1                             | 1                                                                           | └Wachtwoord                        | Blz. 126 |
|                               | ⊢Zichtbaar patroon<br>aan <sup>¹</sup>                                      |                                    | Blz. 127 |
| 1                             | ⊢Zichtbare wacht-<br>woorden                                                |                                    | Blz. 127 |
| I                             | ⊢Beveiligingsreferen-<br>ties                                               |                                    | Blz. 127 |
| I                             | ⊢Installeren van<br>SD-kaart                                                |                                    | Blz. 127 |
| I                             | ⊢Wachtwoord instel-<br>len                                                  |                                    | Blz. 127 |
| 1                             | └ Opslag wissen                                                             |                                    | Blz. 127 |
| ।<br>⊢Toepassingen<br>        | —Actieve services                                                           |                                    | Blz. 127 |
| ⊢Accounts/synchro-<br>nisatie | Achtergrondgege-<br>vens                                                    |                                    | Blz. 128 |
| I                             | ⊢Automatische syn-<br>chronisatie                                           |                                    | Blz. 128 |
| I                             | ⊢Accountnaam                                                                | ── Synchronisatie-in-<br>terval    | Blz. 128 |
| I                             | I                                                                           | ⊢Contactpersonen<br>synchroniseren | Blz. 128 |

| Hoofdcategorie                   | Subcategorie                                        | Instelling                  | Zie ook  |
|----------------------------------|-----------------------------------------------------|-----------------------------|----------|
| 1                                | I                                                   | ⊢Agenda synchroni-<br>seren | Blz. 128 |
|                                  | I                                                   | └─Account verwijde-<br>ren  | Blz. 128 |
| 1                                | └─Account toevoegen                                 |                             | Blz. 128 |
| ∣<br>├─SD-kaart en geheu-<br>gen | Totale ruimte                                       |                             | Blz. 129 |
| I                                | ⊢Beschikbare ruimte                                 |                             | Blz. 129 |
| 1                                | ⊢SD-kaart ontkoppe-<br>len (SD-kaart koppe-<br>len) |                             | Blz. 129 |
| 1                                | ⊢SD-kaart formatte-<br>ren                          |                             | Blz. 129 |
| 1                                | ⊢Cache wissen                                       |                             | Blz. 129 |
| l                                | └-Beschikbare ruimte                                |                             | Blz. 129 |
| l                                |                                                     |                             |          |
| ⊢Zoeken                          | ── Google Zoeken                                    | — Websuggesties to-<br>nen  | Blz. 129 |
| l                                | ⊢Doorzoekbare items                                 | ─ <mark>─</mark> ─Web       | Blz. 130 |
| l                                | Ι                                                   | ⊢Google Apps                | Blz. 130 |
| l                                | I                                                   | ⊢Contacten                  | Blz. 130 |
| l                                | I                                                   | └- Muziek                   | Blz. 130 |
| 1                                | └─ Snelkoppelingen<br>wissen                        |                             | Blz. 130 |
| l                                |                                                     |                             |          |
| ⊢Taal en toetsenbord             | → Selecteer taalinstel-<br>ling                     |                             | Blz. 130 |
| l                                | ⊢iWnn IME                                           | Taal selecteren             | Blz. 131 |
| l                                | Ι                                                   | ⊢Geluid bij toetsdruk       | Blz. 131 |
| l                                | I                                                   | ⊢Toetsvoorbeeld             | Blz. 131 |
| I                                | I                                                   | ⊢Autom. hoofdletters        | Blz. 131 |
| l                                | I                                                   | ⊢Invoerwoord leren          | Blz. 131 |
| l                                | Ι                                                   | -Woordpredictie             | Blz. 131 |
| I                                | I                                                   | ⊢ Typfoutcorrectie          | Blz. 131 |
|                                  |                                                     | ⊢Jokerpredictie             | Blz. 131 |

| Hoofdcategorie              | Subcategorie                          | Instelling                         | Zie ook  |
|-----------------------------|---------------------------------------|------------------------------------|----------|
| Ι                           | I                                     | ⊢Rijen Kandi-<br>daat-ruimte       | Blz. 131 |
| I                           | I                                     | ⊢Mushroom                          | Blz. 132 |
| I                           | I                                     | ⊢Gebr.woordenboek                  | Blz. 132 |
| Ι                           | I                                     | └ Leerwoordenb. wis-<br>sen        | Blz. 132 |
|                             | ⊢Android-toetsen-<br>bord             | ── Geluid bij druk op<br>een toets | Blz. 132 |
|                             | I                                     | ⊢Auto-hoofdletterge-<br>bruik      | Blz. 132 |
|                             | 1                                     | – Invoertalen                      | Blz. 132 |
|                             | I                                     | ⊢Quick fixes <sup>∗</sup> ²        | Blz. 132 |
|                             | I                                     | ⊢Suggesties weerge-<br>ven         | Blz. 132 |
|                             | 1                                     | └-Auto-aanvullen                   | Blz. 132 |
| 1                           | └─ Gebruikerswoor-<br>denboek         |                                    | Blz. 132 |
| '<br>├─Toegankelijkheid<br> | — Toetsopdracht op<br>USB-toetsenbord |                                    | Blz. 133 |
| ⊢Datum en tijd              | ───NTP-server                         | —NTP-server gebrui-<br>ken         | Blz. 133 |
| I                           | ⊢Datum instellen                      |                                    | Blz. 133 |
| I                           | ⊢Tijdzone selecteren                  |                                    | Blz. 133 |
| I                           | ⊢Tijd instellen                       |                                    | Blz. 133 |
|                             | ├─24-uurs klok gebrui-<br>ken         |                                    | Blz. 133 |
| 1                           | └─ Datumnotatie selec-<br>teren       |                                    | Blz. 133 |
| ⊢Netwerkcamera's            | Alarmmelding                          |                                    | Blz. 134 |
| I                           | ⊢Alarmuitschakeltijd                  |                                    | Blz. 134 |
| 1                           | └Alarmpoortnummer                     |                                    | Blz. 134 |
|                             | 01-1                                  | Network                            |          |
| ⊢Over de telefoon           |                                       |                                    | BIZ. 134 |
|                             | 1                                     |                                    | BIZ. 134 |
|                             |                                       | — WAC-Adres                        | BIZ. 134 |

| Hoofdcategorie | Subcategorie                       | Instelling                  | Zie ook  |
|----------------|------------------------------------|-----------------------------|----------|
| I              | ⊢Juridische informa-<br>tie        | — Open-sourcelicen-<br>ties | Blz. 134 |
| l              | ⊢ Modelnummer                      |                             | Blz. 134 |
| I              | ⊢Versie van bestu-<br>ringssysteem |                             | Blz. 134 |
| l              | ⊢Kernel-versie                     |                             | Blz. 134 |
| l              | └─Firmwareversie                   |                             | Blz. 134 |
| 1              |                                    |                             |          |

### L Beheer<sup>∗</sup>

- <sup>\*1</sup> Deze instelling is alleen beschikbaar als er een ontgrendelpatroon is ingesteld.
- <sup>2</sup> Deze optie wordt alleen weergegeven als u [English (United Kingdom)] of [English (United States)] selecteert in [Selecteer taalinstelling].
- <sup>3</sup> Deze instelling is bedoeld voor systeemprogrammeurs. Raadpleeg uw systeemprogrammeur of dealer voor meer informatie.

# Details van een item instellen

## Schermvergrendeling

| Instelling          | Beschrijving              | Mogelijke waar-<br>den | Fa-<br>brieks-in-<br>stelling |
|---------------------|---------------------------|------------------------|-------------------------------|
| Schermvergrendeling | Activeert het schermslot. | —                      | —                             |

## Netwerk

| Inst                               | elling                    | Beschrijving                                                                                                    | Mogelijke waar-<br>den                                                                                                    | Fa-<br>brieks-in-<br>stelling                           |
|------------------------------------|---------------------------|----------------------------------------------------------------------------------------------------|----------------------------------------------------------------------------------------------------|---------------------------------------------------------|
| MAC Adres                          |                           | Toont het MAC adres weer.                                                                                                    |                                                                                                    |                                                         |
|                                    | Verbindings-<br>modus     | Automatisch een IP-adres van een<br>DHCP (DHCP-instellingen) verkrij-<br>gen of een IP-adres handmatig in-<br>voeren (Statische instellingen).                                                                                                 | □ DHCP<br>□ STATISCH                                                                                                    | DHCP                                                    |
|                                    | DHCP-instelli<br>ngen     | Een DNS server automatisch verkrij-<br>gen of die handmatig invoeren als er<br>verbinding wordt gemaakt via DHCP.<br>U moet de adressen van de DNS ser-<br>vers invoeren als u hier [De volgen-<br>de instellingen gebruiken] selec-<br>teert. | <ul> <li>DNS-server-<br/>adres automa-<br/>tisch ontvan-<br/>gen</li> <li>De volgende<br/>instellingen ge-<br/>bruiken</li> </ul> | DNS-ser-<br>veradres<br>automa-<br>tisch ont-<br>vangen |
|                                    | —DNS1                     | Als u de DSN server handmatig wilt<br>invoeren, voer hier dan het adres<br>voor DNS server 1 in.                                                                                                    | xxx.xxx.xxx                                                                                                    | _                                                       |
| Basisnet-<br>werkinstellin-<br>gen | —DNS2                     | Als u de DSN server handmatig wilt<br>invoeren, voer hier dan het adres<br>voor DNS server 2 in.                                                                                                    | xxx.xxx.xxx                                                                                                    | _                                                       |
|                                    | Statische<br>instellingen | Als <b>[STATISCH]</b> is ingesteld bij <b>[Ver-<br/>bindingsmodus]</b> , voer hier dan de<br>informatie in.                                                                                                    | _                                                                                                    | _                                                       |
|                                    | —Statisch<br>IP-adres     | Voer het IP-adres in als <b>[STA-</b><br><b>TISCH]</b> is geselecteerd.                                                                                                    | xxx.xxx.xxx.xxx                                                                                                    |                                                         |
|                                    | —Subnetmas-<br>ker        | Voer de subnet mask in als [STA-<br>TISCH] is geselecteerd.                                                                                                    | xxx.xxx.xxx.xxx                                                                                                    |                                                         |
|                                    | —Standaard<br>gateway     | Voer de standaard gateway in als [STATISCH] is geselecteerd.                                                                                                    | xxx.xxx.xxx.xxx                                                                                                    | _                                                       |
|                                    | —DNS1                     | Voer het adres voor de DNS server 1<br>in als <b>[STATISCH]</b> is geselecteerd.                                                                                                    | xxx.xxx.xxx.xxx                                                                                                    | _                                                       |
|                                    | —DNS2                     | Voer het adres voor de DNS server 2<br>in als <b>[STATISCH]</b> is geselecteerd.                                                                                                    | xxx.xxx.xxx.xxx                                                                                                    | _                                                       |

#### Configuratie

| Inst                  | elling                   | Beschrijving                                                                                                    | Mogelijke waar-<br>den             | Fa-<br>brieks-in-<br>stelling |
|-----------------------|--------------------------|----------------------------------------------------------------------------------------------------|------------------------------------|-------------------------------|
| Proxyserver-          | Proxyserver<br>gebruiken | Maakt het gebruik van een proxy ser-<br>ver mogelijk. Als u deze funktie in-<br>schakelt, voer dan de waarden in bij<br>[Proxyserveradres] en [Proxyser-<br>verpoort]. | Aan/Uit                            | Uit                           |
| instellin-<br>gen'''2 | —Proxyser-<br>veradres   | Voer het adres van de proxy server in.                                                                                                    | xxx.xxx.xxx.xxx<br>-of-<br>een URL | _                             |
|                       | —Proxyser-<br>verpoort   | Voer het poortnummer van de proxy server in.                                                                                                    | 1 t/m 65535                        | 8080                          |
| Ingesloten we         | <b>b</b> *2              | Maakt web-interface programmering mogelijk.                                                                                                    | Aan/Uit                            | Uit                           |
| Netwerk Test          | Doeladres                | Met deze instelling kunt u het net-<br>werk testen. Voer een IP-adres of<br>URL in.                                                                                    | xxx.xxx.xxx.xxx<br>-of-<br>een URL | _                             |

<sup>\*1</sup> De proxyserver-instellingen zijn nodig om via de Browser applicatie op het web te kunnen surfen. Voer hier de gegevens in die nodig zijn om uw netwerk te configureren.

<sup>\*2</sup> Het is afhankelijk van de instellingen van de unit of deze instellingen kunnen worden gewijzigd. Raadpleeg uw systeemprogrammeur voor meer informatie.

## Geluid

### Algemeen

| Inste                   | elling                                                               | Beschrijving                                                                                                    | Mogelijke waar-<br>den | Fa-<br>brieks-in-<br>stelling |
|-------------------------|----------------------------------------------------------------------|----------------------------------------------------------------------------------------------------|------------------------|-------------------------------|
|                         | Beltoon                                                              | Volume van de beltoon instellen.                                                                                                    | Niveau 0 t/m 7         | 5                             |
|                         | Media                                                                | Volume instellen voor muziekappli-<br>caties, etc.                                                                                                    | Niveau 0 t/m 15        | 11                            |
|                         | Alarm                                                                | Volume instellen van het alarmsig-<br>naal.                                                                                                    | Niveau 0 t/m 7         | 6                             |
| Volume i<br>c<br>t<br>r | Volume van<br>inkomende<br>oproepen ge-<br>bruiken voor<br>meldingen | Volume van de inkomende beltoon<br>toepassen op de waarschuwingsto-<br>nen.                                                                            | Aan/Uit                | Aan                           |
|                         | —Melding                                                             | Als <b>[Volume van inkomende op-<br/>roepen gebruiken voor meldin-<br/>gen]</b> is uitgeschakeld, wordt het no-<br>tificatie- beltoonvolume toegepast. | Niveau 0 t/m 7         | 5                             |

## Inkomende oproepen

| Instelling                             | Beschrijving                                                                                                    | Mogelijke waar-<br>den                   | Fa-<br>brieks-in-<br>stelling |
|----------------------------------------|----------------------------------------------------------------------------------------------------|------------------------------------------|-------------------------------|
| Beltoon van telefoon                   | Stel de beltoon in voor inkomende<br>gesprekken.<br>Als u meerdere lijnen op uw unit ter<br>beschikking heeft, moet u eerst se-<br>lecteren voor welke lijn de beltoon<br>geldt. U kunt aan elke lijn een andere<br>beltoon toewijzen.<br>Als u <b>[Automatisch]</b> selecteert,<br>hoort u de beltoon die aan de DN<br>toets (Blz. 98) is toegewezen. | <b>Automatisch</b> ,<br>Beltoon 1 t/m 32 | Automa-<br>tisch              |
| Melodie voor beltoon van te-<br>lefoon | Voeg op SD-kaart opgeslagen mu-<br>ziek toe aan beltonen.                                                                                                    | Beltoon 10 t/m<br>32                     |                               |

## Meldingen

| Instelling             | Beschrijving                                                                                               | Mogelijke waar-<br>den     | Fa-<br>brieks-in-<br>stelling |
|------------------------|----------------------------------------------------------------------------------------------------|----------------------------|-------------------------------|
| Beltoon voor meldingen | Stel het signaalgeluid in voor notifi-<br>caties, zoals o.a. voor nieuw ontvan-<br>gen e-mail of een fout. | Geluidssignaal 1<br>t/m 19 | 1                             |

### Feedback

| Instelling        | Beschrijving                                                        | Mogelijke waar-<br>den | Fa-<br>brieks-in-<br>stelling |
|-------------------|---------------------------------------------------------------------|------------------------|-------------------------------|
| Aanraaktonen      | Bepaal of er geluid klinkt als u op een kiestoets drukt.            | Aan/Uit                | Aan                           |
| Hoorbare selectie | Bepaal of er geluiden klinken als u<br>een keuze maakt in het menu. | Aan/Uit                | Aan                           |

## **Beeldscherm**

| Instelling | Beschrijving                                                                                                    | Mogelijke waar-<br>den                                   | Fa-<br>brieks-in-<br>stelling |
|------------|----------------------------------------------------------------------------------------------------|----------------------------------------------------------|-------------------------------|
| Helderheid | De helderheid van het display instel-<br>len.<br>Als u dit handmatig wilt instellen, de-<br>selecteer dan <b>[Automatische hel-<br/>derheid]</b> en tik op de schuifbalk om<br>de helderheid aan te passen. | ☐ Automati-<br>sche helder-<br>heid<br>of<br>Niveau 1–18 | 14                            |

#### Configuratie

| Instelling      | Beschrijving                                                                                                    | Mogelijke waar-<br>den                                                                                                    | Fa-<br>brieks-in-<br>stelling |
|-----------------|----------------------------------------------------------------------------------------------------|----------------------------------------------------------------------------------------------------|-------------------------------|
| Animatie        | Bepaalt de animatie-effecten als u<br>naar een ander scherm gaat.<br>Enkele animaties: bepaalde scher-<br>melementen worden voorzien van<br>animaties. (Bijvoorbeeld, het menu<br>dat verschijnt als u op i≡ Menu<br>drukt.)<br>Alle animaties: na wisseling zal het<br>scherm telkens in het beeld schui-<br>ven. | <ul> <li>□ Geen anima-<br/>ties</li> <li>□ Enkele ani-<br/>maties</li> <li>□ Alle anima-<br/>ties</li> </ul>                                                                                   | Enkele ani-<br>maties         |
| Time-out scherm | Bepaal de tijdsspanne voordat de<br>achtergrondverlichting automatisch<br>uitschakelt.                                                                                                    | <ul> <li>1 minuut</li> <li>5 minuten</li> <li>10 minuten</li> <li>30 minuten</li> <li>60 minuten</li> <li>120 minuten</li> <li>180 minuten</li> <li>300 minuten</li> <li>Altijd aan</li> </ul> | 1 minuut                      |

## Touchscreen

| Instelling    | Beschrijving                   | Mogelijke waar-<br>den | Fa-<br>brieks-in-<br>stelling |
|---------------|--------------------------------|------------------------|-------------------------------|
| Opschoonmodus | Schakel de reinigingsmodus in. | —                      | —                             |

## Beveiliging

## Schermontgrendelingspatroon

| Inst                             | elling                                                                    | Beschrijving                                             | Mogelijke waar-<br>den                    | Fa-<br>brieks-in-<br>stelling |
|----------------------------------|---------------------------------------------------------------------------|----------------------------------------------------------|-------------------------------------------|-------------------------------|
|                                  | Geen                                                                      | Schakel het ontgrendelpatroon van<br>het schermslot uit. | _                                         | _                             |
| Schermver-<br>grendeling Patroon | Geef een ontgrendelpatroon voor het schermslot. Verbind 4 tot 9 posities. | _                                                        | _                                         |                               |
| Schermver-<br>grendeling         | PIN                                                                       | Geef een numerieke PIN-code op voor het schermslot.      | Minimaal 4 en<br>max. 16 cijfers          | —                             |
| wijzigen⁺                        | Wachtwoord                                                                | Geef een wachtwoord voor het schermslot.                 | Tussen 4 en 16<br>alfanumerieke<br>tekens |                               |

| Instelling                          | Beschrijving                                           | Mogelijke waar-<br>den | Fa-<br>brieks-in-<br>stelling |
|-------------------------------------|--------------------------------------------------------|------------------------|-------------------------------|
| Zichtbaar patroon aan <sup>-2</sup> | Maak het pad van het ontgrendelpa-<br>troon zichtbaar. | Aan/Uit                | Aan                           |

<sup>\*1</sup> Als er al schermslot-instellingen zijn ingesteld, dan zal **[Schermvergrendeling wijzigen]** worden weergegeven. Tik op **[Schermvergrendeling wijzigen]** om het venster te openen waarin u het ontgrendelpatroon, de PIN-code of het wachtwoord moet invoeren.

<sup>\*2</sup> Deze instelling is alleen beschikbaar als een ontgrendelpatroon is vereist.

#### Wachtwoorden

| Instelling             | Beschrijving                                                            | Mogelijke waar-<br>den | Fa-<br>brieks-in-<br>stelling |
|------------------------|-------------------------------------------------------------------------|------------------------|-------------------------------|
| Zichtbare wachtwoorden | Bepaal of het wachtwoord zichtbaar of onzichtbaar is als u het invoert. | Aan/Uit                | Aan                           |

#### Opslag van referenties

| Instelling               | Beschrijving                                                                                                    | Mogelijke waar-<br>den | Fa-<br>brieks-in-<br>stelling |
|--------------------------|----------------------------------------------------------------------------------------------------|------------------------|-------------------------------|
| Beveiligingsreferenties  | Applicaties kunnen deze authentica-<br>tiegegevens inlezen en toepassen<br>binnen een beveiligd netwerk. U<br>moet een wachtwoord invoeren bij<br><b>[Wachtwoord instellen]</b> als u deze<br>funktie inschakelt. | Aan/Uit                | Uit                           |
| Installeren van SD-kaart | Installeer versleutelde authenticatie-<br>gegevens die op de SD-kaart zijn op-<br>geslagen.                                                                                                    | _                      | _                             |
| Wachtwoord instellen     | Het wachtwoord waarmee authenti-<br>catiegegevens of certificaten worden<br>opgeslagen kunt u hier instellen of<br>wijzigen.                                                                                      | _                      | Geen wacht-<br>woord          |
| Opslag wissen            | Alle opgeslagen authenticatiegege-<br>vens en certificaten worden gewist,<br>en het wachtwoord wordt opnieuw in-<br>gesteld.                                                                                      | _                      | _                             |

## Toepassingen

| Instelling       | Beschrijving                                                                                                    | Mogelijke waar-<br>den | Fa-<br>brieks-in-<br>stelling |
|------------------|----------------------------------------------------------------------------------------------------|------------------------|-------------------------------|
| Actieve services | Toont toepassingen die momenteel<br>op de achtergrond actief zijn. Sluit de<br>toepassingen af of configureer de<br>instellingen. | _                      | —                             |

## Accounts/synchronisatie

### Algemene synchronisatie-instellingen

| Instelling                  | Beschrijving                                                                                                    | Mogelijke waar-<br>den | Fa-<br>brieks-in-<br>stelling |
|-----------------------------|----------------------------------------------------------------------------------------------------|------------------------|-------------------------------|
| Achtergrondgegevens         | Selecteert of toepassingen wel of<br>niet kunnen synchroniseren en ge-<br>gevens kunnen versturen en ontvan-<br>gen terwijl ze op de achtergrond ac-<br>tief zijn.                                                          | Aan/Uit                | Aan                           |
| Automatische synchronisatie | Bepaalt of contactpersonen en agen-<br>da automatisch worden gesynchro-<br>niseerd.<br>Voordat u automatische synchroni-<br>satie inschakelt, moet u eerst het<br>keuzevakje <b>[Achtergrondgege-<br/>vens]</b> selecteren. | Aan/Uit                | Aan                           |

#### Accounts beheren

| Inste                         | elling                                   | Beschrijving                                                                                                    | Mogelijke waar-<br>den                                                                                                    | Fa-<br>brieks-in-<br>stelling |
|-------------------------------|------------------------------------------|----------------------------------------------------------------------------------------------------|----------------------------------------------------------------------------------------------------|-------------------------------|
| Account-<br>naam <sup>⊶</sup> | Synchronisa-<br>tie-interval             | Bepaalt de interval voordat gegevens<br>automatisch worden gesynchroni-<br>seerd.<br>Als u <b>[Automatisch (push)]</b> selec-<br>teert, worden gesynchroniseerde<br>contacten en agenda-afspraken op<br>de unit geüpdate vlak nadat zij ook bij<br>het Google account zijn geüpdate.<br>Echter, het kan enige tijd duren voor-<br>dat de update wordt uitgevoerd. | <ul> <li>Automatisch<br/>(push)</li> <li>Elke 5 minu-<br/>ten</li> <li>Elke 10 minu-<br/>ten</li> <li>Elke 15 minu-<br/>ten</li> <li>Elke 30 minu-<br/>ten</li> <li>Elk uur</li> </ul> | Elke 15 mi-<br>nuten          |
|                               | Contactper-<br>sonen syn-<br>chroniseren | Contacten synchroniseren.                                                                                                    | Aan/Uit                                                                                                    | Uit                           |
|                               | Agenda syn-<br>chroniseren               | Agenda synchroniseren.                                                                                                    | Aan/Uit                                                                                                    | Uit                           |
|                               | Account ver-<br>wijderen                 | Gegevens van Google account uit unit verwijderen.                                                                                                    |                                                                                                    | _                             |
| Account toevo                 | egen <sup>·2</sup>                       | Als er geen Google account is gere-<br>gistreerd, kunt u hiermee uw Google<br>account opnieuw registreren.                                                                                                    |                                                                                                    | _                             |

<sup>\*1</sup> De naam van het geregistreerde Google account wordt weergegeven.

<sup>2</sup> Er kan slechts één account worden geregistreerd. Er kan geen account worden toegevoegd als er al een account bestaat.

## SD-kaart en geheugen

### SD-kaart

| Instelling                                  | Beschrijving                                                                                                    | Mogelijke waar-<br>den | Fa-<br>brieks-in-<br>stelling |
|---------------------------------------------|----------------------------------------------------------------------------------------------------|------------------------|-------------------------------|
| Totale ruimte                               | Toont de totale geheugencapaciteit van de SD-kaart.                                                                                                    | _                      | —                             |
| Beschikbare ruimte                          | Toont hoeveel geheugen er nog be-<br>schikbaar is op de SD-kaart.                                                                                                    | _                      | —                             |
| SD-kaart ontkoppelen<br>(SD-kaart koppelen) | Zorgt dat de SD-kaart in veilige mo-<br>dus (ingebruik-status opheffen) kan<br>worden verwijderd.<br>Als een SD-kaart eenmaal is verwij-<br>derd, zal deze instelling op <b>[SD-kaart<br/>koppelen]</b> worden ingesteld. Selec-<br>teer deze optie om de SD-kaart weer<br>in de unit te plaatsen. |                        |                               |
| SD-kaart formatteren                        | Formatteer de SD-kaart.                                                                                                    | —                      | —                             |
| Cache wissen                                | Gebruik deze funktie wanneer<br>thumbnails niet correct door de Ga-<br>lerij-applicatie worden weergegeven.                                                                                                    | _                      |                               |

## Interne telefoonopslag

| Instelling         | Beschrijving                                                 | Mogelijke waar-<br>den | Fa-<br>brieks-in-<br>stelling |
|--------------------|--------------------------------------------------------------|------------------------|-------------------------------|
| Beschikbare ruimte | Toont hoeveel intern geheugen de unit nog beschikbaar heeft. |                        | _                             |

## Zoeken

### Web

| Instelling         |                          | Beschrijving                                                             | Mogelijke waar-<br>den | Fa-<br>brieks-in-<br>stelling |
|--------------------|--------------------------|--------------------------------------------------------------------------|------------------------|-------------------------------|
| Google Zoe-<br>ken | Websugges-<br>ties tonen | Zoekresultaten worden weergege-<br>ven als er zoektekst wordt ingevoerd. | Aan/Uit                | Aan                           |

### Telefoon

| Instelling              |             | Beschrijving                                                              | Mogelijke waar-<br>den | Fa-<br>brieks-in-<br>stelling |
|-------------------------|-------------|---------------------------------------------------------------------------|------------------------|-------------------------------|
| Doorzoekba-<br>re items | Web         | Het web, Bookmarks en de browse geschiedenis doorzoeken.                  | Aan/Uit                | Aan                           |
|                         | Google Apps | Namen van geïnstalleerde applica-<br>ties zoeken.                         | Aan/Uit                | Aan                           |
|                         | Contacten   | Namen van contacten zoeken.                                               | Aan/Uit                | Aan                           |
|                         | Muziek      | Namen van artiesten, albums en ti-<br>tels in de muziekapplicatie zoeken. | Aan/Uit                | Uit                           |
| Snelkoppelingen wissen  |             | Zoekgeschiedenis wissen.                                                  |                        | _                             |

## Taal en toetsenbord

| Instelling               | Beschrijving                                                                                                    | Mogelijke waar-<br>den                                                                                                    | Fa-<br>brieks-in-<br>stelling   |
|--------------------------|----------------------------------------------------------------------------------------------------|----------------------------------------------------------------------------------------------------|---------------------------------|
| Selecteer taalinstelling | Selecteer de gewenste taal.<br>De layout (taalindeling) van het<br>USB-toetsenbord wordt tevens op<br>deze instelling aangepast.<br>Als u <b>[Automatisch]</b> selecteert, zal<br>de taal en het toetsenbord automa-<br>tisch volgens het configuratiebe-<br>stand worden ingesteld. | Automatisch,<br>Deutsch,<br>English (United<br>Kingdom),<br>English (United<br>States),<br>Español,<br>Français (Cana-<br>da),<br>Français (Fran-<br>ce),<br>Italiano,<br>Nederlands,<br>Русский,<br>日本語 | English<br>(United Sta-<br>tes) |

## Tekstinstellingen

| Instelling |                             | Beschrijving                                                                      | Mogelijke waar-<br>den                                                                                                    | Fa-<br>brieks-in-<br>stelling |
|------------|-----------------------------|-----------------------------------------------------------------------------------|----------------------------------------------------------------------------------------------------|-------------------------------|
|            | Taal selecte-<br>ren        | Selecteer de taal voor het iWnn IME<br>toetsenbord.                               | Nederlands,<br>Engels (VK),<br>Engels (VS),<br>Frans,<br>Frans (Cana-<br>da),<br>Duits,<br>Italiaans,<br>Japans,<br>Russisch,<br>Spaans | Engels (VS)                   |
|            | Geluid bij<br>toetsdruk     | Bepaal of er geluid klinkt als u op een toets tikt.                               | Aan/Uit                                                                                                    | Uit                           |
| iWnn IME'' | Toetsvoor-<br>beeld         | Een vergrote weergave van een toets weergaven als die wordt geselecteerd.         | Aan/Uit                                                                                                    | Aan                           |
|            | Autom. hoofd-<br>letters    | De beginletter van een woord auto-<br>matisch in een hoofdletter verande-<br>ren. | Aan/Uit                                                                                                    | Aan                           |
|            | Invoerwoord<br>leren        | Bepaalt of woorden in het geheugen moeten worden opgeslagen.                      | Aan/Uit                                                                                                    | Aan                           |
|            | Woordpredic-<br>tie         | Woordsuggesties geven na intypen van een woord.                                   | Aan/Uit                                                                                                    | Aan                           |
|            | Typfoutcor-<br>rectie       | Typefouten corrigeren.                                                            | Aan/Uit                                                                                                    | Aan                           |
|            | Jokerpredic-<br>tie         | Suggestie geven voor het aantal te-<br>kens.                                      | Aan/Uit                                                                                                    | Aan                           |
|            | Rijen Kandi-<br>daat-ruimte | Aantal regels op display met sugges-<br>ties voor contactnamen.                   | 1, 2                                                                                                    | 1                             |

#### Configuratie

| Instelling                    |                                    | Beschrijving                                                                                                    | Mogelijke waar-<br>den                                                                                                    | Fa-<br>brieks-in-<br>stelling |
|-------------------------------|------------------------------------|----------------------------------------------------------------------------------------------------|----------------------------------------------------------------------------------------------------|-------------------------------|
|                               | Mushroom                           | Bepaal of er suggesties voor stan-<br>daard zinnen moeten worden gege-<br>ven.                                                                                                  | Gebr./Geen<br>gebr.                                                                                                    | Geen gebr.                    |
| iWnn IME<br>(vervolg)         | Gebr.woor-<br>denboek              | Woordenboek bijwerken.                                                                                                    | _                                                                                                    |                               |
|                               | Leerwoor-<br>denb. wissen          | Verwijder alle inhoud uit het zelfle-<br>rend woordenboek.                                                                                                    | _                                                                                                    | _                             |
|                               | Geluid bij<br>druk op een<br>toets | Bepaal of er geluid klinkt als u op een toets tikt.                                                                                                    | Aan/Uit                                                                                                    | Uit                           |
|                               | Auto-hoofd-<br>lettergebruik       | De beginletter van een woord auto-<br>matisch in een hoofdletter verande-<br>ren.                                                                                               | Aan/Uit                                                                                                    | Aan                           |
| An-<br>droid-toets-<br>enbord | Invoertalen                        | Stel in welke talen beschikbaar zijn<br>op het Android toetsenbord.<br>U kunt instellen of een taal wel of niet<br>wordt weergegeven.                                           | Deutsch<br>(Deutschland),<br>English (United<br>Kingdom), Eng-<br>lish (United Sta-<br>tes), Español<br>(España), Fran-<br>çais (Canada),<br>Français (Fran-<br>ce), Italiano (Ita-<br>lia), Nederlands<br>(Nederland),<br>Русский<br>(Россия) | Alles Uit                     |
|                               | Quick fixes <sup>*2</sup>          | Typefouten corrigeren.                                                                                                    | On/Off                                                                                                    | Aan                           |
|                               | Suggesties<br>weergeven            | Woordsuggesties geven tijdens in-<br>voeren van tekst.                                                                                                    | Aan/Uit                                                                                                    | Aan                           |
|                               | Auto-aanvul-<br>len                | De woordsuggestie invoegen als er<br>een spatie of interpunctie wordt inge-<br>voerd. Deze instelling is beschikbaar<br>als <b>[Suggesties weergeven]</b> is in-<br>geschakeld. | Aan/Uit                                                                                                    | Aan                           |
| Gebruikerswoordenboek         |                                    | Woorden aan het woordenboek toe-<br>voegen of eruit verwijderen.                                                                                                    |                                                                                                    |                               |

\*1 In [Taal selecteren], en als [Japans] is geselecteerd als taalindeling van het toetsenbord, zullen de volgende instellingen ook worden

weergegeven in de [iWnn IME] instellingen: [Toetsenb.type], [Flick-inv], [Flick-gevoeligh], en [Inv. Aan/Uit]. Deze optie wordt alleen weergegeven als u [English (United Kingdom)] of [English (United States)] selecteert in [Selecteer \*2 taalinstelling]

## Toegankelijkheid

| Instelling                            | Beschrijving                                                                       | Mogelijke waar-<br>den | Fa-<br>brieks-in-<br>stelling |
|---------------------------------------|------------------------------------------------------------------------------------|------------------------|-------------------------------|
| Toetsopdracht op USB-toets-<br>enbord | Bepaal of telefoonfunkties kunnen<br>worden uitgevoerd via een<br>USB-toetsenbord. | Aan/Uit                | Uit                           |

## Datum en tijd

| Instelling                    |                               | Beschrijving                                                                                                    | Mogelijke waar-<br>den                                                                                       | Fa-<br>brieks-in-<br>stelling |
|-------------------------------|-------------------------------|----------------------------------------------------------------------------------------------------|----------------------------------------------------------------------------------------------------|-------------------------------|
| NTP-server                    | NTP-server<br>gebruiken       | Bepaal of een NTP server moet wor-<br>den gebruikt. Indien ingeschakeld,<br>moet informatie voor [NTP-server-<br>adres] en [Synchronisatie-inter-<br>val] worden ingevoerd. | Aan/Uit                                                                                                    | Aan                           |
|                               | —NTP-ser-<br>veradres         | Voer het adres van de NTP server in.                                                                                                    | xxx.xxx.xxx.xxx                                                                                              | —                             |
|                               | —Synchroni-<br>satie-interval | De interval voor synchronisatie met de NTP server.                                                                                                    | 10–86400 s                                                                                                   | 43200                         |
| Datum instellen <sup>*1</sup> |                               | Voer de datum in waarop geen NTP server moet worden gebruikt.                                                                                                    | _                                                                                                    | _                             |
| Tijdzone selecteren           |                               | Selecteer de tijdszone.                                                                                                    | Keuze uit 86 Ian-<br>den                                                                                     | GMT +00:00                    |
| Tijd instellen <sup>∗</sup> 1 |                               | Voer de tijd in waarop geen NTP ser-<br>ver wordt gebruikt.                                                                                                    | _                                                                                                    | _                             |
| 24-uurs klok gebruiken        |                               | Bepaal of de tijd wordt weergegeven<br>in 24-uur formaat (indien uitgescha-<br>keld, dan wordt de tijd weergegeven<br>in 12-uur formaat).                                   | Aan/Uit                                                                                                    | Aan                           |
| Datumnotatie selecteren       |                               | Selecteer het formaat van de datum-<br>weergave.                                                                                                    | <ul> <li>□ Normaal<sup>-2</sup></li> <li>□ mm-dd-jjjj</li> <li>□ dd-mm-jjjj</li> <li>□ jjjj-mm-dd</li> </ul> | Normaal                       |

<sup>\*1</sup> Wanneer er geen NTP server wordt opgegeven, zullen tijd en datum worden gewist als de unit wordt uitgeschakeld. Als de unit weer wordt ingeschakeld moeten tijd en datum opnieuw worden ingesteld.

<sup>\*2</sup> Het datumformaat die aan deze instelling is gekoppeld, wordt bepaald door de waarde die u selecteert in **[Selecteer taalinstelling]** (Blz. 130).

## Netwerkcamera's

## Alarminstellingen

| Instelling          | Beschrijving                                                                                        | Mogelijke waar-<br>den                                                                                                    | Fa-<br>brieks-in-<br>stelling |
|---------------------|----------------------------------------------------------------------------------------------------|----------------------------------------------------------------------------------------------------|-------------------------------|
| Alarmmelding        | Instelling van de alarmmeldingsme-<br>thode.                                                        | <ul> <li>Live pop-up-<br/>melding</li> <li>Live pop-up-<br/>melding of sta-<br/>tusbalkmelding</li> <li>Statusbalk-<br/>melding</li> <li>Uit</li> </ul>                                         | Uit                           |
| Alarmuitschakeltijd | De tijdsduur nadat een alarm is ver-<br>stuurd en voor welke verdere alar-<br>men worden genegeerd. | <ul> <li>2 seconden</li> <li>3 seconden</li> <li>4 seconden</li> <li>5 seconden</li> <li>6 seconden</li> <li>7 seconden</li> <li>8 seconden</li> <li>9 seconden</li> <li>10 seconden</li> </ul> | 2 seconden                    |
| Alarmpoortnummer    | Het poortnummer via welke alarm-<br>meldingen binnenkomen.                                          | 1024–65535                                                                                                    | 1818                          |

## Over de telefoon

| Instelling                        |                           | Beschrijving                                                                                                    | Mogelijke<br>waarden | Fabrieks-in-<br>stelling |
|-----------------------------------|---------------------------|----------------------------------------------------------------------------------------------------|----------------------|--------------------------|
| Status                            | Netwerk                   | Toont de status van het netwerk.                                                                                               | —                    | _                        |
|                                   | Telefoonser-<br>vice      | Toont de status van de telefoonser-<br>vice voor elke geconfigureerde lijn.                                                    | _                    |                          |
|                                   | MAC-Adres                 | Toont het MAC adres weer.                                                                                                    |                      | —                        |
| Juridische in-<br>formatie        | Open-sour-<br>celicenties | Toont informatie over open source software licenties.                                                                          |                      | _                        |
| Modelnummer                       |                           | Toont het modelnummer van uw unit.                                                                                             | —                    | KX-UT670NE               |
| Versie van besturingssys-<br>teem |                           | Toont met welke softwareversie de telefoon werkt.                                                                              | —                    | 2.2                      |
| Kernel-versie                     |                           | Toont de kernel versie.                                                                                                    | —                    | 2.6.32.9                 |
| Firmwareversie                    |                           | Toont de firmware versie. Raadpleeg<br>uw systeemprogrammeur of dealer<br>voor informatie over het updaten van<br>de firmware. | _                    |                          |

# **Overige** informatie

# Updaten van de firmware

Update regelmatig de firmware, zodat u over de nieuwste versie en nieuwste en verbeterde funkties beschikt. Raadpleeg uw systeemprogrammeur of dealer voor meer informatie.

# Gebruik van een SD-kaart

Met een optionele SD-kaart heeft u de volgende mogelijkheden:

- Een foto toevoegen aan een contact (Blz. 61)
- U kunt er contactgegevens op opslaan, maar ook weer laden (Blz. 66)
- Muziek die op de SD-kaart is opgeslagen instellen als beltoon (Blz. 104)
- Een afbeelding die op een SD-kaart is opgeslagen instellen als wallpaper (Blz. 101)
- Een afbeelding die op een SD-kaart is opgeslagen als bijlage toevoegen in een e-mail (Blz. 87)
- Bestanden die in e-mails zijn bijgevoegd opslaan op een SD-kaart (Blz. 88)
- Firmware via een SD-kaart updaten (Raadpleeg uw systeemprogrammeur of dealer voor meer informatie.)

## Voorzorgmaatregelen

Neem de volgende voorzorgsmaatregelen in acht om gegevensverlies en beschadiging van de SD-kaart te voorkomen, en een goede werking van de unit te garanderen:

- De SD-kaart en de AC adapter mogen niet worden verwijderd tijdens de volgende procedures:
  - Muziekweergave
  - Back-up
  - Herformatteren
  - Als de kaart gegevens inleest
  - Als gegevens van de kaart worden gewist
     Stel de unit niet bloot aan schokken of stoten. Als in stroom wordt voorzien door de Ethernet kabel, trek deze dan niet uit de aansluitingen.
- Raak de contactpunten op de achterzijde van SD-kaart nooit aan.
- Voorkom schade aan de unit door alleen gebruik te maken van SD-kaarten die geschikt zijn voor deze unit.

## **Geschikte SD-kaarten**

Voor deze unit zijn de volgende SD-kaarten geschikt:

- SD-geheugenkaart (2 GB of minder)
  - SD-geheugenkaart
  - miniSD kaart (met adapter)
- microSD kaart (met adapter)
- SDHC geheugenkaart (32 GB of minder)
  - SDHC geheugenkaart
  - miniSDHC kaart (met adapter)
  - microSD kaart (met adapter)

#### **Overige informatie**

- SDXC geheugenkaart (128 GB)
  - SDXC geheugenkaart
  - microSDXC kaart (met adapter)

Op de volgende websites kunt u de meest recente informatie vinden over SD-kaarten die met deze unit zijn getest:

http://panasonic.net/pcc/support/sipphone

- De snelheid waarmee de SD-kaart kan inlezen en schrijven is afhankelijk van het type.
- Bepaalde SD-kaarten zijn niet voor deze unit geschikt.
- Multi-media kaarten worden niet ondersteund.

## Schrijfbeveiliging

SD-geheugenkaarten kunnen worden vergrendeld om formatteren, verwijderen en schrijven te voorkomen. Als u een SD-geheugenkaart wilt vergrendelen, beweegt u het schuifje aan de zijkant van de kaart naar de vergrendelingspositie.

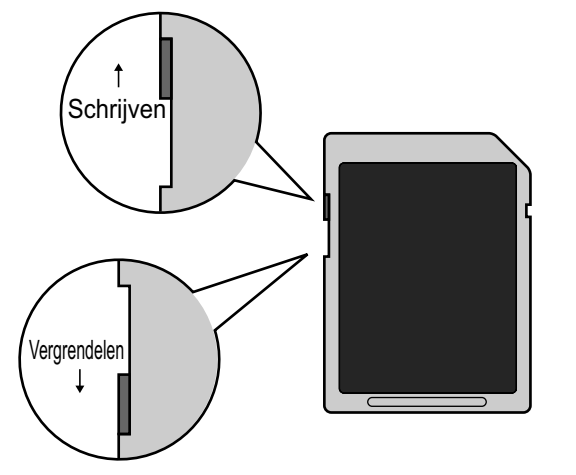

## Gegevens naar een SD-kaart schrijven

De gegevens op een SD-kaart kunnen verloren gaan of worden beschadigd als de kaart wordt blootgesteld aan elektromagnetische straling of statische elektriciteit. Sla belangrijke gegevens daarom ook op op een computer of een andere externe harddisk.

## Een SD-kaart plaatsen en verwijderen

#### Een SD-kaart plaatsen

1. Zorg dat het label op de kaart naar u is gericht en steek de kaart in de gleuf totdat u een klik hoort.

#### Een SD-kaart verwijderen

- **1.** Tik op de statusbalk.
- 2. Tik op het informatiescherm op [SD-kaart ontkoppelen].
- 3. Tik in het bevestigingsvenster op [SD-kaart ontkoppelen].
- **4.** Verwijder de kaart door hem zachtjes naar binnen te duwen om hem te ontgrendelen, en trek hem dan uit de sleuf.

#### **Opmerking**

• De SD-kaart kan ook via instellingen worden verwijderd (Blz. 129).

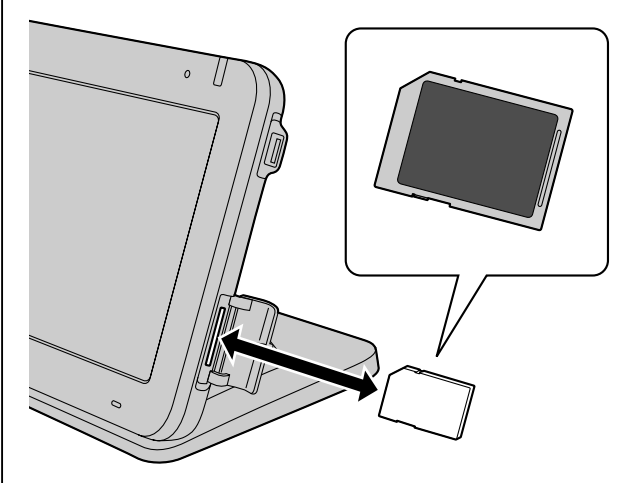

## Een SD-kaart formatteren

Voordat u de SD-kaart in gebruik neemt, moet u hem formatteren.

## **BELANGRIJK**

- Als u de kaart laat formatteren, worden alle gegevens op de kaart gewist.
- Tijdens het formatteren mag u noch de kaart noch de AC adapter verwijderen. Als stroom wordt voorzien door een Ethernet kabel, mag u de Ethernet kabel niet loskoppelen.
- Stel de unit niet bloot aan schokken of stoten als de kaart wordt geformatteerd.
- 2. Tik op [Instellingen].
- 3. Tik op [SD-kaart en geheugen].
- 4. Tik op [SD-kaart ontkoppelen].
- 5. Tik op [SD-kaart formatteren].

#### **Opmerking**

Als de kaart is geformatteerd, kunt u [SD-kaart ontkoppelen] gebruiken.

# Aanmaken van een Google account voor synchronisatie

U kunt, door uw Google account te registreren, contacten en agenda-afspraken op uw unit en uw Google account synchroniseren.

Bijvoorbeeld, door de Agenda-applicatie te synchroniseren, zullen afspraken die u op de unit zijn vastgelegd automatisch worden geregistreerd in uw webagenda van Google.

## Registreren van een Google account

#### **Opmerking**

- U dient een bestaand Google account aan te melden bij uw unit. Via de volgende URL kunt u een account verkrijgen:
  - https://www.google.com/accounts/
- **1.** Druk in het Beginscherm op ( **:**≡ Menu )
- 2. Tik op [Instellingen].
- 3. Tik op [Accounts/synchronisatie].
- 4. Tik op [Account toevoegen].
- 5. Voer uw gebruikersnaam en wachtwoord in, en tik dan op [Aanmelden].
- 6. Nadat de registratie is voltooid, tikt u op [OK].

#### **Opmerking**

- Er kan slechts één account worden geregistreerd. Als u al een account heeft, kunt u niet nog een tweede account aanmaken.
- Nadat een Google account eenmaal is geregistreerd, kunnen gegevens van uw contacten en agenda automatisch worden toegevoegd aan het geregistreerde account.

## Inschakelen van Automatische synchronisatie

- **1.** Druk in het Beginscherm op **I** Menu
- 2. Tik op [Instellingen].
- 3. Tik op [Accounts/synchronisatie].
- 4. Selecteer zowel het keuzevakje [Achtergrondgegevens] als [Automatische synchronisatie].

#### **Opmerking**

• Door op de accountnaam te tikken, kunt u kiezen welke gegevens moeten worden

gesynchroniseerd en ook de tijdspanne waarbinnen dit gebeurt (Blz. 128).

## Handmatig synchroniseren

- 1. Druk in het Beginscherm op [∃ Menu]
- 2. Tik op [Instellingen].
- 3. Tik op [Accounts/synchronisatie].
- **4.** Tik op de accountnaam.
- 5. Druk op 🔢 Menu
- 6. Tik op [Nu synchroniseren].

#### **Opmerking**

 Als [Automatische synchronisatie] is ingeschakeld, kunt u na stap 4 kiezen welke gegevens u wilt laten synchroniseren (contacten, agenda). Alleen de gekozen gegevens worden gesynchroniseerd. Als [Automatische synchronisatie] wordt uitgeschakeld, zullen zowel de contacten als de agenda's worden gesynchroniseerd. Zie pag. 137 voor meer informatie over automatische synchronisatie.

## Verwijderen van uw Google account

- 1. Druk in het Beginscherm op I≡ Menu
- 2. Tik op [Instellingen].
- 3. Tik op [Accounts/synchronisatie].
- 4. Tik op de accountnaam.
- 5. Tik op [Account verwijderen].
- 6. Tik in het bevestigingsvenster op [Account verwijderen].

#### **Opmerking**

 Als u het Google account verwijdert, zullen alle gegevens van contacten en agenda uit de unit worden verwijderd.

Als u de contactgegevens niet wilt verwijderen, kopieer de gegevens dan naar een SD-kaart. Na het account te hebben verwijderd, kunt u die gegevens weer importeren (Blz. 66).

# De unit initialiseren

Door de unit te initialiseren zullen de fabrieksinstellingen worden hersteld. Raadpleeg uw systeemprogrammeur of dealer voor meer informatie.

# Gegevens kopiëren en terugzetten

De gegevens die in uw unit zijn opgeslagen kunt u kopiëren naar een SD-kaart en ze later weer terugzetten. Raadpleeg uw beheerder of dealer voor meer informatie.

# Reinigen van de unit

Voordat u de unit gaat reinigen, moet u de unit spanningsvrij maken door de AC adapter en Ethernet kabel los te koppelen. Reinigen van een niet spanningsvrije unit kan onverwachte gevolgen opleveren.

Echter, als u het display wilt schoonmaken, hoeft u de stroom niet uit te schakelen maar kunt u simpelweg de reinigingsmodus inschakelen (Blz. 139).

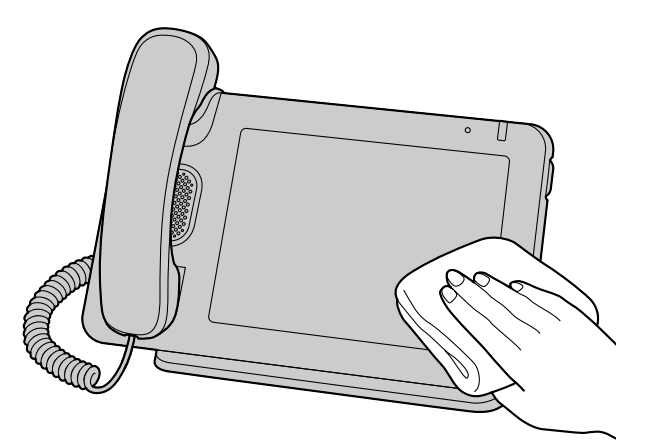

- Maak de unit schoon met een zachte, droge doek. Als de unit erg vies is geworden: dompel een zachte doek in water met een beetje allesreiniger, wring hem goed uit en neem het toestel daarmee af. Droog de unit daarna goed af met een zachte, droge doek.
- De unit nooit reinigen met: petroleum, schuurpoeder, thinner, benzine, was, heet water of poederbevattende zeep. Als u chemische schoonmaakmiddelen gebruikt: lees de instructies op het label en volg deze op.
- Verwijder vlekken met een zachte, droge doek. Raak het display alleen met uw vingertoppen aan en niet met uw nagels.

# Reinigingsmodus inschakelen

Deze modus voorkomt incorrecte werking als u de unit schoonmaakt en daarbij het overlegvel en display aanraakt.

- 1. Druk in het Beginscherm op 🔚 Menu .
- 2. Tik op [Instellingen].
- 3. Tik op [Touchscreen].
- 4. Tik op [Opschoonmodus].

### **Opmerking**

• Deze modus kan alleen worden ingeschakeld als het toestel niet in gebruik is.

- In de reinigingsmodus knippert de Boodschap/ belsignaal indicator groen.
- De reinigingsmodus wordt geannuleerd als er een gesprek binnenkomt, zodat u het gesprek kunt beantwoorden.

## De reinigingsmodus uitschakelen

U kunt de reinigingsmodus uitschakelen door de hoorn van haak te nemen.

### **Opmerking**

 Als een USB-toetsenbord is aangesloten, kunt u de reinigingsmodus ook uitschakelen door op een alfanumerieke toets of symbooltoets op het toetsenbord te drukken.

# Probleemoplossing

In geval van problemen dient u eerst dit hoofdstuk te raadplegen. Als het probleem blijft bestaan, koppel de AC adapter en/of Ethernet kabel dan los en sluit ze vervolgens weer aan.

Controleer ook eerst alle aansluitingen (Blz. 111) en of er stroomvoorziening via de Ethernet kabel is. Als u een AC adapter heeft aangesloten, controleer dan of de stekker in het stopcontact zit.

## Algemeen gebruik

| Probleem                                                                          | Mogelijke oorzaak en oplossing                                                                                                    |
|-----------------------------------------------------------------------------------|----------------------------------------------------------------------------------------------------|
| Het display is leeg.                                                              | <ul> <li>De unit is nog bezig met opstarten.         <ul> <li>→ Als de unit opstart, blijft het display een poos leeg. Wacht tot de unit is opgestart.</li> </ul> </li> <li>De achtergrondverlichting van het display is uit.         <ul> <li>→ Neem de hoorn van de haak of tik op het touch screen.</li> </ul> </li> </ul>                                                                                         |
| De unit reageert niet of werkt<br>niet zoals het hoort.                           | <ul> <li>Kabels of snoeren zijn niet juist aangesloten.         <ul> <li>→ Controleer de aansluitingen (Blz. 111). Als bepaalde aansluitingen onjuist zijn, haal dan alle kabels en snoeren los en sluit ze opnieuw aan.</li> </ul> </li> <li>De verbindingsinstellingen zijn niet juist.         <ul> <li>→ Neem contact op met uw beheerder om te controleren of uw instellingen juist zijn.</li> </ul> </li> </ul> |
| De displayweergave is ondui-<br>delijk.                                           | <ul> <li>De helderheid van het scherm is te laag ingesteld.</li> <li>→ Pas de helderheid van het display aan (Blz. 125).</li> <li>De sensor voor het omgevingslicht wordt door iets afgeschermd.</li> <li>→ Controleer of de sensor voor het omgevingslicht door iets wordt afgeschermd. Als dat het geval is, verwijder de oorzaak.</li> </ul>                                                                       |
| Het vorige scherm wordt niet<br>weergegeven, zelfs niet als ik<br>op 🗂 Back druk. | <ul> <li>Het Beginscherm wordt weergegeven.</li> <li>→ Vanuit het Beginscherm kunt u niet teruggaan naar een vorig<br/>scherm. Heropen het scherm dat u opnieuw wilt bekijken.</li> </ul>                                                                                                    |
| Ik ben mijn wachtwoord ver-<br>geten.                                             | • Initialiseer de unit opnieuw en stel opnieuw een wachtwoord in. Raad-<br>pleeg uw systeemprogrammeur of dealer om de unit opnieuw te ini-<br>tialiseren.                                                                                                    |
| De weergave van tijd en da-<br>tum is fout.                                       | <ul> <li>Deze unit kan de datum en tijd ophalen via een NTP server. Waarschijnlijk zijn de NTP serverinstellingen foutief.</li> <li>→ Raadpleeg uw systeemprogrammeur of dealer voor informatie over NTP serverinstellingen. Als de unit geen verbinding kan maken met de NTP server, kunt u de datum en tijd ook handmatig instellen (Blz. 133).</li> </ul>                                                          |

| Probleem                                                                                                    | Mogelijke oorzaak en oplossing                                                                                                    |
|----------------------------------------------------------------------------------------------------|----------------------------------------------------------------------------------------------------|
| Wijzigingen in instellingen,<br>contactgegevens, etc., zijn<br>niet opgeslagen.                                 | <ul> <li>U heeft een gesprek beantwoord toen u wijzigingen doorvoerde.         <ul> <li>→ Als u een gesprek beantwoordt voordat wijzigingen zijn voltooid, zullen die wijzigingen niet worden opgeslagen. Voer de noodzakelijke wijzigingen opnieuw door.</li> </ul> </li> <li>U schakelde tijdens het wijzigen over naar een ander scherm.         <ul> <li>→ Als u tijdens wijzigen naar een ander scherm overschakelt, worden die wijzigingen niet opgeslagen, zelfs niet als u op  Back drukt om naar het vorige scherm terug te keren. Voer de noodzakelijke wijzigingen opnieuw door.</li> </ul> </li></ul>                                                                           |
| Het display wordt donker als ik informatie invoer of wijzig.                                                    | <ul> <li>U heeft de procedures niet binnen een bepaalde tijd uitgevoerd.</li> <li>→ Als er binnen een bepaalde tijd geen handelingen worden verricht, zal de screen saver automatisch starten.</li> </ul>                                                                                                    |
| Er gebeurt niets als ik het dis-<br>play aanraak.                                                               | <ul> <li>De beschermingsfolie zit nog op het display.         <ul> <li>→ Verwijder de beschermingsfolie.</li> </ul> </li> <li>Het display is vies.         <ul> <li>→ Maak het display schoon.</li> </ul> </li> </ul>                                                                                                    |
| lk kan een bijlage van een<br>e-mail niet openen.                                                               | <ul> <li>Het bestandsformaat wordt waarschijnlijk niet ondersteund of het bestand is beschadigd.</li> <li>→ Sla de bijlage op op de SD-kaart en probeer het te openen in de Gallerie-applicatie. Als dit niet lukt, probeer het bestand dan te openen op een andere computer.<br/>(Voor informatie over bijlagen opslaan op een SD-kaart, zie pag. 88. Voor informatie over afbeeldingen weergeven in Gallerie, zie pag. 91.)</li> <li>Het e-mailaccount is een IMAP account.</li> <li>→ In IMAP e-mailaccounts kunnen bijlagen die groter zijn dan 4 MB niet worden geopend. Gebruik een POP3 e-mailaccount of gebruik een account dat POP3 als accounttype gebruikt (Blz. 89).</li> </ul> |
| De muziekapplicatie sluit on-<br>verwachts af als ik een be-<br>stand probeer te openen.                        | <ul> <li>Het bestandsformaat wordt waarschijnlijk niet ondersteund, of het bestand is beschadigd.</li> <li>→ Probeer het bestand te openen vanaf de SD-kaart of op een ander apparaat.</li> </ul>                                                                                                    |
| De Gallerie-applicatie sluit<br>onverwachts af als ik een be-<br>stand probeer te openen.                       | <ul> <li>Het bestandsformaat wordt waarschijnlijk niet ondersteund of het bestand is beschadigd.</li> <li>→ Probeer het bestand te openen vanaf de SD-kaart of op een ander apparaat.</li> </ul>                                                                                                    |
| De tijden in het Inkomende<br>gesprekslog of de tijden waar-<br>op e-mails zijn verzonden zijn<br>niet correct. | <ul> <li>De datum en tijd zijn niet ingesteld.</li> <li>→ Stel de datum en tijd in (Blz. 133).</li> </ul>                                                                                                    |

# Gesprekken beginnen en ontvangen

| Probleem                                                                        | Mogelijke oorzaak en oplossing                                                                                                    |
|---------------------------------------------------------------------------------|----------------------------------------------------------------------------------------------------|
| lk kan niemand bellen.                                                          | <ul> <li>Het telefoonnummer is onjuist ingevoerd.</li> <li>→ Controleer of u het telefoonnummer van de andere partij juist heeft<br/>ingevoerd (Blz. 53).</li> <li>Raadpleeg uw systeemprogrammeur of dealer als het probleem<br/>niet kan worden opgelost.</li> </ul>                                                                                                    |
| Ik kan geen nummer herhalen<br>door een item in een ge-<br>sprekslog te kiezen. | <ul> <li>Het nummer dat u wilt herhalen is te lang.</li> <li>→ Als het gekozen nummer langer is dan 32 cijfers kan het niet correct worden herkozen (Blz. 53).</li> </ul>                                                                                                    |
| De unit geeft geen belsignaal<br>wanneer een gesprek wordt<br>ontvangen.        | <ul> <li>Het belsignaal is uitgeschakeld.</li> <li>→ Druk op  wanneer u een gesprek ontvangt of wijzig de instelling van het belsignaalvolume (Blz. 124).</li> </ul>                                                                                                    |
| Doorverbinden van een ge-<br>sprek lukt niet.                                   | <ul> <li>U neemt deel aan een 3-Party conferentiegesprek.</li> <li>→ Probeer het opnieuw als het 3-Party conferentiegesprek is beëindigd (Blz. 58).</li> </ul>                                                                                                    |
| Doorverbinden zonder aan-<br>kondiging lukt niet.                               | <ul> <li>Het gesprek wordt al doorverbonden of u neemt deel aan een 3-Party conferentiegesprek.</li> <li>→ Annuleer het doorverbinden of beëindig het 3-Party conferentiegesprek, en probeer het opnieuw (Blz. 58).</li> </ul>                                                                                                    |
| Ik kan geen 3-Party conferen-<br>tiegesprek tot stand brengen.                  | <ul> <li>U bent bezig met het doorverbinden van een gesprek.</li> <li>→ Annuleer het doorverbinden en probeer het opnieuw (Blz. 59).</li> </ul>                                                                                                    |
| Ik kan niets aan een flexibele<br>toets toewijzen.                              | <ul> <li>U bent in gesprek of het schermslot is actief.         <ul> <li>→ Probeer het opnieuw als het gesprek is beëindigd.</li> <li>→ Ontgrendel het schermslot en probeer het opnieuw.</li> </ul> </li> <li>Aan sommige flexibele toetsen kunnen al telefoonfunkties zijn toegewezen via bestandsconfiguratie.</li> <li>→ Deze toetsen kunnen dan niet worden aangepast. Raadpleeg uw systeemprogrammeur voor meer informatie.</li> </ul> |

## Geluidskwaliteit

| Probleem                                   | Mogelijke oorzaak en oplossing                                                                               |
|--------------------------------------------|----------------------------------------------------------------------------------------------------|
| De andere partij hoort mij niet<br>praten. | <ul> <li>De microfoon van de unit is uitgeschakeld.         <ul> <li>→ Als het lampje op</li></ul></li></ul> |

| Probleem                                                                                                    | Mogelijke oorzaak en oplossing                                                                                                    |
|----------------------------------------------------------------------------------------------------|----------------------------------------------------------------------------------------------------|
| Terwijl ik handen-vrij telefo-<br>neer, valt de stem van de an-<br>dere partij weg of hoor ik een<br>echo van mijn eigen stem. | <ul> <li>Net voordat een gesprek begint, moet de unit zich nog aanpassen aan de omgeving.</li> <li>→ Zorg dat u om beurten spreekt. De unit zal zich aanpassen aan de omgeving, zodat u en de andere partij elkaar duidelijk kunnen horen.</li> <li>U bevindt zich te ver weg van de microfoon.</li> <li>→ Probeer dichter bij de microfoon te spreken.</li> <li>De omgeving is niet geschikt voor gesprekken via de luidspreker.</li> <li>→ Plaats de unit niet binnen een afstand van 2 m van radio's, televisies, kantoorapparatuur, magnetrons, airconditioners of andere apparaten die elektrische ruis genereren.</li> <li>→ Als u de unit gebruikt in een ruimte met ramen, sluit dan de gordijnen of jaloezieën. Dit voorkomt geluidsecho's.</li> <li>→ Gebruik het toestel in een rustige omgeving.</li> <li>De microfoon wordt door iets afgeschermd.</li> <li>→ Vorplaats de unit niet tijdens een telefoongesprek.</li> <li>De microfoon wordt door iets afgeschermd.</li> <li>→ Voorkom dat de microfoon tijdens een gesprek wordt afgeschermd door uw hand of een ander object.</li> <li>De andere partij gebruikt een half-duplex luidspreker.</li> <li>→ Als de partij waarmee u belt een half-duplex luidspreker gebruikt, kan het geluid wel eens wegvallen tijdens een gesprek. Voor de best mogelijke prestaties dient de andere partij een full-duplex luidspreker te gebruiken.</li> </ul> |
| Ik kan de andere partij niet via<br>de hoorn horen.                                                                            | <ul> <li>De hoorn is niet goed aangesloten.</li> <li>→ Controleer of de hoorn goed is aangesloten. Zo niet, sluit hem dan goed aan (Blz. 114).</li> </ul>                                                                                                    |

## Contacten

| Probleem                                                                                | Mogelijke oorzaak en oplossing                                                                                                    |
|-----------------------------------------------------------------------------------------|----------------------------------------------------------------------------------------------------|
| Ik kan geen nieuw contact toevoegen.                                                    | <ul> <li>Het maximum aantal contacten is bereikt.</li> <li>→ Verwijder onnodige contacten (Blz. 64).</li> </ul>                                                                                                    |
| Contactgegevens die ik vanaf<br>een SD-kaart heb geladen,<br>bevat ineengedrukte tekst. | <ul> <li>De tekencodering van het door u geïmporteerde bestand was niet<br/>UTF-8.</li> <li>→ Gebruik de UTF-8 tekencodering als u vCard bestanden opslaat<br/>die u later in de unit wilt importeren (Blz. 66).</li> </ul> |

## Netwerkcamera

| Probleem                                                                                  | Mogelijke oorzaak en oplossing                                                                                                    |
|-------------------------------------------------------------------------------------------|----------------------------------------------------------------------------------------------------|
| Ik kan geen verbinding maken<br>met een camera.                                           | <ul> <li>De instellingen voor de camera zijn niet juist geconfigureerd.         <ul> <li>→ Controleer of de instellingen juist zijn, en configureer de instellingen dan opnieuw (Blz. 69).</li> </ul> </li> <li>Er is geen netwerkcamera geregistreerd.         <ul> <li>→ Registreer een netwerkcamera (Blz. 69).</li> </ul> </li> <li>De instellingen voor een camera die voor een contactpersoon is geregistreerd, zijn niet juist geconfigureerd.         <ul> <li>→ Controleer of de instellingen van het contact juist zijn, en configureer de instellingen dan opnieuw (Blz. 62).</li> </ul> </li> <li>De netwerkcamera functioneert niet goed.         <ul> <li>→ Raadpleeg de documentatie van de netwerkcamera.</li> </ul> </li> </ul> |
| De videobeelden worden niet weergegeven.                                                  | <ul> <li>De netwerkcamera is niet geconfigureerd voor gebruik van H.264 als video codec.</li> <li>→ Wijzig de instellingen van de netwerkcamera zodanig, dat het gebruik maakt van H.264 als video codec. Raadpleeg de programmeur van de netwerkcamera voor meer informatie.</li> </ul>                                                                                                    |
| Enkele of alle besturingsele-<br>menten zijn niet beschikbaar.                            | <ul> <li>De netwerkcamera waarmee u bent verbonden ondersteunt deze funkties niet.         <ul> <li>→ Raadpleeg de documentatie van de camera of neem contact op met uw systeembeheerder.</li> </ul> </li> <li>Er zijn instellingen gedaan die de toegang tot de netwerkcamera beperken.         <ul> <li>→ Raadpleeg de beheerder van de netwerkcamera.</li> </ul> </li> </ul>                                                                                                    |
| Zelfs als ik tik op videobeel-<br>den weergeven, zie ik geen<br>nieuwe beelden.           | De netwerkcamera heeft zijn uiterste draaihoek bereikt en kan niet verder draaien.                                                                                                    |
| Zelfs als ik op 🔍 / 🔍 tik,<br>zoomed de netwerkcamera<br>niet in/uit.                     | • De maximale limieten zijn bereikt en de netwerkcamera kan niet verder inzoomen/uitzoomen.                                                                                                    |
| Zelfs als ik op 🕥 tik, keert<br>de netwerkcamera niet terug<br>naar zijn uitgangspositie. | <ul> <li>Er is geen uitgangspositie in de instellingen van de netwerkcamera<br/>geconfigureerd.</li> <li>→ Raadpleeg de beheerder van de netwerkcamera.</li> </ul>                                                                                                    |
| Probleem                                               | Mogelijke oorzaak en oplossing                                                                                                    |
|--------------------------------------------------------|----------------------------------------------------------------------------------------------------|
| Zelfs als ik op <b>e</b> tik, kan ik<br>niet opbellen. | <ul> <li>Het telefoonnummer dat bij [Cameraregistratie] staat geregistreerd is niet correct.</li> <li>→ Controleer of de instelling klopt en voer de juiste informatie in als dit niet zo is (Blz. 69).</li> <li>U voert al een gesprek.</li> <li>→ Tik opnieuw op  als het gesprek is beëindigd.</li> </ul> |

#### **Opmerking**

• Als het bovenstaande geen oplossing biedt voor uw probleem, raadpleeg dan de documentatie van de netwerkcamera of raadpleeg de beheerder van de netwerkcamera.

#### **SD-kaarten**

| Probleem                                                                                                    | Mogelijke oorzaak en oplossing                                                                                                    |
|----------------------------------------------------------------------------------------------------|----------------------------------------------------------------------------------------------------|
| De SD-kaart wordt niet her-<br>kend.                                                                                                    | <ul> <li>De SD-kaart is niet geformatteerd volgens de SD-indeling.</li> <li>→ Deze unit ondersteunt geen SD-kaarten die in een ander formaat zijn geformatteerd dan de SD-indeling. Laat de unit de SD kaart formatteren en probeer het opnieuw (Blz. 136).</li> </ul>                                                                                                    |
| Opslaan naar een SD-kaart<br>lukt niet.                                                                                                    | <ul> <li>De SD-kaart is niet compatibel met deze unit. <ul> <li>→ Gebruik een SD-kaart die compatibel is deze unit (Blz. 135).</li> </ul> </li> <li>De SD-kaart is niet correct geformatteerd. <ul> <li>→ Formatteer de SD-kaart (Blz. 136).</li> </ul> </li> <li>De SD-kaart is niet goed in de sleuf gestoken. <ul> <li>→ Verwijder de SD-kaart en steek hem goed in de sleuf (Blz. 136).</li> </ul> </li> <li>De schrijfbeveiliging aan de zijkant van de SD-kaart staat in de vergrendelstand. <ul> <li>→ Verwijder de SD-kaart, schuif de schrijfbeveiliging aan de zijkant van de kaart uit zijn vergrendelstand, en steek de kaart opnieuw in de gleuf (Blz. 136).</li> </ul> </li> </ul> |
| Afbeeldingen die op de<br>SD-kaart zijn opgeslagen<br>worden niet weergegeven in<br>het <b>[Achtergrond selecte-<br/>ren in galerie]</b> scherm. | <ul> <li>Het afbeeldingsformaat is te groot.</li> <li>→ Gebruik voor het Telefoonscherm wallpaper een afbeelding met een resolutie van 800 × 455 pixels (Blz. 102).</li> </ul>                                                                                                    |
| Muziekbestanden die op de<br>SD-kaart zijn opgeslagen<br>worden niet weergegeven in<br>het keuzescherm voor bel-<br>tonen.                       | <ul> <li>U heeft het bestand niet toegevoegd aan de beltoonlijst in de muziek-<br/>applicatie.</li> <li>→ Geef in de muziekapplicatie op welke muziek u als beltoon wilt<br/>toevoegen aan de beltoonlijst, en voeg die dan als beltoon toe in<br/>[Melodie voor beltoon van telefoon] (Blz. 104).</li> </ul>                                                                                                    |
| Als ik een certificaat instal-<br>leer, worden de bestandsna-<br>men op de SD-kaart niet<br>weergegeven.                                         | <ul> <li>Zorg dat de bestandsnaam uit 9 tekens of meer bestaat en probeer het opnieuw.</li> </ul>                                                                                                    |

#### Probleemoplossing

| Probleem                                                                                                    | Mogelijke oorzaak en oplossing                                                                                                    |
|----------------------------------------------------------------------------------------------------|----------------------------------------------------------------------------------------------------|
| Thumbnails van afbeeldingen<br>op de SD-kaart worden niet<br>weergegeven, of er worden<br>andere afbeeldingen weerge-<br>geven. | <ul> <li>De SD-kaart is niet in veilige modus verwijderd.</li> <li>→ Verwijder de SD-kaart in veilige modus (Blz. 129).</li> <li>Maak geheugenruimte vrij op de SD-kaart om een correcte weer-<br/>gave van thumbnails te verkrijgen (Blz. 129).</li> </ul> |

## USB-apparaten

| Probleem                                                   | Mogelijke oorzaak en oplossing                                                                                                    |
|------------------------------------------------------------|----------------------------------------------------------------------------------------------------|
| Het USB-apparaat dat ik heb<br>aangesloten, werkt niet.    | <ul> <li>U heeft een USB-apparaat aangesloten dat niet wordt ondersteund.</li> <li>→ Deze unit ondersteunt alleen standaard USB-toetsenborden.</li> <li>Het maximum aantal hubs dat kan worden gekoppeld is overschreden.</li> <li>→ U kunt maximaal 2 hubs aan elkaar koppelen.</li> </ul>                                                                                                    |
| Het USB-toetsenbord dat ik heb aangesloten, werkt niet.    | <ul> <li>Het USB-toetsenbord is niet juist aangesloten.</li> <li>→ Controleer of het toetsenbord goed is aangesloten (Blz. 114). Zo niet, haal het dan los en sluit het opnieuw aan.</li> </ul>                                                                                                    |
| Sommige toetsen van het<br>USB-toetsenbord werken<br>niet. | <ul> <li>De layout van het toetsenbord is anders dan die van de layout die voor de unit werd gekozen.</li> <li>→ Wanneer u een taalindeling (layout) voor de unit instelt via de [Taal en toetsenbord] instellingen (Blz. 130), zal het USB-toetsenbord volgens diezelfde taal worden ingesteld. Echter, als u een toetsenbord gebruikt dat is ontworpen volgens een andere taalindeling dan u voor de unit heeft geselecteerd, dan corresponderen de tekens die op het scherm verschijnen niet met de tekens die op de toetsen staan afgebeeld. "(Bijvoorbeeld, u selecteert de taal "Frans", maar u gebruikt een toetsenbord die volgens de taalindeling "Verenigde Staten" is ingesteld: als u in dat geval op [Q] invoert, verschijnt op het scherm een "A".)</li> <li>U gebruikt een toets die niet door deze unit wordt ondersteund.</li> <li>→ Controleer welke toetsen wel kunnen worden gebruikt (Blz. 31).</li> </ul> |

## Funktie-instellingen

| Probleem                                    | Mogelijke oorzaak en oplossing                                                                                                    |
|---------------------------------------------|----------------------------------------------------------------------------------------------------|
| lk kan geen instellingen con-<br>figureren. | <ul> <li>U bent bezig met een telefoongesprek.         <ul> <li>→ Configureer de instellingen opnieuw als het gesprek is beëindigd.</li> </ul> </li> <li>U schakelde tijdens het configureren over naar een ander scherm.         <ul> <li>→ Als u tijdens wijzigen naar een ander scherm overschakelt, worden die wijzigingen niet opgeslagen. Configureer de nodige instellingen opnieuw.</li> </ul> </li> </ul> |

## Foutmeldingen

| Probleem                                                               | Mogelijke oorzaak en oplossing                                                                                                    |
|------------------------------------------------------------------------|----------------------------------------------------------------------------------------------------|
| Netwerk Error<br>IP adres overlap                                      | <ul> <li>De netwerkinstellingen van de unit zijn onjuist.</li> <li>→ Raadpleeg uw systeemprogrammeur of dealer.</li> </ul>                                                                                                    |
| Netwerk Error<br>Foutief IP adres                                      |                                                                                                    |
| Controleer LAN kabel                                                   | <ul> <li>De ethernetkabel is niet goed aangesloten.</li> <li>→ Controleer of de Ethernet kabel goed is aangesloten op de unit<br/>(Blz. 111). Zo niet, haal hem dan los en sluit de kabel opnieuw aan.</li> </ul>                           |
| De klok is niet aangepast<br>omdat er geen NTP-server<br>is opgegeven. | <ul> <li>Er is geen NTP server opgegeven.</li> <li>→ Tik op [NTP opgeven], en configureer de NTP serverinstellingen<br/>(Blz. 133). Raadpleeg uw systeemprogrammeur of dealer voor in-<br/>formatie over NTP serverinstellingen.</li> </ul> |

# **Specificaties**

| ltem                                      | Specificatie                                                                                                    |
|-------------------------------------------|----------------------------------------------------------------------------------------------------|
| Display                                   | 7-inch touch display<br>WVGA (800 × 480 pixels)<br>262.000 kleuren                                                                                                    |
| VoIP-verbindingsmethode                   | SIP                                                                                                    |
| VoIP-audiocodec                           | G.722, G.711, G.729a                                                                                                    |
| Codec netwerkcamera                       | H.264                                                                                                    |
| Ethernet interface                        | 10Base-T/100Base-TX/1000Base-T                                                                                                    |
| Modus IP-adres                            | Automatische (DHCP), Handmatig (Statisch)                                                                                                    |
| Luidspreker                               | 1                                                                                                    |
| Microfoon                                 | 1                                                                                                    |
| Ethernet poort (LAN)                      | 2 (RJ45)                                                                                                    |
| USB-poort                                 | 1 (USB 2.0 Host)                                                                                                    |
| SD-kaartsleuf                             | 1                                                                                                    |
| Aansluiting voor headset                  | 1 (ø 2,5 mm)                                                                                                    |
| EHS-aansluiting                           | 1 (ø 3,5 mm, alleen EHS)                                                                                                    |
| Sensor voor omgevingslicht                | 1                                                                                                    |
| Afmetingen<br>(breedte × diepte × hoogte) | Ca. 270 mm $\times$ 180 mm $\times$ 220 mm (Als de hoek is ingesteld op 65° en inclusief de hoorn en standaard)                                                                                                    |
| Gewicht                                   | Ca. 1,300 g<br>(Inclusief hoorn en krulsnoer)                                                                                                    |
| PoE                                       | Overeenkomstig IEEE 802.3af (alleen de LAN poort)                                                                                                    |
| Opgenomen vermogen                        | PoE<br>Standby: ca. 5,2 W (bij uitgeschakelde achtergrondverlichting)<br>In gespreksmodus: ca. 7,0 W<br>AC adapter<br>Standby: ca. 4,6 W (bij uitgeschakelde achtergrondverlichting)<br>In gespreksmodus: ca. 6,2 W |
| Maximaal opgenomen vermo-<br>gen          | PoE: 12,9 W<br>AC Adapter: 11,5 W                                                                                                    |
| Werkgebied                                | Tussen 0 °C - 40 °C                                                                                                    |

# **Revisie-historie**

# Software file versie 01.030

#### **Toegevoegde inhoud**

- Alarmen ontvangen van netwerkcamera's (Blz. 75)
- Items instellen
  - Accounts/synchronisatie (Blz. 128)
  - Netwerkcamera's (Blz. 134)
- Aanmaken van een Google account voor synchronisatie (Blz. 137)

## Gewijzigde inhoud

- Bediening van een USB-toetsenbord (Blz. 31)
- Soft Keys (Blz. 40)
- Contacten toevoegen (Blz. 61)
- Opslaan/Inladen van contactinformatie naar/vanaf een SD-kaart (Blz. 66)
- Een netwerkcamera aanmelden (Blz. 69)
- Automatisch omschakelen tussen meerdere camera's (Blz. 72)
- De kalender weergeven (Blz. 84)
- Doorschakelen/Niet Storen (Blz. 96)
- Type van telefoonfunktie (Blz. 98)
- De achtergrondafbeelding wijzigen (Blz. 101)
- Een beltoon instellen (Blz. 104)
- Items instellen
  - SD-kaart en geheugen (Blz. 129)
  - Taal en toetsenbord (Blz. 130)
  - Datum en tijd (Blz. 133)
  - Over de telefoon (Blz. 134)
- Probleemoplossing
  - SD-kaarten (Blz. 145)

# Software file versie 01.100

#### **Toegevoegde inhoud**

• Informatie voor aansluiting op een Panasonic PBX (Blz. 3)

## Gewijzigde inhoud

- Het bedieningspaneel (Blz. 18)
- Alarmnummers inprogrammeren (Blz. 32)
- Telefoonscherm (Blz. 37)
- Soft Keys (Blz. 40)
- Netwerkcamera Viewer (Blz. 45)
- Icoontjes (Blz. 48)
- Gesprekken afwijzen (Blz. 56)

- Een gesprek doorverbinden (Blz. 58)
- 3-Party Conferentiegesprek (Blz. 59)
- Een nieuw contact toevoegen (Blz. 61)
- Netwerkcamera-informatie aan een contact toevoegen (Blz. 62)
- Bediening van een netwerkcamera (Blz. 70)
- Doorschakelen/Niet Storen (Blz. 96)
- Flexibele toetsen aanpassen (Blz. 97)
- Programmeren via de web-gebruikersinterface (Blz. 105)

# Index

#### Α

Aanraken (definitie) 24 Aansluitingen 111 AC adapter 111 Accessoires 17 Achtergrondafbeelding 101 Adapteraansluiting 23 Agenda weergeven 103 Agenda-weergave 38 Alarm (netwerkcamera) 75 Alarmnummer Bellen 54 Inprogrammeren 32 Applicatie-dock 33 Applicaties 77 Ágenda 84 Browser 80 Calculator 83 E-mail 87 Galerij 91 Klok 77 Muziek 93 Automatisch beantwoorden 97 Automatisch omschakelen (netwerkcamera) 72 Automatisch panorameren 74

#### В

Back (Toetsaanduiding op overlegvel) 20 Bedieningspaneel 18 Bedradingsopeningen 23 Beltonen 104 Een beltoon aan een contact toewijzen 68 Muziek vanaf een SD-kaart 104 Boodschap-/Belsignaalindicator 18, 23

### С

Conferentiegesprek 59 Configuratie 118 Accounts/synchronisatie 128 Beeldscherm 125 Beveiliging 126 Datum en tijd 133 Geluid 124 Netwerk 123 Netwerkcamera's 134 Over de telefoon 134 Schermvergrendeling 123 SD-kaart en geheugen 129 Taal en toetsenbord 130 Toegankelijkheid 133 Toepassingen 127 Touchscreen 126 Zoeken 129 Contacten Afscheiden 65 Bestandsformaat opslaan 66 Importeren vanaf een SD-kaart 66 Meesturen als e-mail bijlage 67 Opslaan op een SD-kaart 66 Samenvoegen 65 Toevoegen 61 Verwijderen 64 Zoeken 64 Contactgegevens 42

## D

De hoorn tijdelijk ophangen 18 Deksel van kabelcompartiment 21 Deuren Openen 71 Doorschakelen 96 Doorverbinden 58 Doorverbinden, zonder aankondiging 58 Druk op (definitie) 24

### Ε

Een telefoonnummer kiezen 53 EHS-aansluiting 22 Enter (Toetsaanduiding op overlegvel) 20 Ethernet kabel 111

## F

Flexibele toetsen, aanpassen 97 Foto 43

### G

Gemist gesprek tab 42 Gesprek Wacht 55 Gesprekken ontvangen 55 Gesprekslog, contactgegevens verwijderen 54 Google account 137

#### Η

Handen-vrij modus 25 Handen-vrij telefoneren (Toetsaanduiding op overlegvel)/ Headset (Toetsaanduiding op overlegvel) 20 Headset 111 Headset modus 99 Headset-aansluiting 22 Home (Toetsaanduiding op overlegvel) 20 Hoorn 17 Aansluiten 114 Vasthaken tijdens een gesprek 117 Hoornaansluiting, modulaire 22 Huidig tab 39

## I

Icoontjes 48 In wachtstand plaatsen tab 39 Initialiseren 138 Inkomend gesprekslog tab 42 Inkomend tab 39

#### K

Kiestoetsen-weergave 37 Kiezen na intoetsen 53

#### L

Laatst gekozen nummer herhalen 53 LAN poort 111 LAN-poort 23 Luidspreker 19

## Μ

Mappen 102 Meerdere inkomende gesprekken 55 Menu (Toetsaanduiding op overlegvel) 20 Microfoon 18 Microfoon uit 60 Microfoon uit (Toetsaanduiding op overlegvel) 20

## Ν

Navigatietoets (Toetsaanduiding op overlegvel) 20 Netwerkcamera Aanmelden 69 Alarm 75 Bellen naar een telefoon 72 Centreren 71 Contrast 74 Het weergavegebied veranderen 70 Ingeprogrammeerde beeldcyclus 74 Inzoomen/Uitzoomen 70 Selecteren 70 Uitgangspositie 71 Vooraf ingeprogrammeerde instellingen 73 Niet Storen 96

## 0

Optionele accessoires 17 Overlegvel 20

### Ρ

PC poort 111 PC-poort 23 Probleemoplossing 140 Programmeren via de web-gebruikersinterface 105

## Q

Quick Contact 53

### R

Reinigen 139 Reinigingsmodus 139 RESET knop 23

### S

Schermen Applicatie-scherm 36 Beginscherm 33

Contactlijst-scherm 43 Gesprekken-scherm 39 Gesprekslog-scherm 42 Informatiescherm 35 Netwerkcamera Viewer 45 Programmeerbare toetsen-scherm 44 Schermslot 46 Statusbalk 34 Telefoonscherm 37 Schermslot 100 SD-kaart 135 Blokkeren/Deblokkeren 136 Formatteren 136 SD-kaartsleuf 21 Sensor voor omgevingslicht 18 Sleep (definitie) 24 Snelkiestoets 54 Snelkoppelingen 102 Soft toetsen 40 Specificaties 148 Standaard 17 Bevestigen 108 Synchronisatie instellingen 137

## Т

Tekst invoeren 27 Telefoon (Toetsaanduiding op overlegvel) 20 Telefoon, basisfunkties 25 Telefoonsnoer 17 Tik op (definitie) 24 Toegankelijkheid 106 Toetsenbord, Android 29 Toetsenbord, iWnn IME 27 Toetsenbord, USB 31 Aansluiten 114 Touch display -Bediening 24 Touch-display 18

#### U

Uitgaand gesprekslog tab 42 USB-poort 21

### V

Ventilatieopening 23 Voice Mail, beluisteren 60 Volgen, automatisch 75 Volume (Toetsaanduiding op overlegvel) 20

### W

Wachtstand 57 Wandmontage 115 Widgets 102

#### BOORMAL VOOR MUURBEVESTIGING

- 1. Draai de schroeven in de muur zoals hier staat aangegeven.
- 2. Hang de unit aan de schroefkoppen.

#### Opmerking:

Zorg dat u het afdrukpapier van de printer instelt op het formaat van deze pagina. Als het papierformaat van de printer iets afwijkt van de hier aangegeven afmetingen, gebruik dan de afmetingen zoals die hier staan aangegeven.

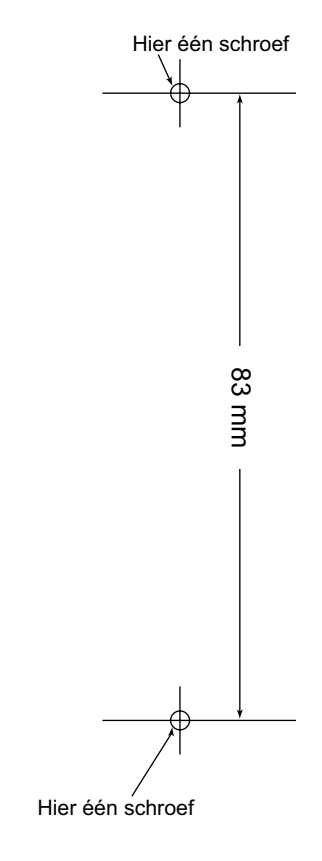

#### Panasonic System Networks Co., Ltd.

1-62, 4-chome, Minoshima, Hakata-ku, Fukuoka 812-8531, Japan

#### http://panasonic.net/pcc/support/sipphone

#### Copyright:

Dit materiaal heeft een copyright van Panasonic System Networks Co., Ltd., en mag alleen voor intern gebruik worden gekopieerd. Iedere andere vorm van kopiëren, geheel of gedeeltelijk, is niet toegestaan zonder voorafgaande schriftelijke toestemming van Panasonic System Networks Co., Ltd.

© Panasonic System Networks Co., Ltd. 2011